# brother

# **ネットワーク設定ガイド** MFC-7820N

本書はなくさないように注意し、 いつでも手に取ってみることができるようにしてください。

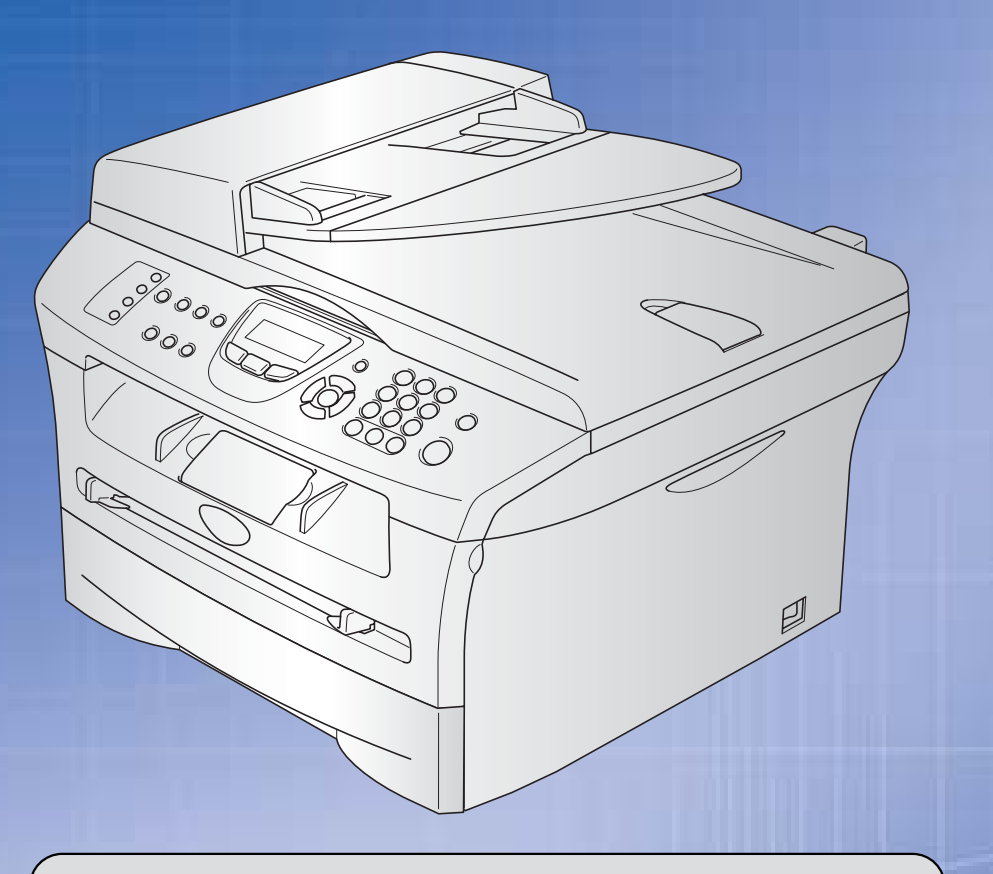

# お客様相談窓口(ブラザーコールセンター)

おかけ間違いのないようにご注意ください。

この商品の取り扱い・操作・障害についてのご不明な点がございましたら、 上記お客様相談窓口にお気軽に申しつけください。

●受付時間/9:00~20:00(土曜日のみ17:00まで)

●営業日/月曜日~土曜日(日・祝日および当社休日は休みとさせていただきます。)

ブラザーコールセンターは、ブラザー販売株式会社が運営しています。

添付ソフトウェア(Presto!<sup>®</sup> PageManager<sup>®</sup>)につきましては、 ニューソフトジャパンカスタマーサポートセンター TEL/03-5472-7008 FAX/03-5472-7009

●受付時間/午前10:00~12:00·午後1:00~5:00(±日·祝日を除く)

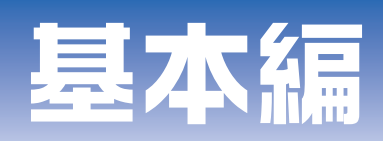

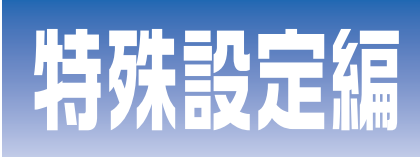

### やりたいことがすぐ探せる! やりたいこと目次 🤥

|     | 本書のレイアウトについて                                    | 4                 |
|-----|-------------------------------------------------|-------------------|
|     | ユーザーズガイド(HTML 版)の表示画面と操作                        | 5                 |
|     | 本書で使われている記号やマーク・表記について                          | 7                 |
|     | マークについて                                         | 7                 |
|     | 商標について                                          | 7                 |
|     | ほじめに                                            | 8                 |
|     | <sup>減</sup> 安<br>特長と機能                         | 8                 |
|     | やりたいこと目次                                        | 9                 |
| 第1章 | ネットワークで使う前に                                     | 11                |
|     | ネットワーク導入作業の流れ                                   | . 12              |
|     | ネットワークの基礎                                       | . 13              |
|     | 概要                                              | 13                |
|     | プロトコルの設定に必要な項目                                  | 14                |
|     | ネットワークの接続                                       | . 15              |
|     | 按规刀 <i>因</i>                                    | 15<br>16          |
|     | ネットワーク接続に必要な環境を整える                              | . 18              |
|     | 準備するもの                                          | 18                |
|     | IP アドレスを決める                                     | . 19              |
| 第2章 | 操作パネルでネットワークの設定をする                              | 21                |
|     | 操作パネルについて                                       | . 22              |
|     | 操作ボタン                                           | 22                |
|     | 床1F/(ネル<br>TCD/ID の設定                           | 22<br>23          |
|     | ICF/IF の設定<br>IP 取得方法                           | . <b>23</b><br>24 |
|     | IP アドレス                                         | 25                |
|     | リノネットマスク<br>ゲートウェイ                              | 26<br>27          |
|     | ノード名(NetBIOS 名)                                 | 28                |
|     | WINS 設定<br>WINS サーバ                             | 29<br>30          |
|     | DNS サーバ                                         | 31                |
|     | その他の設守                                          | 22                |
|     | イーサネット                                          | . 33<br>33        |
|     | LAN 設定の初期化                                      | . 34              |
|     |                                                 | . 35              |
| 笋3音 | Windows <sup>®</sup> 晋培で TCP/IP ピアツーピア印刷すろ      | 36                |
| カッキ |                                                 | 27                |
|     | LFIX (Statiualu I OF/IF) <b>CFI順9</b> 9 る       | . 37<br>37        |
|     | プリンタドライバのインストール (Windows <sup>®</sup> 2000/XP)  | 38                |
|     | コンヒュータの設定(Windows N I ~ 4.0)<br>プリンタドライバのインストール | 43<br>44          |
|     | LPR (BLP) で印刷する                                 | . 47              |
|     | 概要                                              | 47                |
|     |                                                 | 10                |

| 第4章                     | Macintosh <sup>®</sup> 環境で使用する                                                         | 54         |
|-------------------------|----------------------------------------------------------------------------------------|------------|
|                         | 設定の流れ                                                                                  | 55         |
|                         | ネットワーク <b>PC-FAX</b> 機能を使う                                                             | 56         |
| 第5章                     | ネットワークスキャン機能を使う                                                                        | 57         |
|                         |                                                                                        | 58         |
|                         |                                                                                        | 58         |
|                         | ネットワークスキャンする前の準備                                                                       | 58         |
|                         | スキャン画像をEメールに取り込む                                                                       | . 61       |
|                         | スキャン画像をコンピュータに直接送る                                                                     | 62         |
|                         | グラフィックソフトに送る                                                                           | 62         |
|                         | テキスト変換(OCR)してからワーブロに送るスキャン画像を自動でコンピュータに保存する                                            | 63<br>64   |
| 第6章                     | インターネット印刷する                                                                            | 65         |
| <b>N</b> • <del>+</del> |                                                                                        | 66         |
|                         | Windows <sup>®</sup> 2000/XP でのインターネット印刷                                               | 67         |
|                         | 別の URL を指定する                                                                           | 70         |
| 第7章                     | ウェブブラウザで管理する                                                                           | 71         |
|                         | 概要                                                                                     | 72         |
|                         | ウェブブラウザを使用して本機にアクセスする方法                                                                | . 73       |
|                         | ウェブブラウザを使用して本機にアクセスする方法                                                                | 73         |
|                         | ハスワートについて<br>ウェブブラウザを使用して本機を設定する                                                       | 73<br>74   |
| 笋g音                     | BPAdmin Professional で管理する                                                             | 76         |
| カッキ                     | Draumin Froiessional と目注する                                                             | 70         |
|                         | BRAdmin Professional をイノストール9 る                                                        | //         |
|                         | ネットワークイフターフェースを設定9 る                                                                   | 78         |
| 第9章                     | ネットワークの設定                                                                              | 81         |
|                         | 概要                                                                                     | 82         |
|                         | IPアドレスの設定                                                                              | 82         |
|                         | IP アドレスの設定方法                                                                           | . 84       |
|                         | DHCP を使用して目動的に設定する<br>ARP を使用する                                                        | 84<br>84   |
| <b>笠 10 音</b>           | <b>トラブルシューティング</b>                                                                     | 85         |
|                         |                                                                                        | 00         |
|                         | 1%安 インストールについての問題                                                                      | 00 .<br>קע |
|                         | プロトコル同方の問題                                                                             | . 07<br>   |
|                         | アロコンレビロロシューティング                                                                        | 89         |
|                         | Windows NT <sup>®</sup> (TCP/IP)のトラブルシューティング<br>LPR(BLP)での TCP/IP ピアツーピア印刷のトラブルシューティング | 90         |
|                         | $Windows^{\$} 2000/XP O IPP O h = J I D D D D D D D D D D D D D D D D D D$             | 90         |
|                         | ウェブブラウザのトラブルシューティング                                                                    | 91         |

|        | <b>ファイアウォールの問題</b><br>Windows <sup>®</sup> XP のインターネット接続ファイアウォールの問題<br>アンチウイルスソフトの問題 |     |
|--------|--------------------------------------------------------------------------------------|-----|
|        | その他の問題                                                                               |     |
| 第 11 章 | • 付録                                                                                 |     |
|        | 一般情報                                                                                 |     |
|        | オートマチックドライバインストーラを使う                                                                 |     |
|        | サービスの使用                                                                              |     |
|        | 用語集                                                                                  |     |
|        | 索 引                                                                                  | 101 |
|        |                                                                                      |     |

### 本書のレイアウトについて

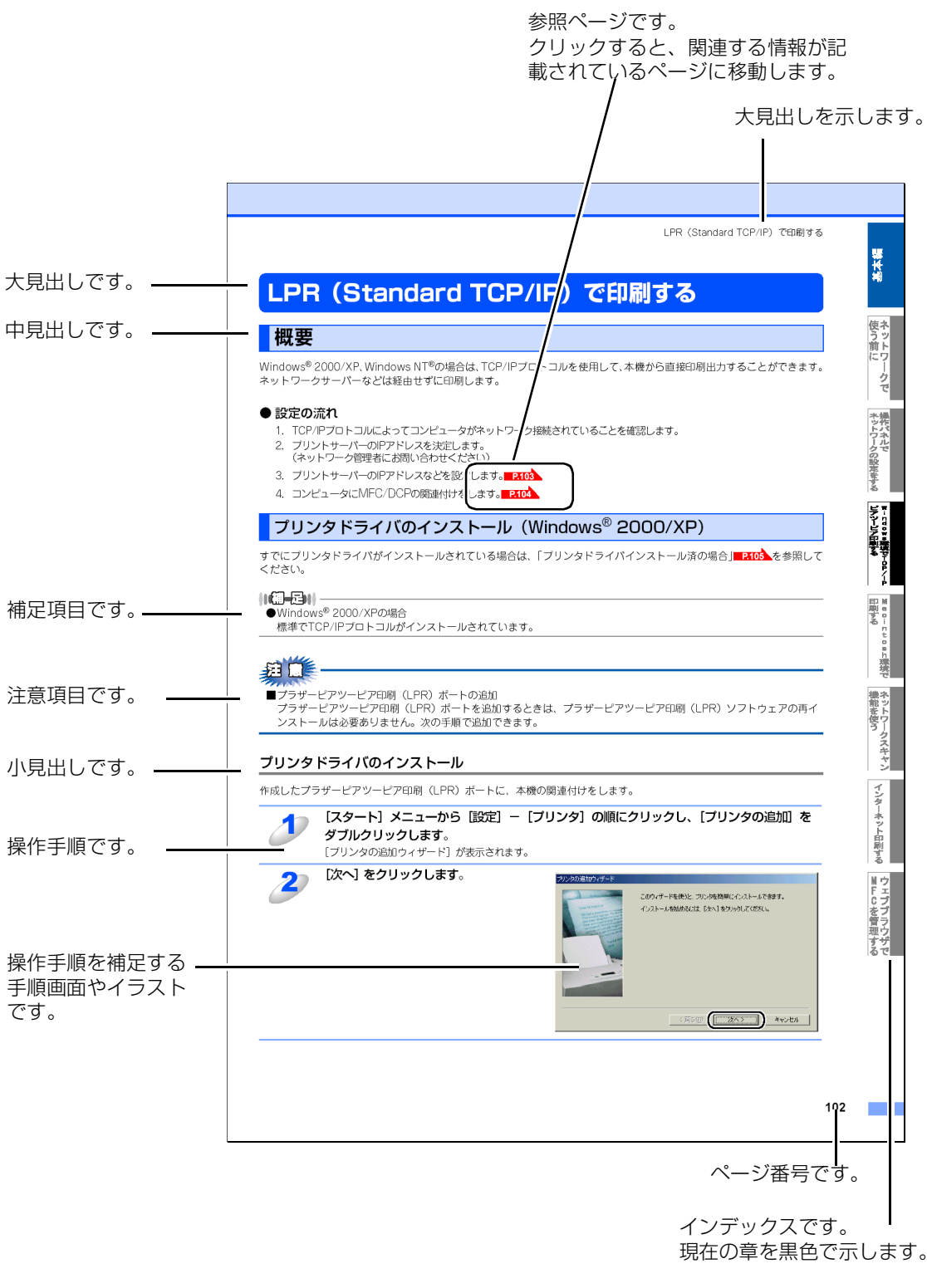

このページは説明のために作成したもので、実際のページとは異なります。

### ユーザーズガイド(HTML版)の表示画面と操作

HTMLマニュアルをお読みになるための表示画面と操作を簡潔に説明します。

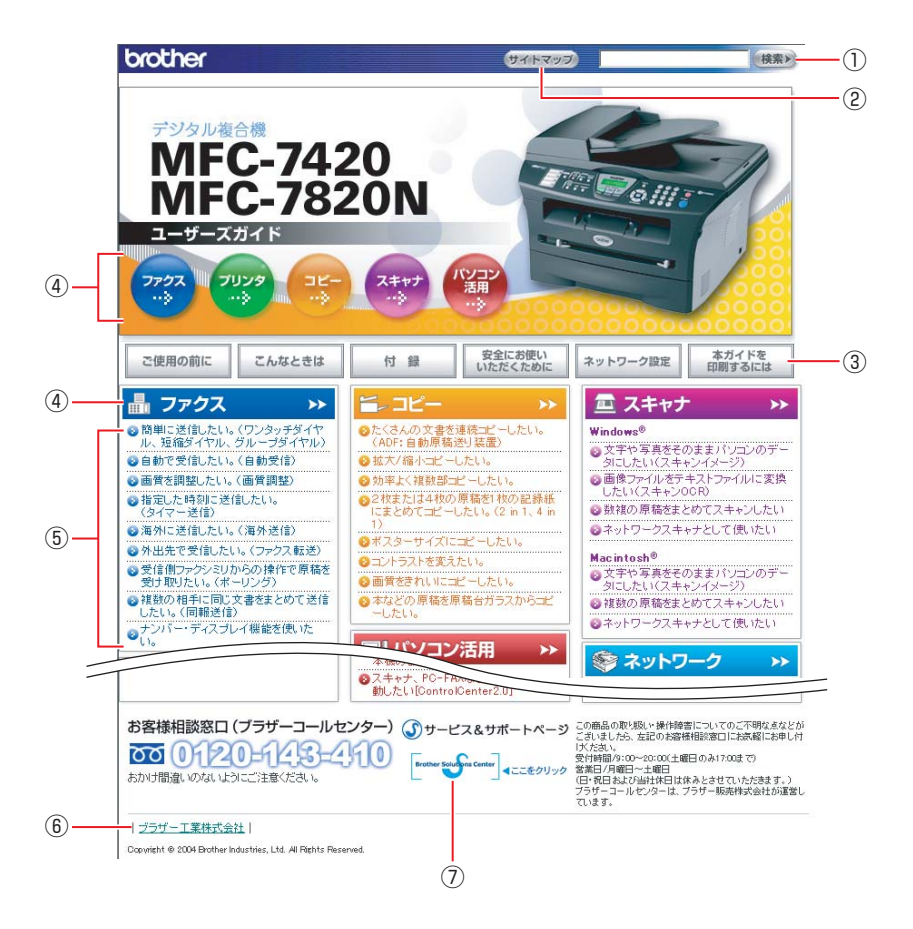

※この画面は説明のために作成したもので、実際の画面はご使用のモデルによって異なります。

| 1 | 本ガイドの文書内で単語や単語の一部(文字列)を検索することができます。                          |
|---|--------------------------------------------------------------|
| 2 | 本ガイドの全体構成図を表示します。                                            |
|   | 「ご使用の前に」<br>ご使用の前に知っておいていただきたい内容を説明しています。                    |
| 3 | 「こんなときは」<br>日常のお手入れや困ったときの解決方法などを説明しています。                    |
|   | 「付録」<br>文字入力/機能一覧/仕様/用語集/索引/ご注文シート/アフターサービスのご案内を説明して<br>います。 |
|   | 「安全にお使いいただくために」<br>本製品を安全にお使いいただくために、守っていただきたい事項を説明しています。    |
|   | 「ネットワーク設定」MFC-7820Nのみ対応<br>ネットワーク接続でご使用する場合の内容を説明しています。      |
|   | 「本ガイドを印刷するには」<br>本ガイドを印刷する場合の説明をしています。                       |
| 4 | 各機能のページ(章)に移動します。                                            |
| 5 | やりたいこと目次です。                                                  |
| 6 | ブラザーソリューションセンターのホームページに移動します。                                |
| 1 | ブラザー工業株式会社のホームページに移動します。                                     |

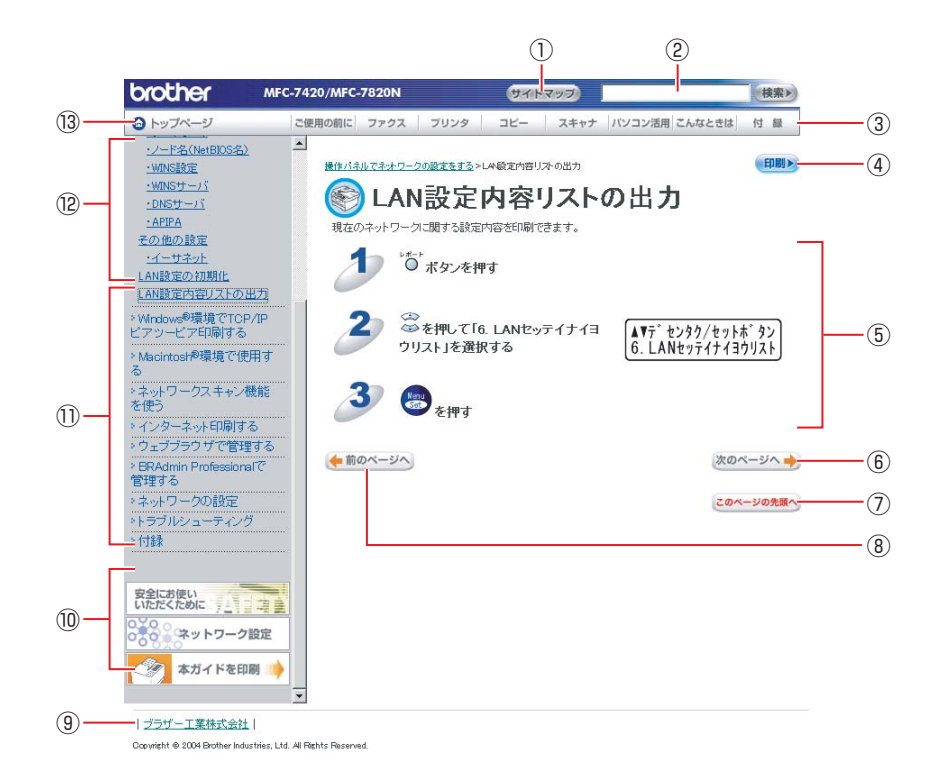

| 1   | 本ガイドの全体構成図を表示します。                      |
|-----|----------------------------------------|
| 2   | 本ガイドの文書内で単語や単語の一部(文字列)を検索することができます。    |
| 3   | 各機能のページ(章)に移動します。                      |
| (4) | 現在のページを印刷します。                          |
| 5   | 操作内容を表示します。                            |
| 6   | 次のページに移動します。                           |
| 7   | 現在のページの最上部に移動します。                      |
| 8   | 前のページに移動します。                           |
| 9   | ブラザー工業株式会社のホームページに移動します。               |
| 10  | 「安全にお使いいただくために」                        |
|     | 本製品を安全にお使いいただくために、守っていただきたい事項を説明しています。 |
|     | 「ネットワーク設定」                             |
|     | ネットワーク接続でご使用するときの内容を説明しています。           |
|     | 「本ガイドを印刷するには」                          |
|     | HTMLマニュアルを印刷するときの説明をしています。             |
| 1)  | 大見出しです。                                |
| 12  | 中見出し・小見出しです。                           |
| 13  | トップページに移動します。                          |

ご使用するときの内容を説明しています。 いには」 印刷するときの説明をしています。 です。 します。

### 本書で使われている記号やマーク・表記について

本文中では、マークおよび商標について、以下のように表記しています。

#### マークについて

| 短意    | 本機をお使いになるにあたって、注意していただきたいことがらを説明しています。 |
|-------|----------------------------------------|
| (補=足) | 本機の操作手順に関する補足情報を説明しています。               |

#### 商標について

Brotherのロゴはブラザー工業株式会社の登録商標です。

Windows<sup>®</sup> 98の正式名称は、Microsoft<sup>®</sup> Windows<sup>®</sup> 98 operating system です。

Windows<sup>®</sup> 98SEの正式名称は、Microsoft<sup>®</sup> Windows<sup>®</sup> 98 Second Edition operating system です。

Windows<sup>®</sup> 2000 Professionalの正式名称は、Microsoft<sup>®</sup> Windows<sup>®</sup> 2000 Professional operating system です。(本文中 ではWindows<sup>®</sup> 2000と表記しています。)

Windows<sup>®</sup> Meの正式名称は、Microsoft<sup>®</sup> Windows<sup>®</sup> Millennium Edition operating system です。

Windows NT<sup>®</sup> Workstation 4.0の正式名称は、Microsoft<sup>®</sup> Windows NT<sup>®</sup> Workstation operating system Version 4.0 です。(本 文中ではWindows NT<sup>®</sup>と表記しています。)

Windows<sup>®</sup> XPの正式名称は、Microsoft<sup>®</sup> Windows<sup>®</sup> XP operating system です。

本文中では、OS名称を略記しています。

Microsoft、MS-DOS、Windows、Windows NTおよび LAN Managerは、米国Microsoft Corporation の米国およびその他の国における登録商標です。

Apple、Appleのロゴ、Macintosh<sup>®</sup>、Mac OS<sup>®</sup>、iBook<sup>®</sup>は、アップルコンピュータ社の登録商標です。

Adobe、Adobeのロゴ、Acrobat、PhotoshopおよびPostScriptは、Adobe Systems Incorporated(アドビシステムズ 社)の商標です。

Pentiumは、Intel Corporationの登録商標です。

Ethernetは、Xerox Corporationの商標です。

ウイルスバスター™は、トレンドマイクロ株式会社の商標です。

Norton AntiVirus™は、Symantec Corporationの商標です。

©2005 TROY Group, Inc.

©2005 PACIFIC SOFTWORKS INC.

本書に記載されているその他の会社名および製品名は、各社の商標または登録商標です。

本書ならびに本製品の仕様は予告なく変更されることがあります。

### はじめに

#### 概要

本機のネットワークインターフェースを利用してLANまたはWANに接続し、ネットワーク上のパソコンから本機で原稿の スキャンや印刷ができます。

付属のソフトウェアBRAdmin Professionalを使用すると、ネットワークインターフェースやPC-FAX送信などの設定を簡単に行えます(Windows®のみ)。本書は、本機をネットワーク上で使用するために必要な設定方法について説明しています。

#### 特長と機能

#### ネットワークプリンタ機能

(Windows<sup>®</sup> 98/98SE/Me/2000/XP Mac OS<sup>®</sup> 9.1~9.2 Mac OS<sup>®</sup> X 10.2.4以降) 本機のネットワークインターフェースはTCP/IPに対応しています。TCP/IPの印刷プロトコルを使用して、ネットワーク上 のパソコンから直接印刷できます。

#### ネットワークスキャン機能

(Windows<sup>®</sup> 98/98SE/Me/2000/XP Mac OS<sup>®</sup> X 10.2.4以降) 白黒またはカラーでスキャンした画像データを、ネットワーク上のパソコンまたは本機へ直接保存できます。 詳しくは■P.58 を参照してください。

#### 管理ユーティリティ BRAdmin Professional

(Windows<sup>®</sup> 98/98SE/Me/2000/XP) 付属のソフトウェアBRAdmin Professionalを使用すると、本機のネットワークインターフェースやPC-FAXなどの設定を 簡単に行えます。 詳しくは **P.77**を参照してください。

### やりたいこと目次

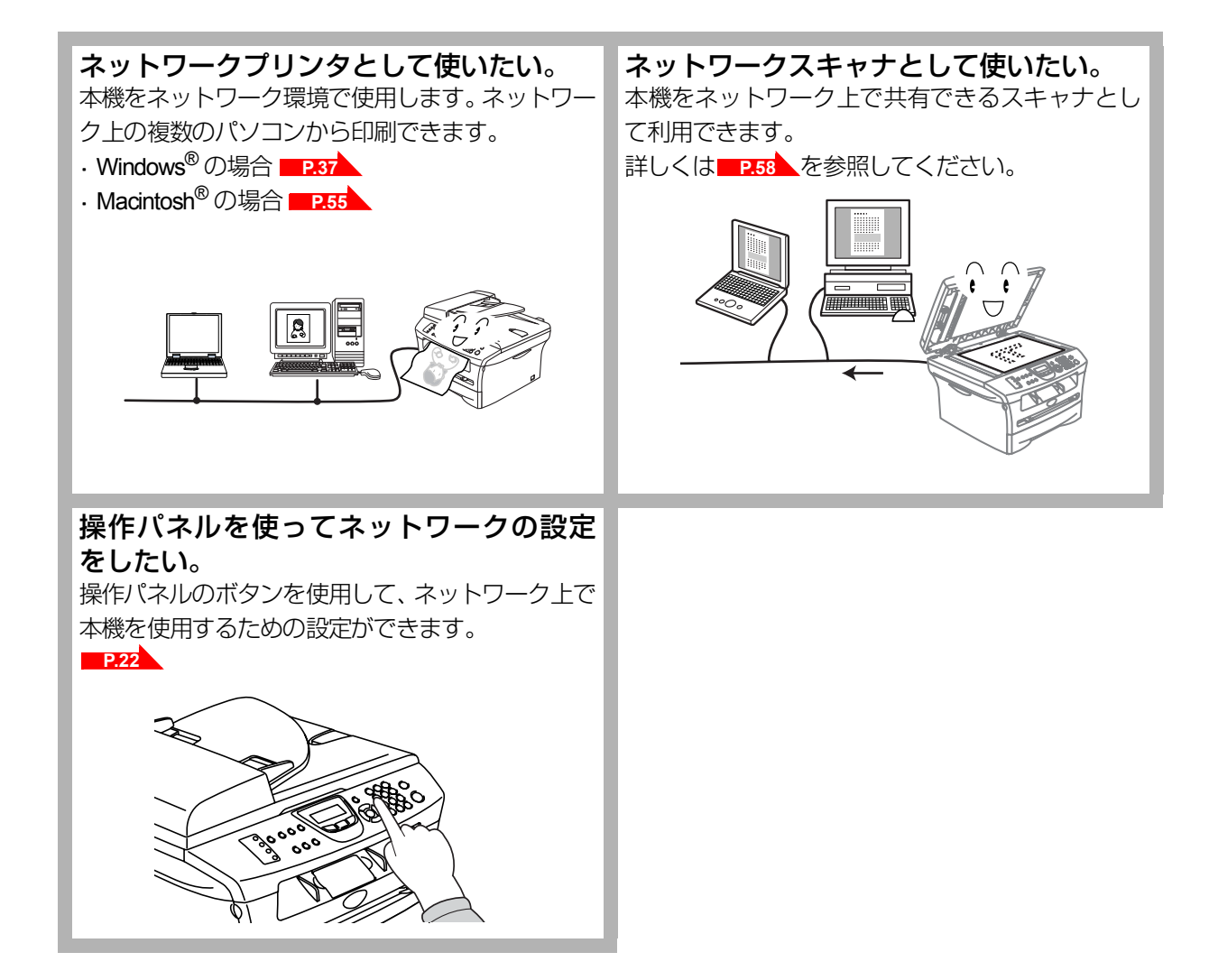

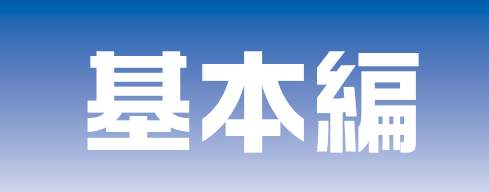

### 第1章 ネットワークで使う前に

- 第2章 操作パネルでネットワークの設定する
- **第3章** Windows<sup>®</sup>環境でTCP/IPピアツーピア印刷する
- 第4章 Macintosh<sup>®</sup>環境で使用する
- 第5章 ネットワークスキャン機能を使う
- 第6章 インターネット印刷する
- 第7章 ウェブブラウザで管理する
- 第8章 BRAdmin Professionalで管理する

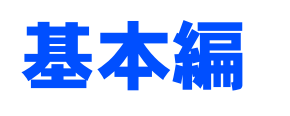

# <u>ネットワークで使う前に</u>

章

| ■ ネットワーク導入作業の流れ      | 12 |
|----------------------|----|
| ■ ネットワークの基礎          | 13 |
| 概要                   | 13 |
| プロトコルの設定に必要な項目       | 14 |
| ■ ネットワークの接続          | 15 |
|                      | 15 |
| 接続例                  |    |
| ■ ネットワーク接続に必要な環境を整える | 18 |
| 準備するもの               | 18 |
| ■ IPアドレスを決める         | 19 |

使う前に

### ネットワーク導入作業の流れ

すでに「かんたん設置ガイド」記載の通り「ネットワークケーブルで接続する」を選択してインストールされた場合は「ネッ トワーク導入作業」は済んでいます。

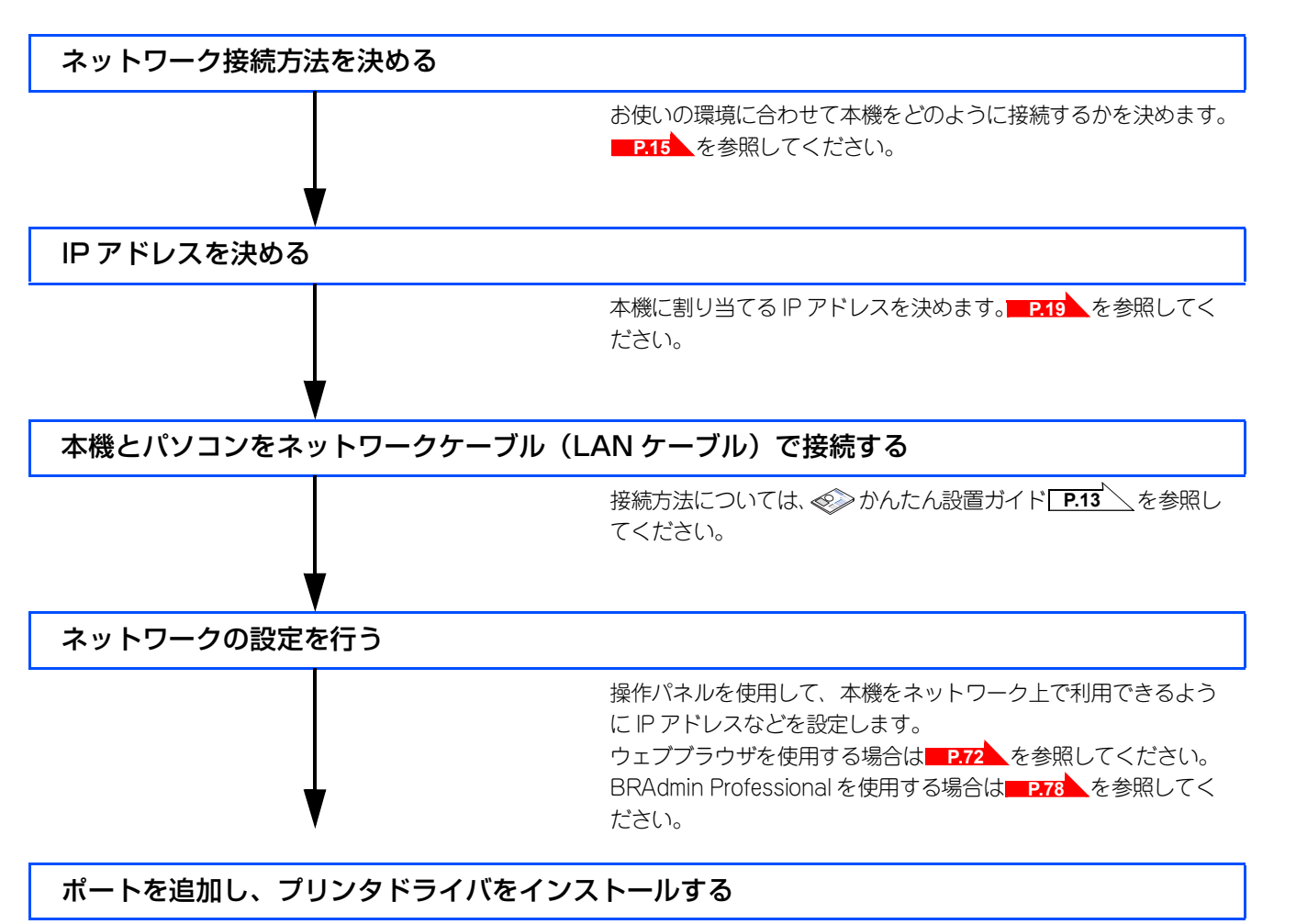

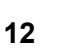

使う前に クで

ネットワークの設定をする

BRAdmin Professiona-7 管理する

### ネットワークの基礎

#### 概要

ネットワークに本機を接続すると、LANで接続されている複数台のコンピュータから印刷することが可能になります。 ネットワークに本機を接続して使用するには、プロトコルの選定とネットワークの設定、使用する各コンピュータの設定が 必要です。

#### ||**())|-**[]|-

●プロトコルの選定とネットワークの設定 すでにネットワークに接続されている場合は、使用している印刷用プロトコルを確認してください。なお、この場合は ネットワークの設定は不要です。

#### プロトコルについて

パソコン間の通信のルールです。

ネットワークにはさまざまなパソコンが接続されているため、それらの通信形式が違うとお互いの情報交換ができません。 そこで作られたのが通信のプロトコルです。通信の開始から終了までの手順やデータサイズ、送受信方法などが細かく決め られています。

#### • TCP/IP

もっともよく知られているプロトコルで、インターネットの通信で使用されています。 TCP/IPは、ファイルやプリンタの共有も行うことができます。ネットワーク内では、パソコンなどの機器の特定にIPアドレス が使用されています。

#### プロトコルの設定に必要な項目

#### TCP/IP設定

下記の内容は、通常ネットワーク管理者が管理します。

- IPアドレス、サブネットマスク
- ゲートウェイ(ルータがある場合)

#### ● IP アドレス

0~255の数字を組み合わせた4つのブロックで構成されています。各コンピュータに重複しないIPアドレスを個別に割り当てます。 例) 192.168.1.1

小規模なネットワークでは、例えば192.168.1.1、192.168.1.2、192.168.1.3・・・と、末尾の番号を変えて設定します。

#### ● サブネットマスク

TCP/IPのネットワーク接続で大規模なネットワークの場合、通常ルータを経由していくつかの小規模なネットワーク(サブネット)に区切られます。IPアドレスはネットワーク部とホスト部から構成され、その切れ目はサブネットマスクによって決定されます。ホスト部のビットが全て0のアドレスをネットワークアドレス、全て1のアドレスをブロードキャストアドレスと呼びます。 このアドレスの範囲内が、そのネットワークでコンピュータを識別できるIPアドレスとなります。

例)ネットワーク1、2という2つの異なるネットワーク上にあるそれぞれのプリンタから印刷する場合、

- ネットワーク1上のネットワークボードのIPアドレスが「192.168.1.1」
- ネットワーク2上のネットワークボードのIPアドレスが「192.168.2.1」

とします。サブネットマスクを「255.255.255.0」と設定すると、それぞれのネットワークアドレスは「192.168.1.0」 「192.168.2.0」となり、異なるネットワークだと判断されます。このような場合はルータを経由してアドレス変換を行う必要があります。

次に、サブネットマスクを「255.255.0.0」と設定すると、ネットワークアドレスが両方とも「192.168.0.0」となり、同一のネットワーク内の通信と判断されますので、この場合はルータを使用する必要はありません。

#### ● ゲートウェイ(ルータ)

ネットワークとネットワークとを中継する装置です。異なるネットワーク間の中継点に設置して、ネットワークを経由して送 信されるデータを正確に目的の場所に届ける役目を持っています。ネットワーク内のデータの送り先が外部のネットワーク宛 であれば、ルータはそのデータを外部に送り出します。

#### ● ノード名 (NetBIOS 名)

従来のBRAdmin Professionalやネットワーク設定ページなどで表示される本機の名称で、デフォルトでは「BRN\_xxxxxx」となっています。(「xxxxxx」はイーサネットアドレス(MACアドレス)の末尾の6桁です。)

基本編

/ P

### ネットワークの接続

#### 接続方法

接続方法は、各コンピュータから直接本機と通信して印刷する方法(ピアツーピア)と、本機に接続されているコンピュー タを経由して印刷する方法(ネットワーク共有)があります。

#### ピアツーピア接続

各コンピュータにプリンタポートの設定をします。

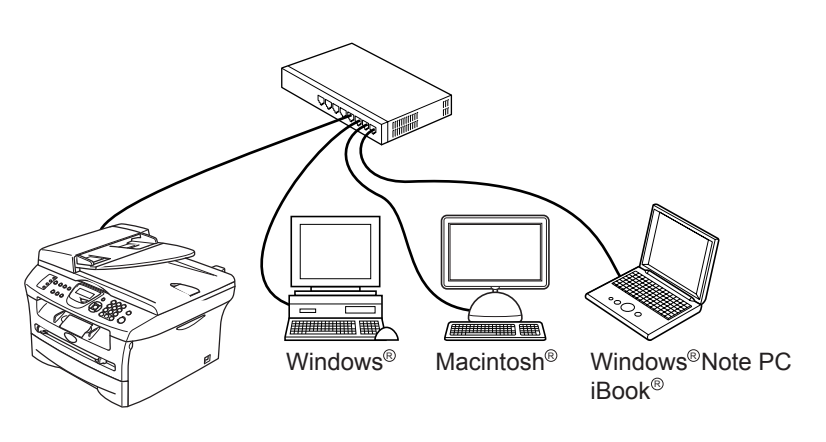

### ●本書ではピアツーピア接続の設定方法について記載しています。

#### ネットワーク共有

プリンタに直接接続されているコンピュータのみプリンタポートを設定し、そのコンピュータを経由して他のコンピュータ も本機を共有できます。ただし、本機に接続されているコンピュータの電源が入っていないと、他のコンピュータは本機を 使用できません。

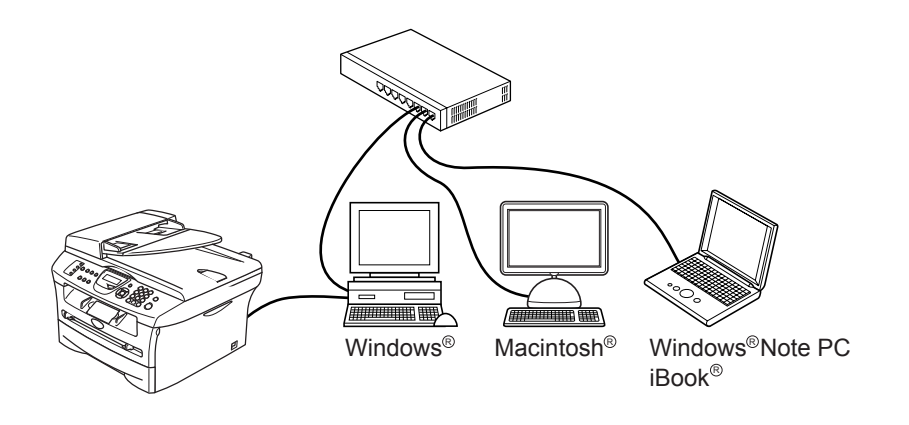

|●福一回|| ●ネットワーク共有の設定方法については、Windows<sup>®</sup> オペレーティングシステムの共有プリンタに関する説明やヘル プを参照してください。

#### 接続例

#### 接続例1:ピアツーピア(TCP/IP)

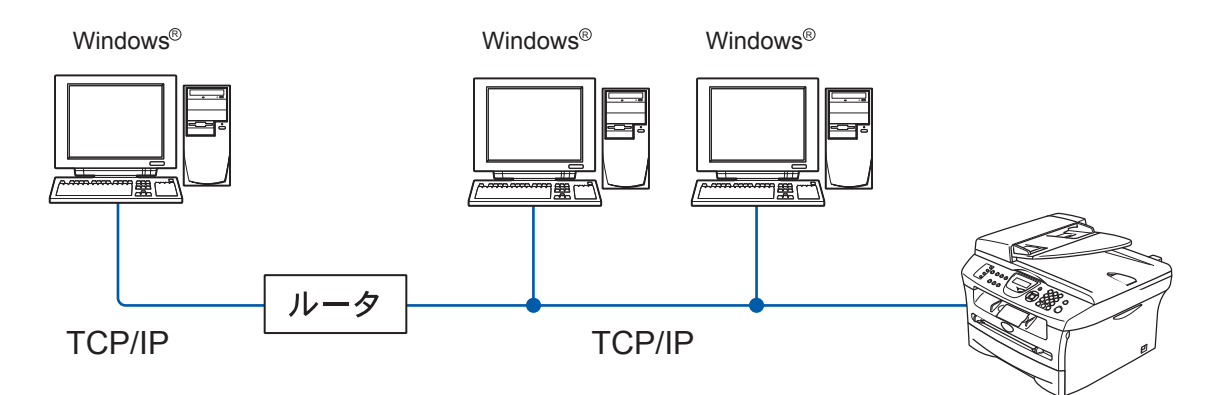

- ・各コンピュータにTCP/IPと印刷プロトコルの設定を行います。
- 本機にもIPアドレスを設定する必要があります。
- すでにTCP/IPでネットワークを構築している場合は、この設定をお勧めします。
- ルータがある場合、ルータの先からも利用可能です。(ゲートウェイの設定が必要)

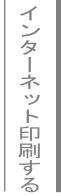

#### 接続例2:ネットワーク共有

Windows®

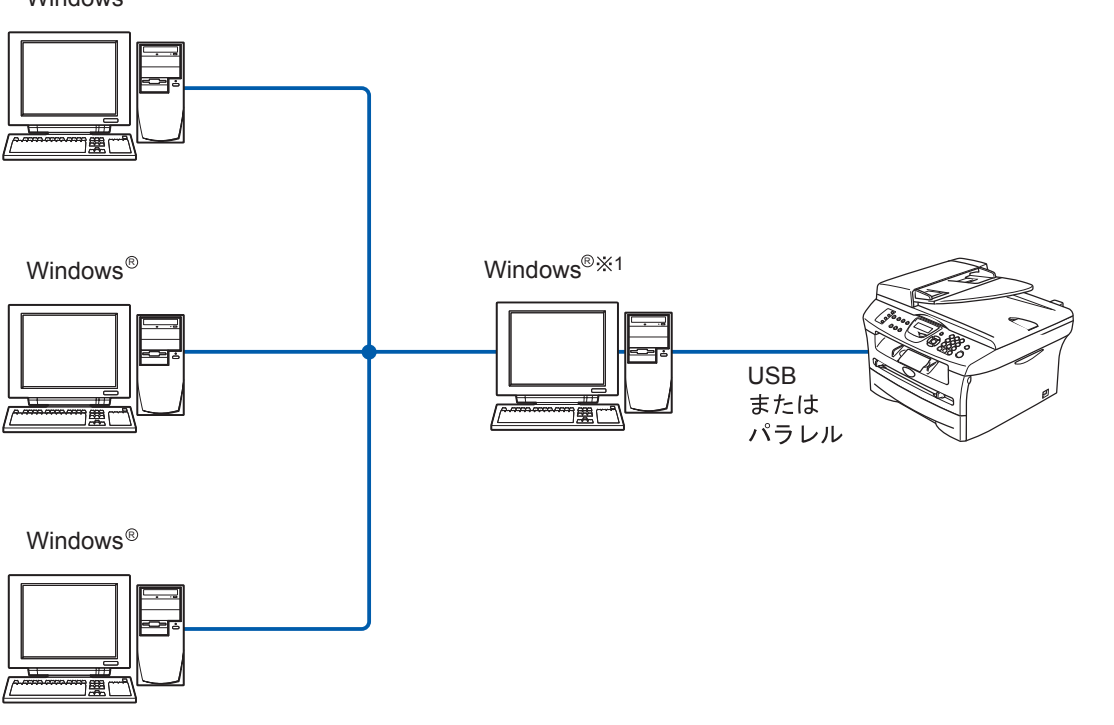

ネットワーク共有

- 本機と直接接続するコンピュータ(※1)は、ローカルでプリンタドライバがインストール済みであることが必要です。
- 本機と直接接続するコンピュータ(※1)の電源が入っていなければ、本機を使用できません。
- Windows<sup>®</sup>のみ設定可能です。

#### ||御-四||-

●ネットワーク共有の設定方法については、Windows<sup>®</sup> オペレーティングシステムの共有プリンタに関する説明やヘル プを参照してください。

### ネットワーク接続に必要な環境を整える

本機をネットワーク上で使用するために、あらかじめ準備したり調べておくものについて説明します。

#### 準備するもの

#### ● ネットワークケーブル(LAN ケーブル)

本機とパソコン、またはハブなどの機器同士をつなぐケーブルです。ネットワークケーブル(LAN ケーブル)にはいろいろな 規格がありますが、現在一般的なのはカテゴリ5E という規格のケーブルです。5E のE は「Enhanced」の略で、「強化された」 という意味を持っています。カテゴリ5E のケーブルはカテゴリ5 のケーブルよりもノイズに強い作りになっています。 また、同じカテゴリのケーブルにも「ストレートケーブル」と「クロスケーブル」の2 種類があります。ストレートケーブル は ADSL モデムとパソコンの接続、パソコンとハブの接続に使用されるケーブルで、ほとんどの場合はストレートケーブルで 接続が可能です。クロスケーブルは2 台のパソコン同士を直接接続するときなどに使用されます。

ケーブルの長さは、機器間の距離に多少の余裕を持って購入してください。ただし、最大ケーブル長は10BASE-T/100BASE-TX とも100m となっているため、それ以下になるようにしてください。

#### ● ハブ

複数台のパソコンなどをネットワーク接続するときに必要な集線装置です。ハブには、大きく分けて「リピータハブ」と「スイッチングハブ」があります。リピータハブは主に10BASE-Tで使用される集線装置です。スイッチングハブは主に、100BASE-TXや1000BASE-Tに使用される集線装置で、信号の流れを制御してコリジョンという信号の衝突が起きないようにする機能を持っています。

ハブに接続できる機器の数はハブのポート数によって決まります。お使いの環境から、何台の機器を接続するかを検討して購入してください。

#### ● ブロードバンドルータ

ADSL やCATV、光ファイバー(FTTH)などのインターネット網と、家庭・オフィスのLAN(内部ネットワーク)を中継する 機器です。複数台のパソコンから同時にインターネットに接続することができるようになります。ブロードバンドルータを使 用すると、接続した各機器に自動でIPアドレスを割り当ててるDHCP機能や、LAN内の独自のIPアドレス(プライベートIPアド レス)を持つ機器に、必要に応じてインターネット用のIPアドレス(グローバルIPアドレス)を割り当てるNAT機能があります。 さらにインターネット接続に必要なプロトコルに対応していたり、インターネットからの不正なアクセスを防ぐセキュリティ 機能なども持っています。

### IPアドレスを決める

#### ● IP アドレスとは

IP アドレスは、接続しているパソコンの住所にあたるものです。TCP/IP ネットワークに接続するパソコンなどの機器(ノード)には、必ずIP アドレスを割り当てる必要があります。

IP アドレスは、0~255 までの数字を「. (ピリオド)」で区切って「192.168.1.3」のように表現します。

ローカルネットワークでは、IP アドレスはサブネットマスクによって「ネットワークアドレス部」と「ホストアドレス部」に 分割されています。サブネットマスクを設定することにより、ホストアドレス部だけでそのネットワーク全体を管理できます。 IP アドレスとサブネットマスクは常にセットで管理してください。

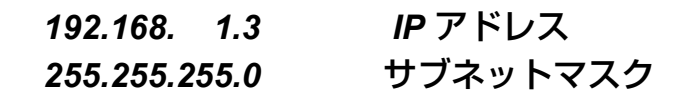

と設定されている場合、

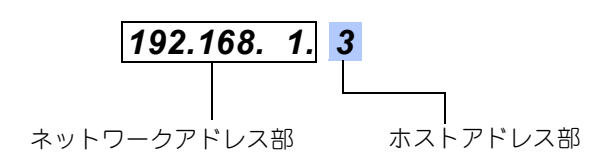

という意味を持っています。このうち利用可能なホストアドレス部の値は、予約された"0"と"255"を除いた1~254の範囲で、 「192.168.1.3」は、

#### 192.168.1.<mark>1~254</mark>

の中のひとつのアドレスであることがわかります。このネットワークに本機を追加する場合は、ホストアドレス部に重複しな いよう変更した値を割り当ててください。

●予約されているアドレス
 上記の例では、192.168.1.0 がネットワークアドレス、192.168.1.255 がブロードキャストアドレスとなり、本機に割り当てることはできません。

#### ● IP アドレスの決め方

本機を同じネットワーク上に接続するためには、現在使用しているルータなどの初期値に合わせると簡単に設定、管理する ことができます。IP アドレスを手動で設定する場合は以下のように設定します。

ルータのLAN 側IP アドレスが「192.168.1.1」、サブネットマスクが「255.255.255.0」である場合、接続する本機やパソコ ンにネットワークアドレス部は同じ値を設定し、ホストアドレス部にはそれぞれ異なる値を割り当てます。ここでは「2~ 254」の範囲で設定します。以下の例を参考に、接続する機器のIP アドレスを設定してください。

#### 例)

| 機器名 (ノード) | IP アドレス      | サブネットマスク      |
|-----------|--------------|---------------|
| ルータ       | 192.168.1. 1 | 255.255.255.0 |
| 本機        | 192.168.1. 3 | 255.255.255.0 |
| パソコン 1    | 192.168.1.11 | 255.255.255.0 |
| パソコン 2    | 192.168.1.12 | 255.255.255.0 |
| パソコン 3    | 192.168.1.13 | 255.255.255.0 |

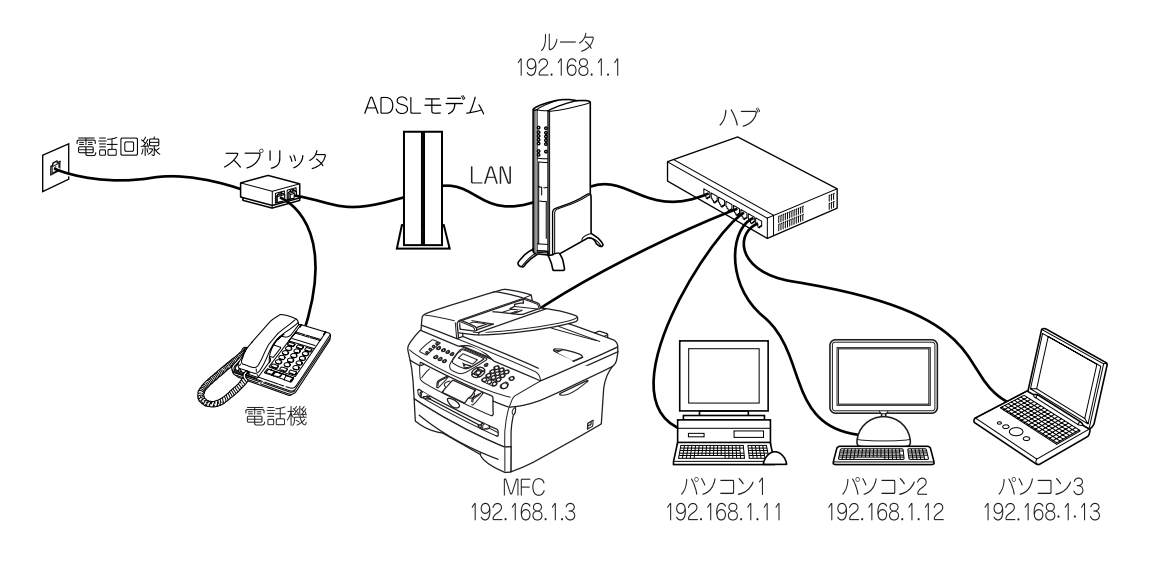

#### ||(御-豆)||-

●ネットワーク管理者がいるときは

事務所などで多くの機器をネットワーク接続している場合は、ネットワークを管理している担当者に使用できるIPアドレスなどを問い合わせてください。数値を適当に設定すると、ネットワーク接続できないなどトラブルの原因になります。

●ネットワーク内にルータがあるときは ルータにもIPアドレスが割り当てられています。そのIPアドレスを本機またはパソコンに設定しないでください。ルー タのIPアドレスはルータの取扱説明書を確認するか、ネットワーク管理者にお問い合わせください。

●DHCP環境でお使いの場合

ルータ以外にDHCPサーバが設置されているときは、ルータのDHCPサーバ機能を無効にするか、本機のIPアドレス 取得方法を「Static」にしてください。 **P.24** 

ルータについては、 🌮 かんたん設置ガイド **P.26** を参照してください。

クで

ネットワークの設定をする

ピアツーピア印刷する

í

使用する Macintosh環境で

機能を使う

インターネット印刷する

管理する

管理する

BRADE- R Profession

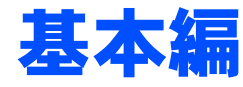

## 操作パネルでネットワークの設定をする

草

| ■ 操作パネルについて    |    |
|----------------|----|
| 操作ボタン          |    |
| 操作パネル          |    |
| ■ TCP/IPの設定    |    |
| IP取得方法         |    |
| IPアドレス         |    |
| サブネットマスク       |    |
| ゲートウェイ         |    |
| ノード名(NetBIOS名) |    |
| WINS設定         |    |
| WINSサーバ        |    |
| DNSサーバ         |    |
| APIPA          |    |
| ■ その他の設定       |    |
|                |    |
| ■ LAN設定の初期化    |    |
|                | 35 |
|                |    |

使う前にしたで

### 操作パネルについて

この章では、操作パネルにある各種ボタンと液晶ディスプレイ(LCD)を使用して、ネットワークを設定する方法について 説明します。

#### 操作ボタン

本機の操作パネルのボタンを利用することで、コンピュータから操作しなくてもネットワークの各設定項目を修正できます。

#### 操作パネル

操作パネルは、各設定項目を表示したり、ダイヤルボタンやワンタッチダイヤルなどで入力した文字を表示します。

操作パネルを使用すれば、「LAN」設定メニューを通じてネットワーク設定をすることができます。

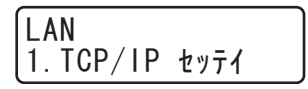

このようにLANのメインメニューへ入ることができます。

||御-旦||-

●一度ネットワーク上で有効な IP アドレスを本機に割り当てた後は、お使いのウェブブラウザからネットワークを通じ てすべての設定項目を変更可能です。また、Windows<sup>®</sup>コンピュータをお使いの場合は、本機に同梱のCD-ROMに収 録されているBRAdmin Professionalをご使用いただくことで同様に設定が可能です。

### TCP/IPの設定

TCP/IPを使用して印刷するには、本機にIPアドレスとサブネットマスクを設定します。ルータの先に本機が接続されている場合は、ルータのアドレス(ゲートウェイ)も設定します。

#### ||- (油-豆)||-

●ネットワークボードの工場出荷時のデフォルトは、次の通りです。

- IPアドレス:169.254.x.x(APIPA機能による自動割当)
- パスワード: access

**珇**圁

■DHCP、BOOTP、RARPまたはAPIPA機能を使用していない場合は、デフォルトのIPアドレスは192.0.0.192になります。

■DHCP、BOOTP、RARPまたはAPIPA機能を使用しない場合は、自動的にIPアドレスを取得しないように、IPの設定 方法を手動(static(固定))に設定します。■P.24

このメニューは9つの項目で構成されています。

- IP取得方法
- IPアドレス
- サブネットマスク
- ゲートウェイ
- ノード名
- WINS設定
- WINSサーバ
- DNSサーバ
- APIPA

- TCP/IPを設定する他の方法
  - ウェブブラウザを使用する場合は
    P.72
    を参照してください。
  - その他TCP/IPを設定する方法は **P.82** を参照してください。

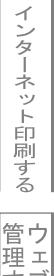

### IP取得方法

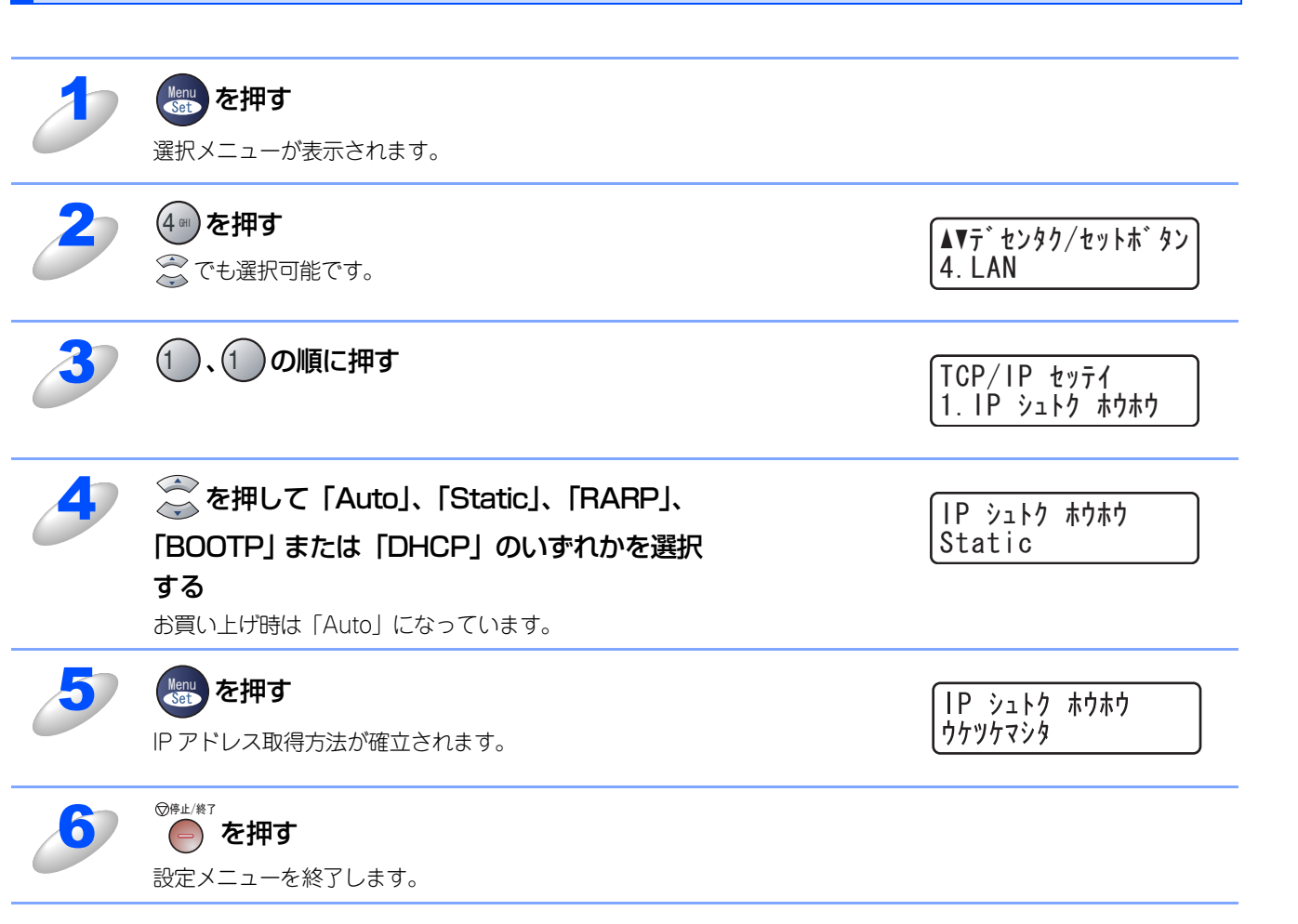

使う前に

-クで

| ネットワークの設定をする操作パネルで

⊮indows環境でTCP/-P

Macintosh環境で

機能を使う

インターネット印刷する

管理する

BRAdmin Professions-で 管理する

#### IPアドレス

本機の現在のIPアドレスが表示されます。お買い上げ時はAPIPAにより自動的に割り当てられます。IPアドレスを変更する 場合は、IP取得方法をStatic(手動)に指定してください。 Static以外のIP取得方法が選ばれている場合は、DHCPまたはBOOTPのプロトコルを使用してIPアドレスを自動的に取得し

ます。

IP取得方法がAutoに設定されている場合、Windows<sup>®</sup> 2000 のBOOTPサーバからIPアドレスの取得ができないので、DHCP を使うようにしてください。

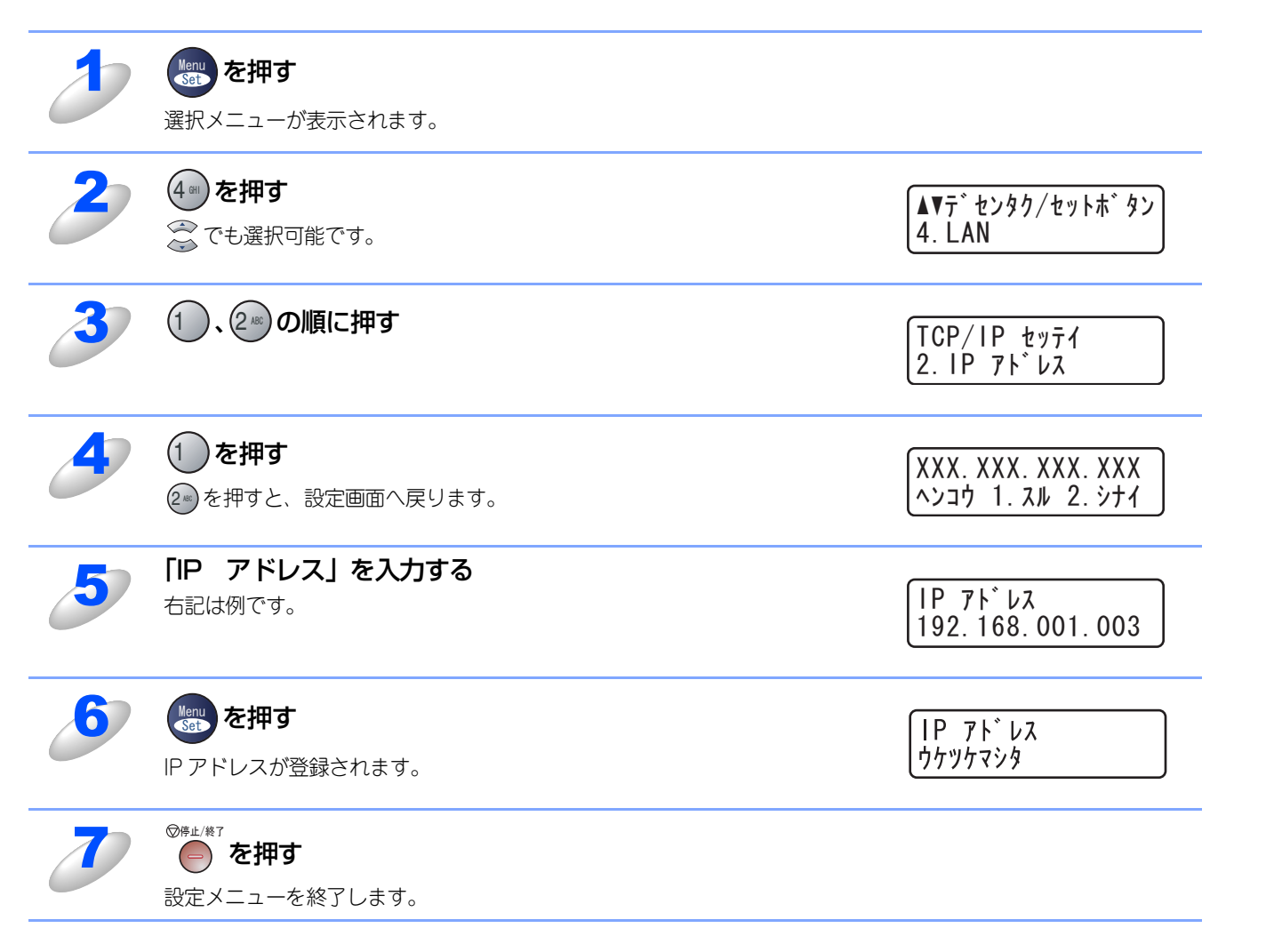

使う前に

#### サブネットマスク

本機の現在のサブネットマスクが表示されます。DHCPまたはBOOTP、APIPAを使用していない場合、サブネットマスク を手動で入力してください。設定するサブネットマスクについてはネットワーク管理者にお問い合わせください。

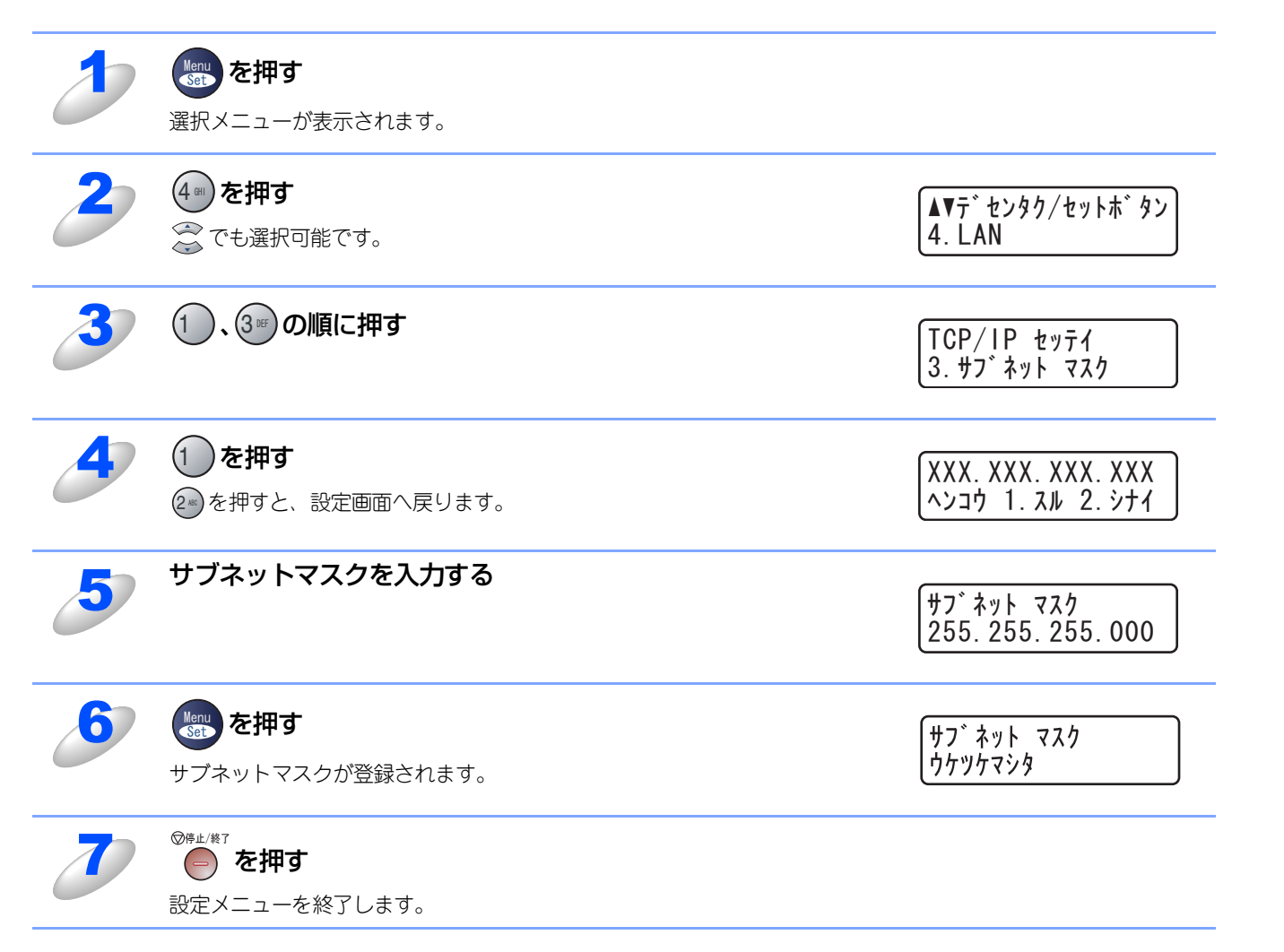

### ゲートウェイ

本機の現在のゲートウェイアドレスが表示されます。DHCPやBOOTP、APIPAを使用していない場合はアドレスを手動で 指定します。ゲートウェイやルータを使用しない場合は初期値(000.000.000)にしておいてください。アドレスが不明 な場合はネットワーク管理者へお問い合わせください。

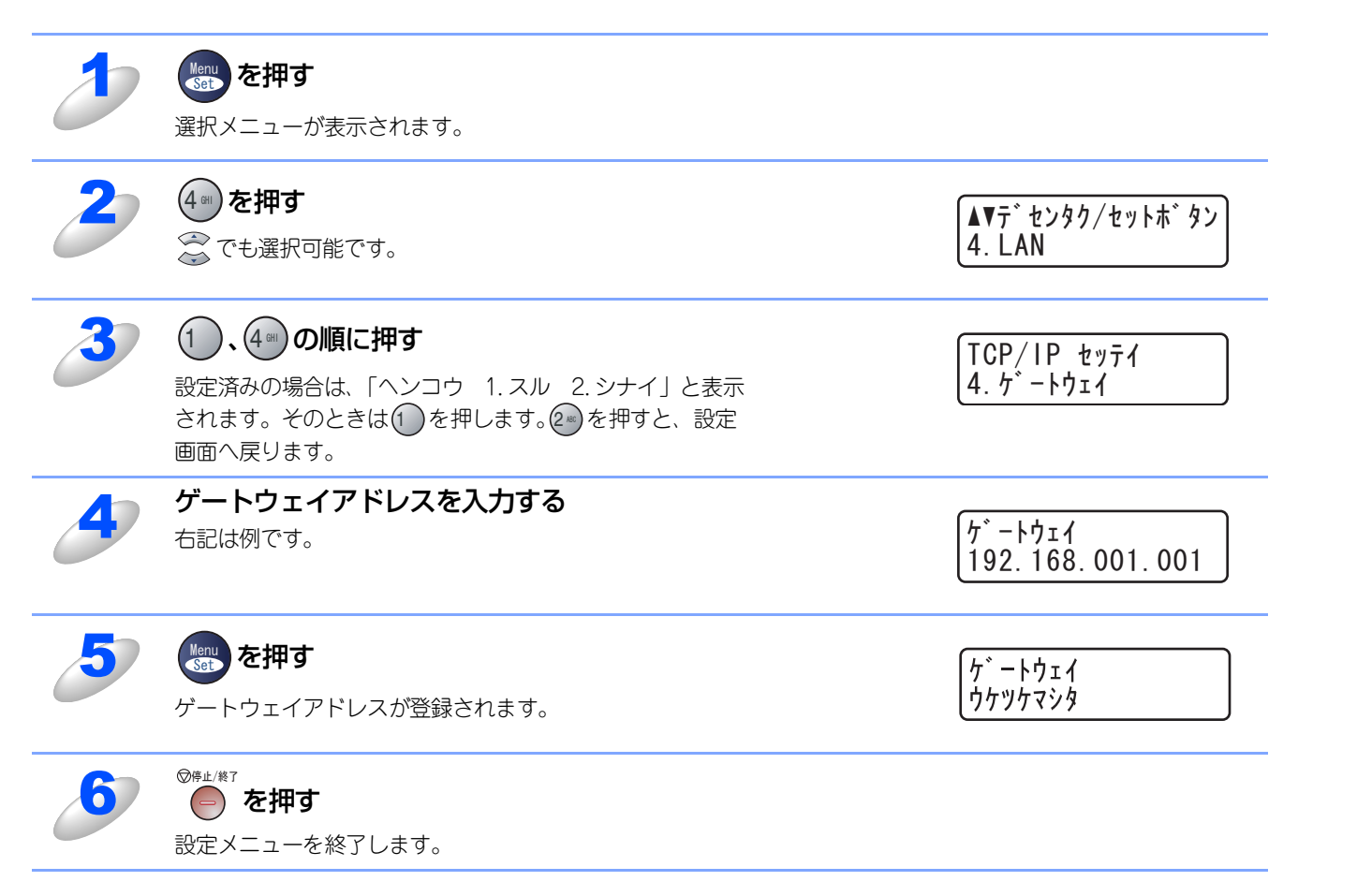

使う前に

クで

ノード名(NetBIOS名)

設定メニューを終了します。

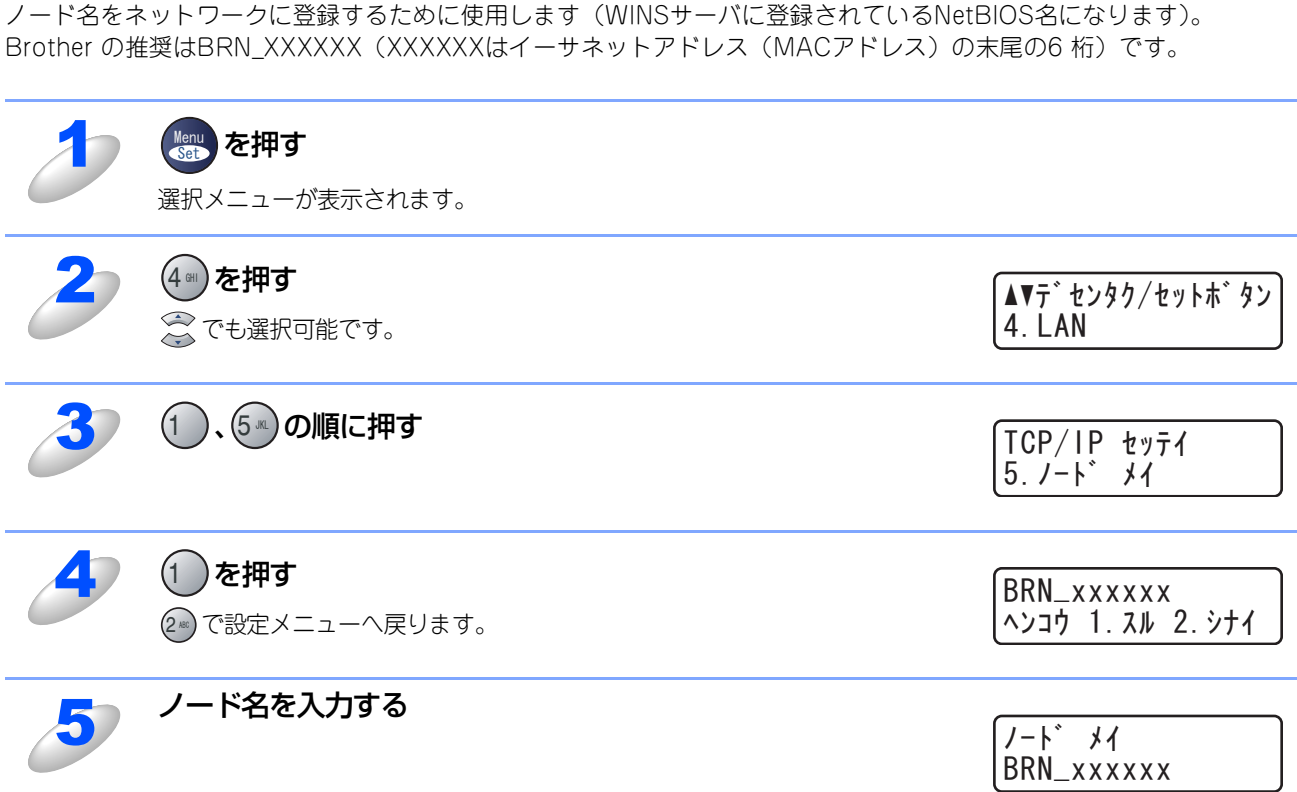

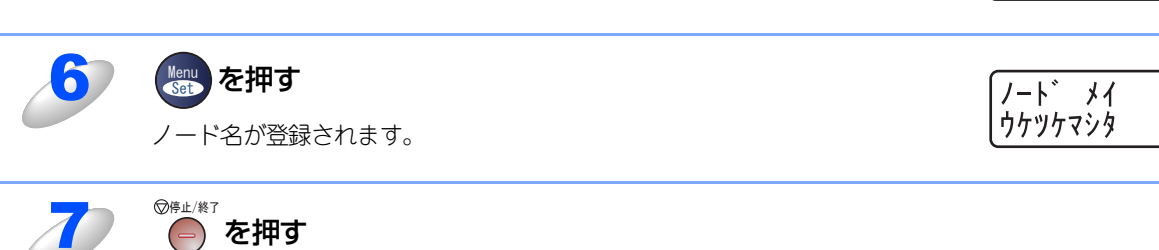

# Macintosh環境で 機能を使う

基本編

使う前に

クで

| ネットワークの設定をする| 操作パネルで

ビアツーピア印刷する Windows環境でTCP/-P

#### WINS設定

この項目で本機がWINSをどのように解決するかを設定します。

#### Auto

DHCPサーバから自動的にプライマリー、セカンダリーのWINSサーバアドレスを取得します。Boot MethodがAUTOに設定されている必要があります。

#### Static

手動でWINSサーバアドレスを設定します。

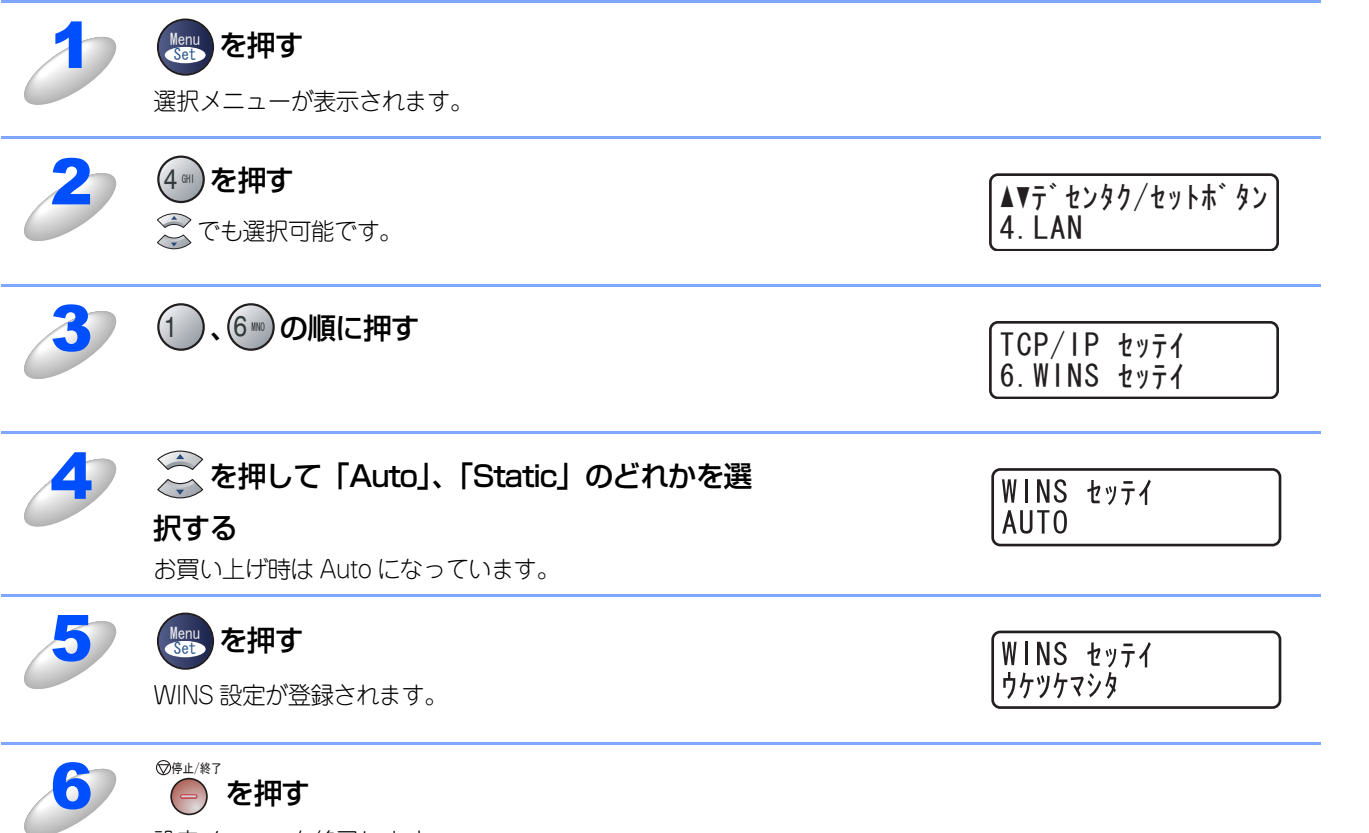

設定メニューを終了します。

#### WINSサーバ

WINSサーバの設定をします。

#### ● プライマリ WINS サーバ IP アドレス

この項目でプライマリWINS (Windows<sup>®</sup> Internet Naming Service) サーバのIPアドレスを登録します。

#### ● セカンダリ WINS サーバ IP アドレス

この項目でセカンダリWINS (Windows<sup>®</sup> Internet Naming Service) サーバのIPアドレスを登録します。セカンダリWINSサー バはプライマリWINSサーバの機能の一部を補完し、プライマリサーバが見つからないときに機能します。 ネットワーク内にセカンダリのWINSサーバが存在しない場合は入力しなくても構いません。

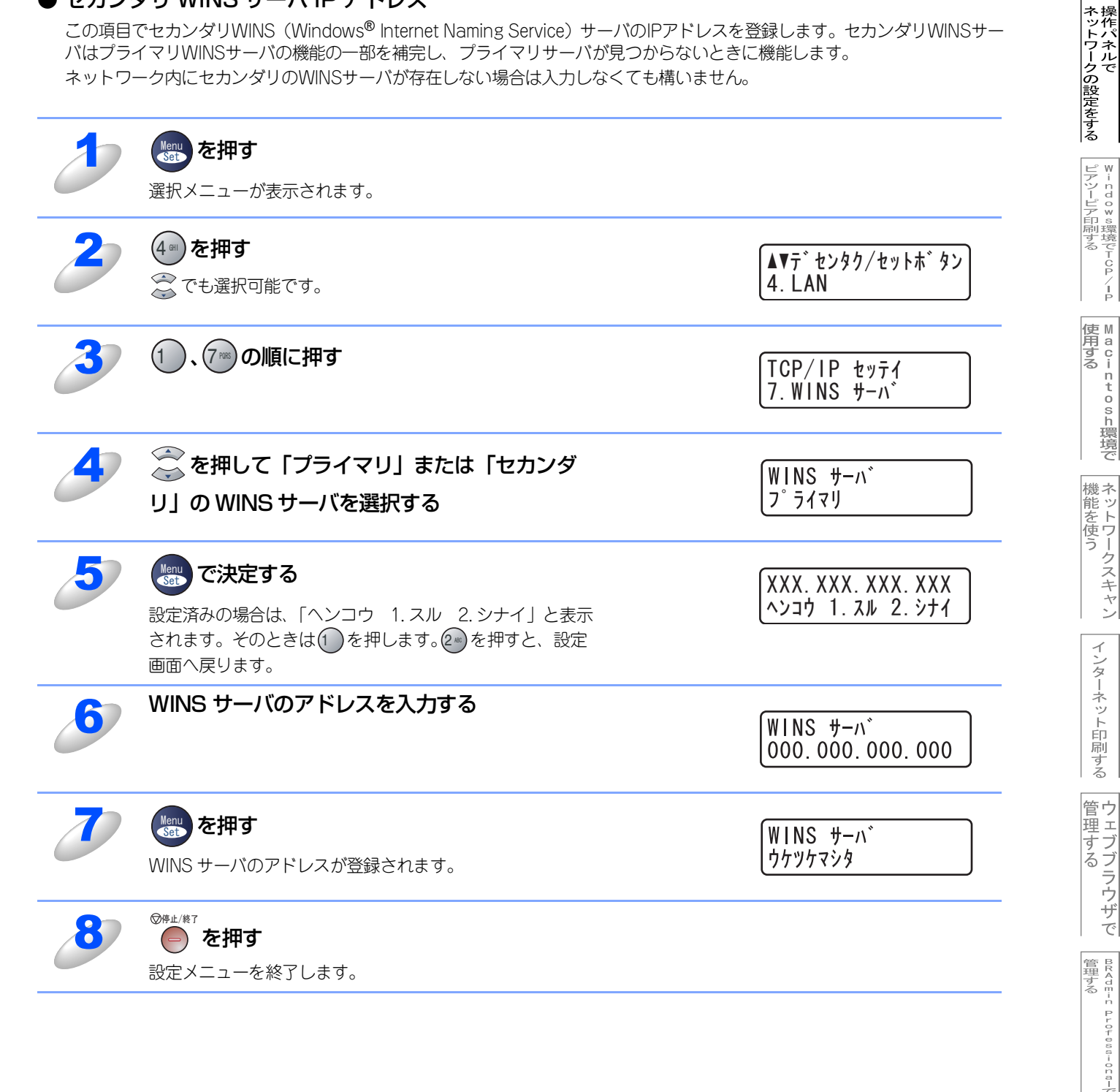

基本編

使う前!

にワ

クで

/ P

インターネット印刷する

#### DNSサーバ

DNS (ドメインネームシステム)サーバの設定をします。

#### ● プライマリ DNS サーバ IP アドレス

この項目でプライマリDNS(Domain Name System)サーバのアドレスを指定します。

#### ● セカンダリ DNS サーバ IP アドレス

この項目でセカンダリDNSサーバのアドレスを指定します。セカンダリDNSサーバはプライマリDNSサーバの機能の一部を補 完し、プライマリサーバが見つからない場合に機能します。 ネットワークのトラフィックが大きい環境で使用する場合に設定してください。

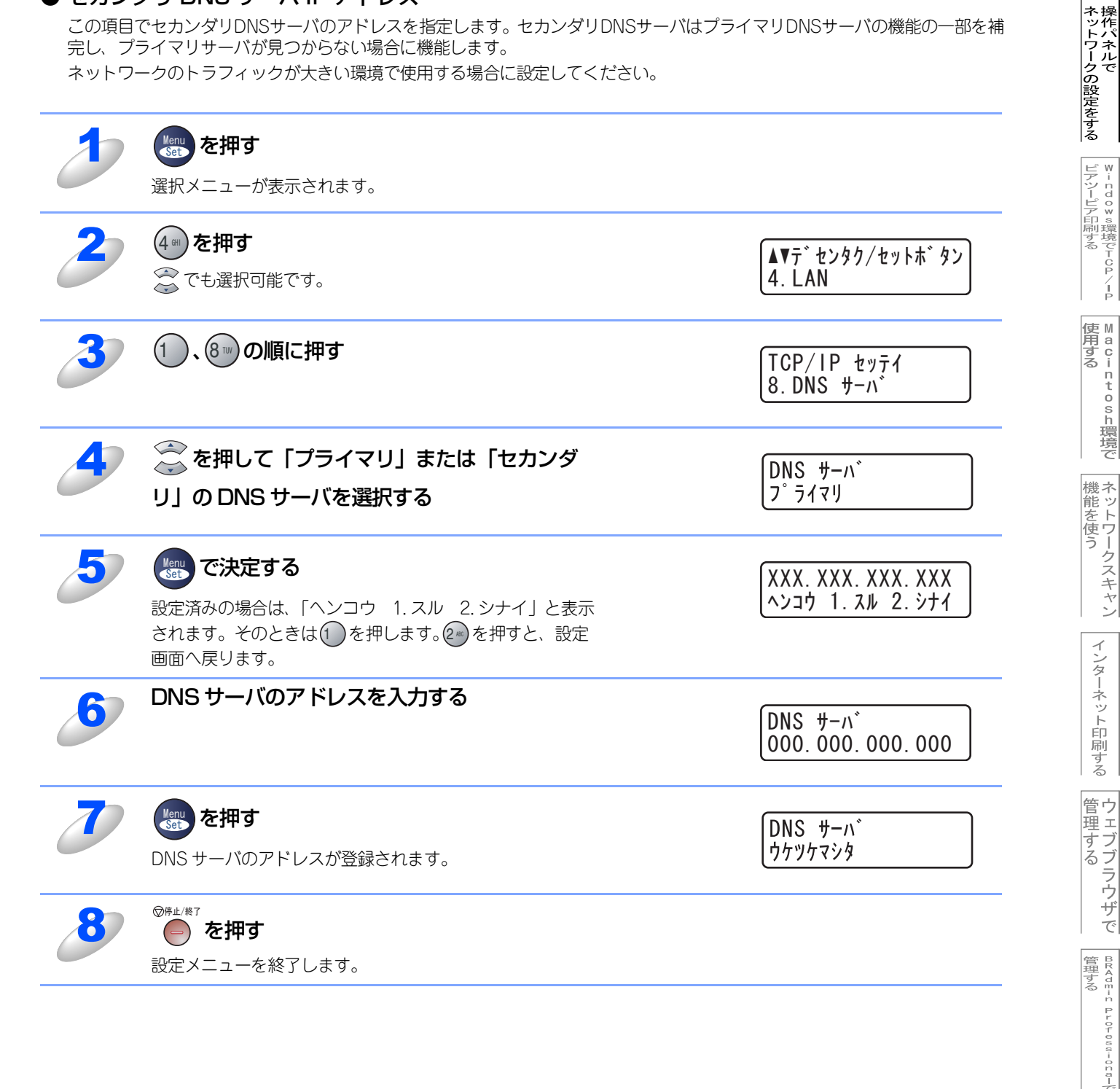

基本編

使ネ うッ前ト にウ

クで

#### APIPA

接続したネットワークの環境に合わせたTCP/IP設定を自動的に行います。

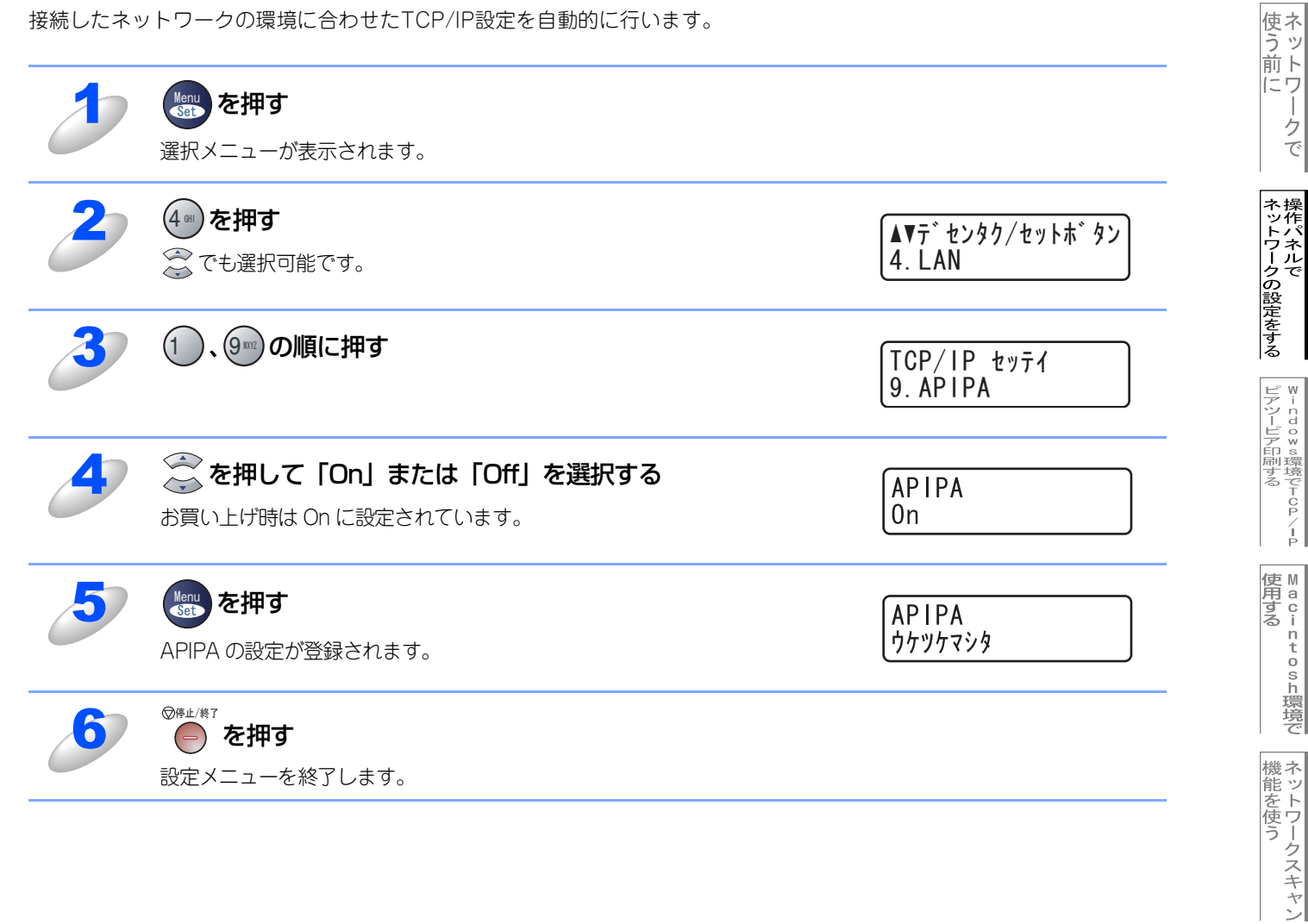

-クで

インターネット印刷する

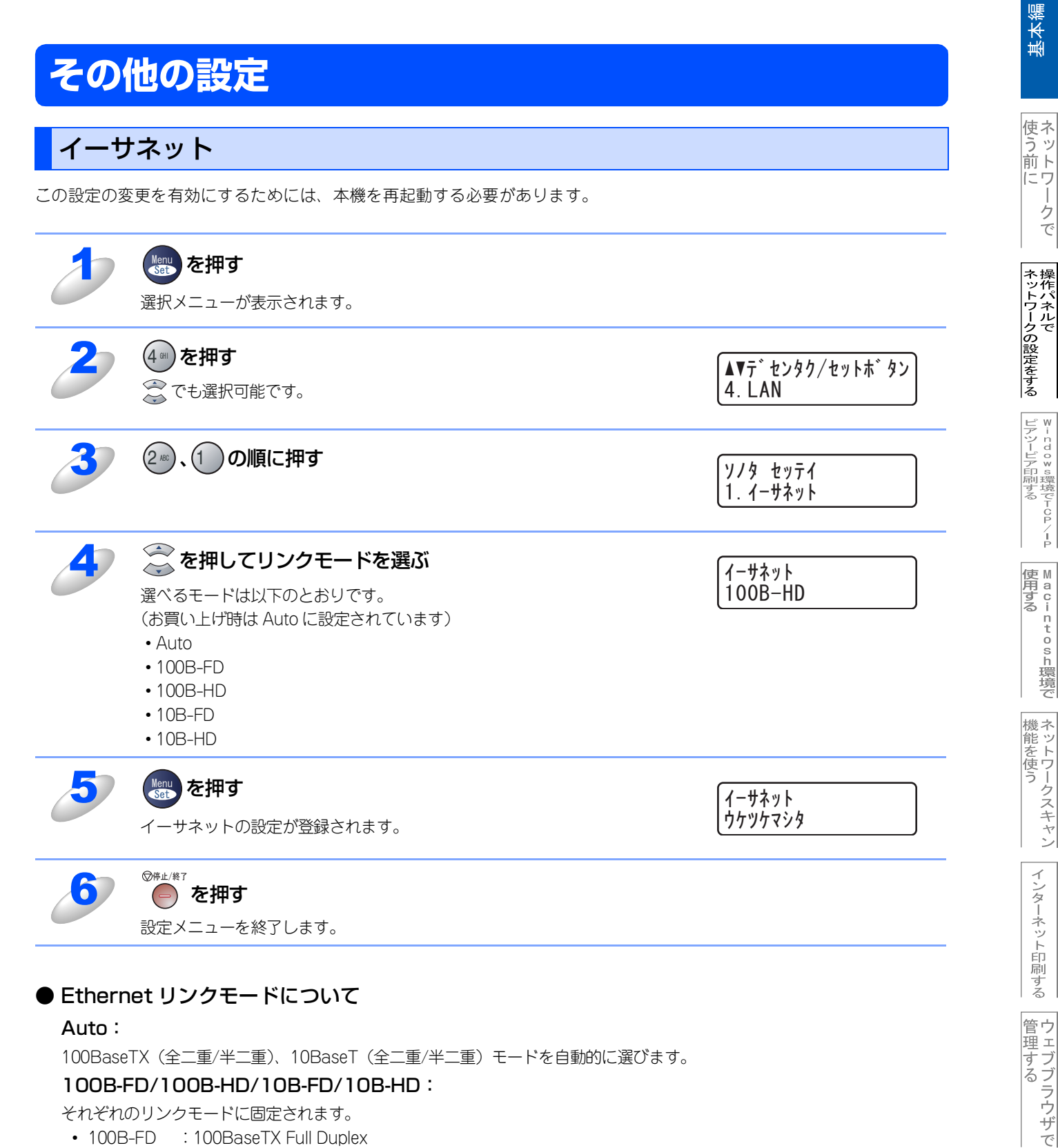

#### Auto:

100BaseTX(全二重/半二重)、10BaseT(全二重/半二重)モードを自動的に選びます。

#### 100B-FD/100B-HD/10B-FD/10B-HD:

それぞれのリンクモードに固定されます。

- 100B-FD : 100BaseTX Full Duplex
- 100B-HD : 100BaseTX Half Duplex
- 10B-FD : 10BaseT Full Duplex
- 10B-HD : 10BaseT Half Duplex

BRAdmin Professions-で 管理する

クで

Z I P

### LAN設定の初期化

現在のLAN設定を全て初期化できます。初期化すると本機は自動的に再起動します。

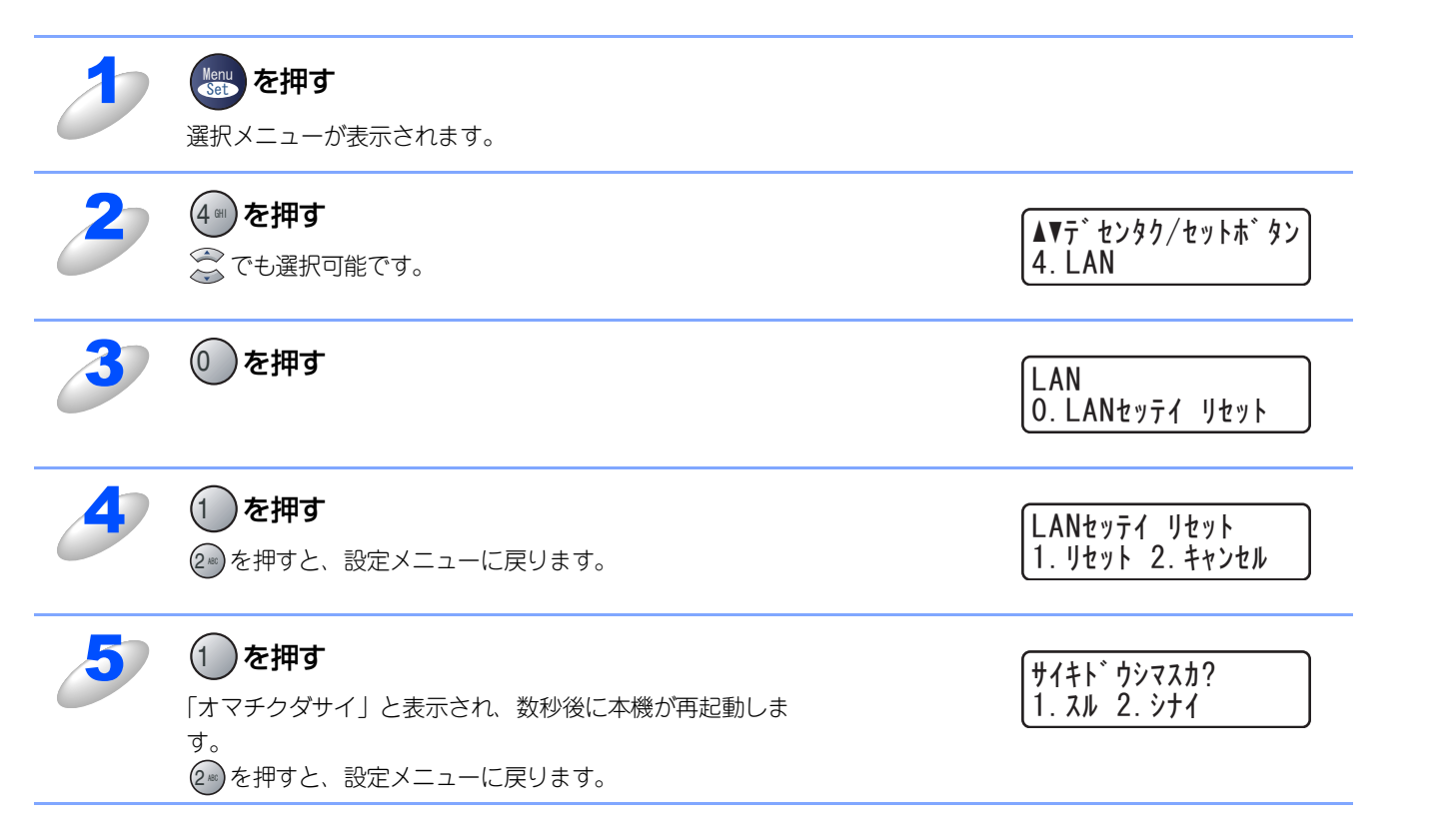

### LAN設定内容リストの出力

現在のネットワークに関する設定内容を印刷できます。

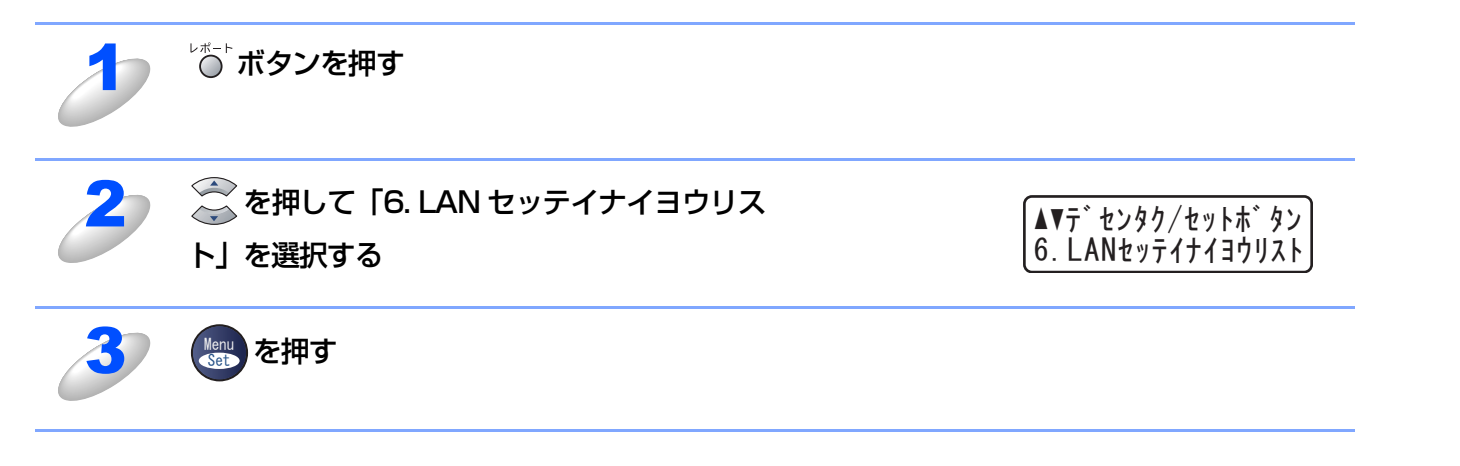
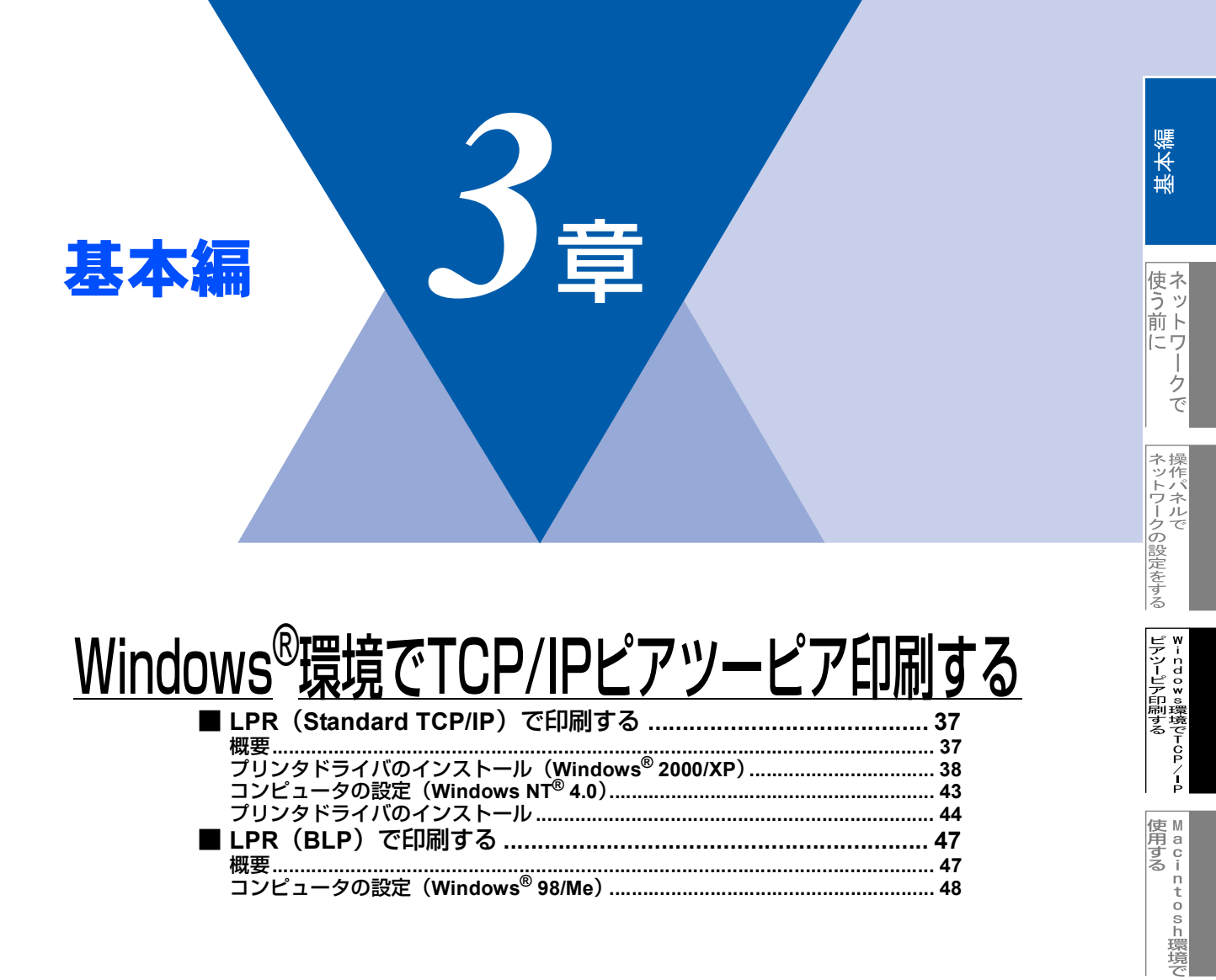

機能を使う

インターネット印刷する

管理する

管理する

BRADEIN Professions-0

# LPR (Standard TCP/IP) で印刷する

# 概要

Windows<sup>®</sup> 2000/XP、Windows NT<sup>®</sup>の場合は、TCP/IPプロトコルを使用して、本機から直接印刷出力することができます。 ネットワークサーバーなどは経由せずに印刷します。

### ● 条件

- ・コンピュータにLANボードが装備され、TCP/IPプロトコルがインストールされていること。
- 本機にIPアドレス、サブネットマスクなどが設定されていること。
- コンピュータと本機が、同一のネットワーク上にあること。

### ● 設定の流れ

- 1. TCP/IPプロトコルによってコンピュータがネットワーク接続されていることを確認します。
- 2. コンピュータに本機の関連付けをします。 P.38 を参照してください。

### ||(補-旦)|-

- ●Windows<sup>®</sup> 2000/XPの場合 標準でTCP/IPプロトコルがインストールされています。
- ●Windows NT<sup>®</sup> 4.0の場合 Windows NT<sup>®</sup> 4.0にTCP/IPプロトコルがインストールされていない場合は、■P.43 を参照してインストールしてく ださい。

# プリンタドライバのインストール(Windows<sup>®</sup> 2000/XP)

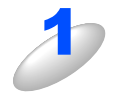

# [スタート] メニューから [プリンタと FAX] をクリックし、[プリンタのインストール(プ リンタの追加)] をクリックする

・Windows<sup>®</sup> 2000の場合は、[スタート] メニューから [設定] – [プリンタ] の順にクリックし、[プリンタの 追加] をダブルクリックします。

[プリンタの追加ウィザード] が表示されます。

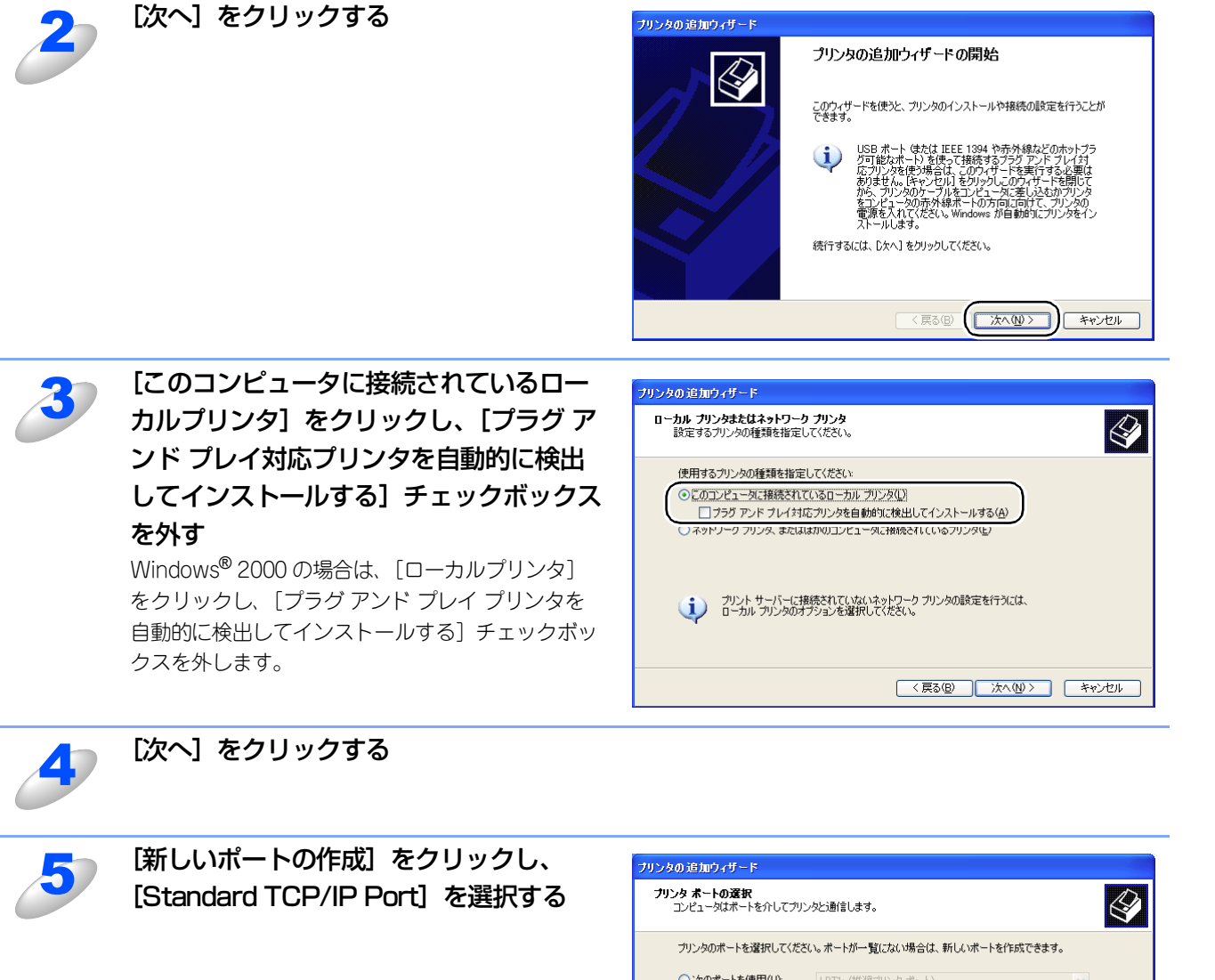

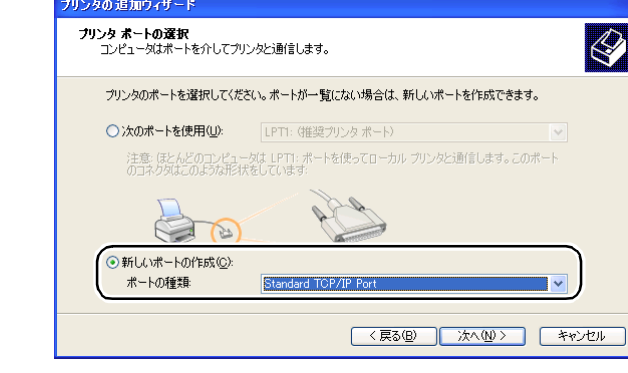

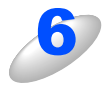

# [次へ] をクリックする

[標準 TCP/IP プリンタポートの追加ウィザード] が表示されます。

ネットワークの設定をする操作パネルで

ピアツーピア印刷する Windows環境でTCP」

í

使用する i

ntosh環境で

機能を使う

インターネット印刷する

管理する

8RAdmin Professiona-で 管理する

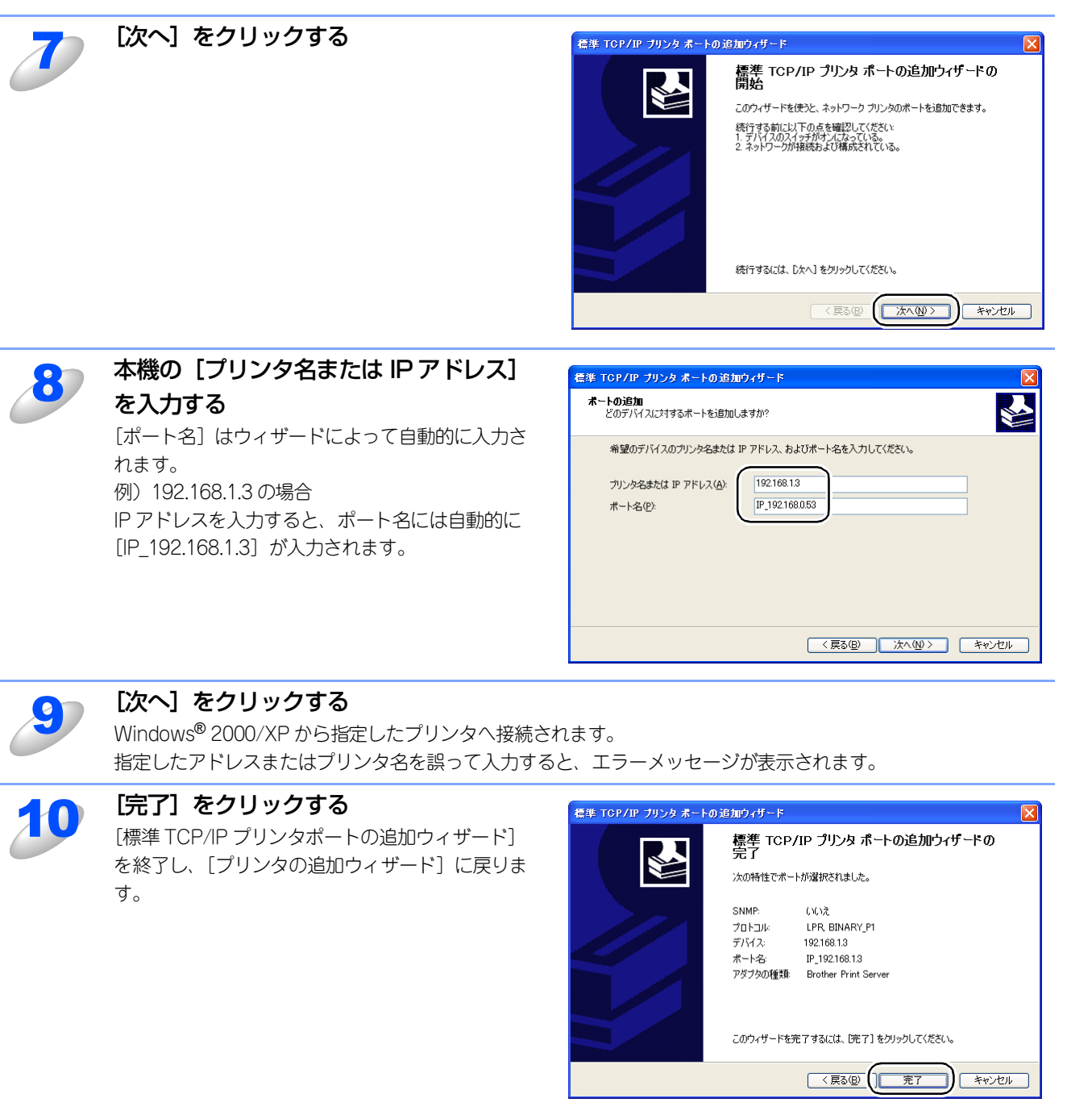

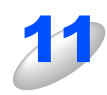

[ディスク使用] をクリックする

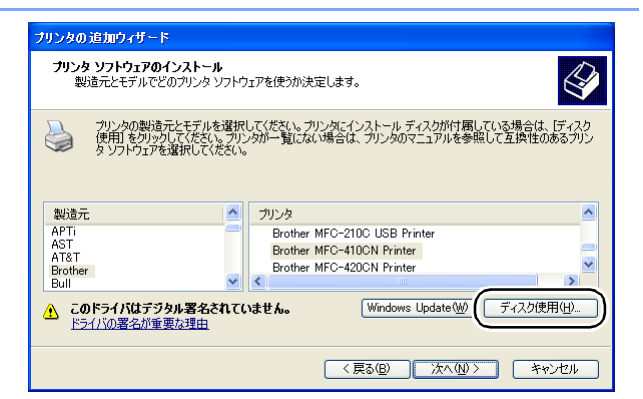

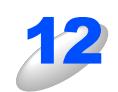

付属の CD-ROM をパソコンの CD-ROM ドライブにセットし、[参照] をクリックする

使ネ

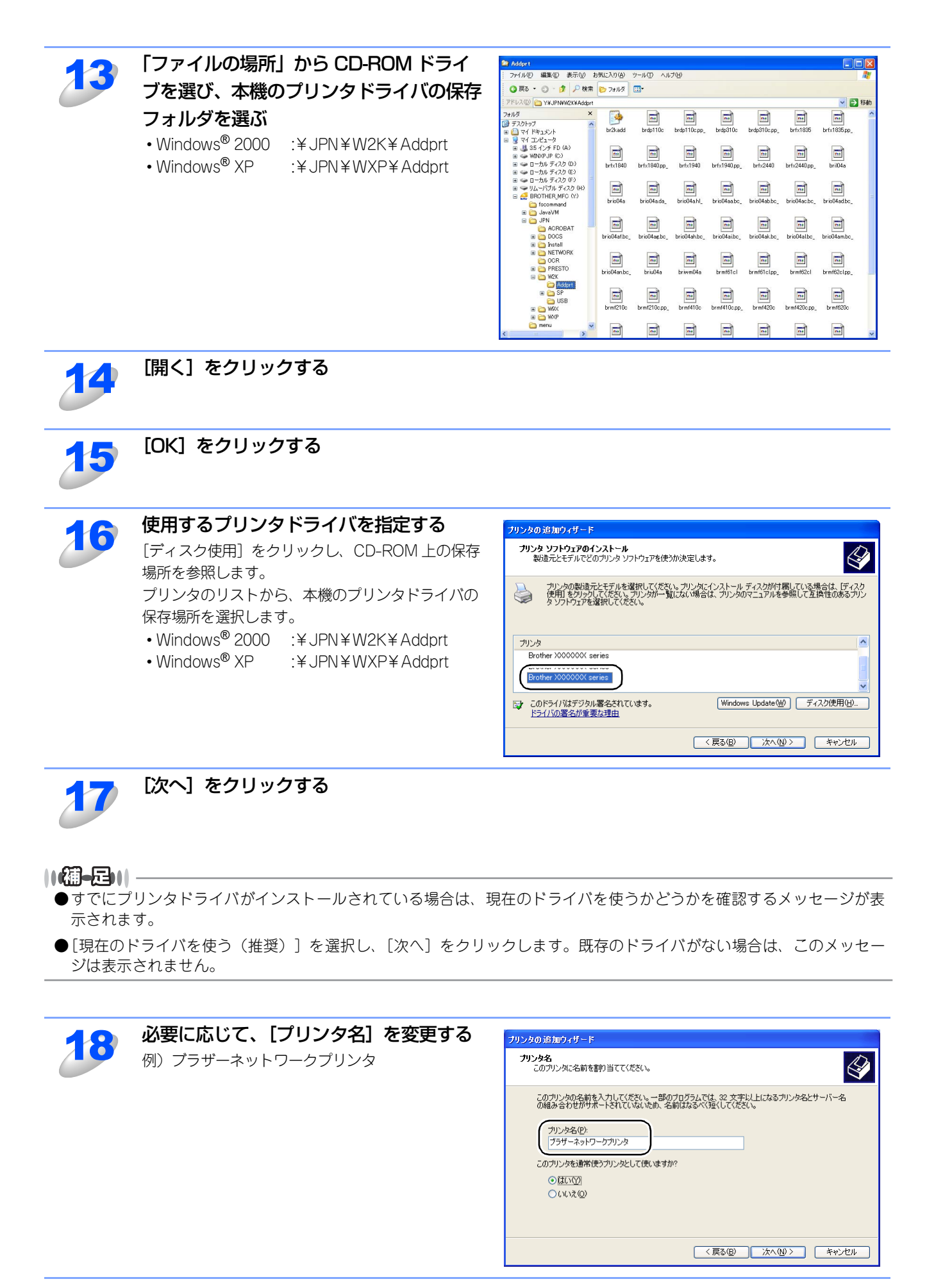

使ネ

うッ前ト

にワ

クで

ネットワークの設定をする操作パネルで

ピアツーピア印刷する Windows環境でTCP

í

使用する i

ntosh環境で

機能を使う

インターネット印刷する

管理する

BRAdmin Professiona-C 管理する 複数のプリンタドライバがインストールされている場合は、本機を通常使うプリンタとして 使うかどうかを選択して、[次へ]をクリックする

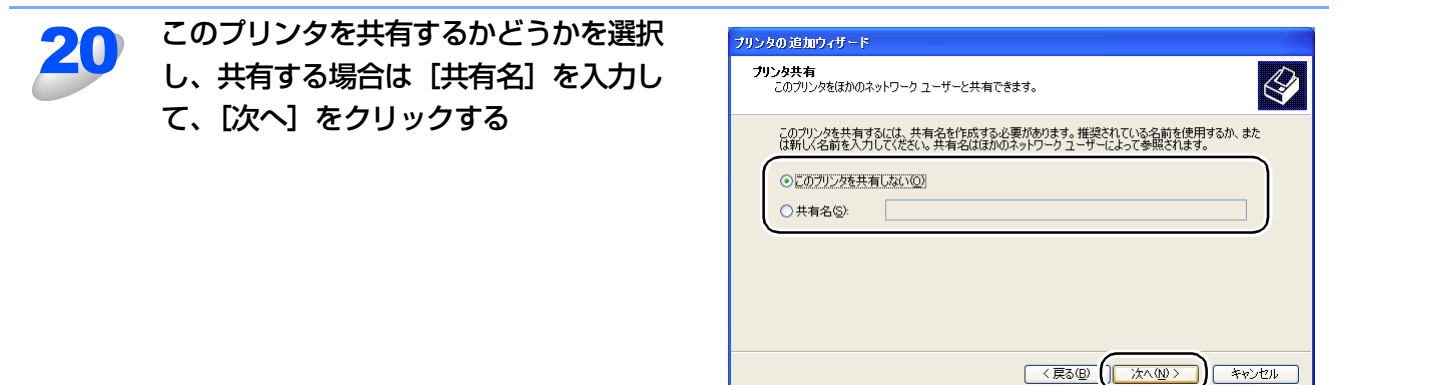

||御-曰||

19

●共有した場合は、必要に応じて[場所]と[コメント]を入力して、[次へ]をクリックします。

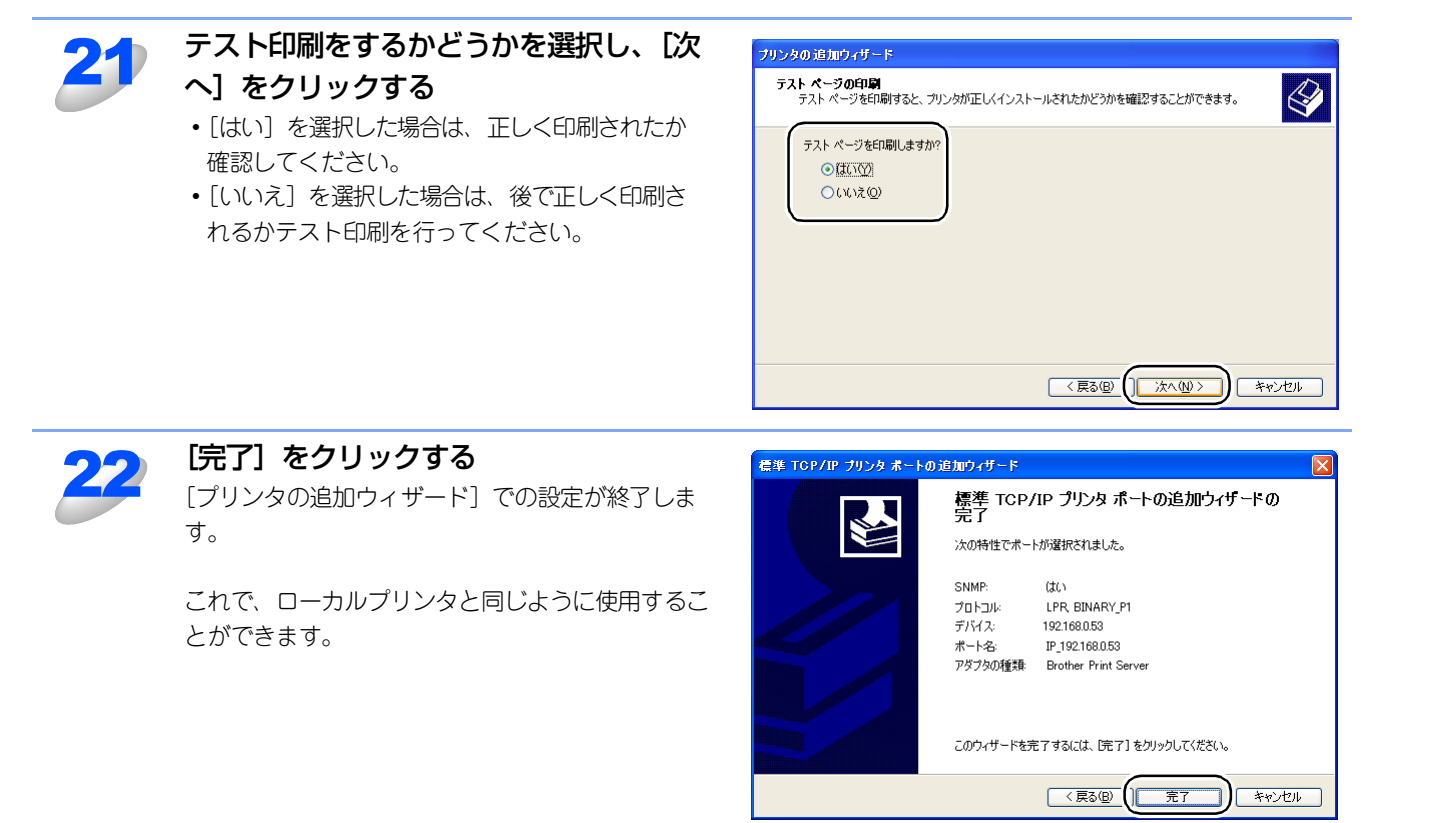

í

||(福-足)||-

- ●プリンタドライバインストール済の場合
- すでにプリンタドライバがインストールされている場合は、次の手順でTCP/IPポートの追加と本機の関連付けをします。
- ① [スタート] メニューから [プリンタと FAX] をクリック(Windows<sup>®</sup> 2000 の場合は、[スタート] メニューから [設定] - [プリンタ] の順にクリック)し、設定するプリンタをクリックします。
- ② [ファイル] メニューの [プロパティ] をクリックします。
- ③ [ポート] タブをクリックし、[ポートの追加] をクリックします。
- ④ [Standard TCP/IP Port] を選択し、[新しいポート] をクリックします。
   [標準TCP/IPプリンタポートの追加ウィザード] が表示されます。
- ⑤ プリンタドライバのインストール手順7~10を実行します。詳しくは**--------**を参照してください。

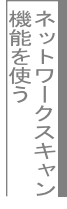

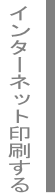

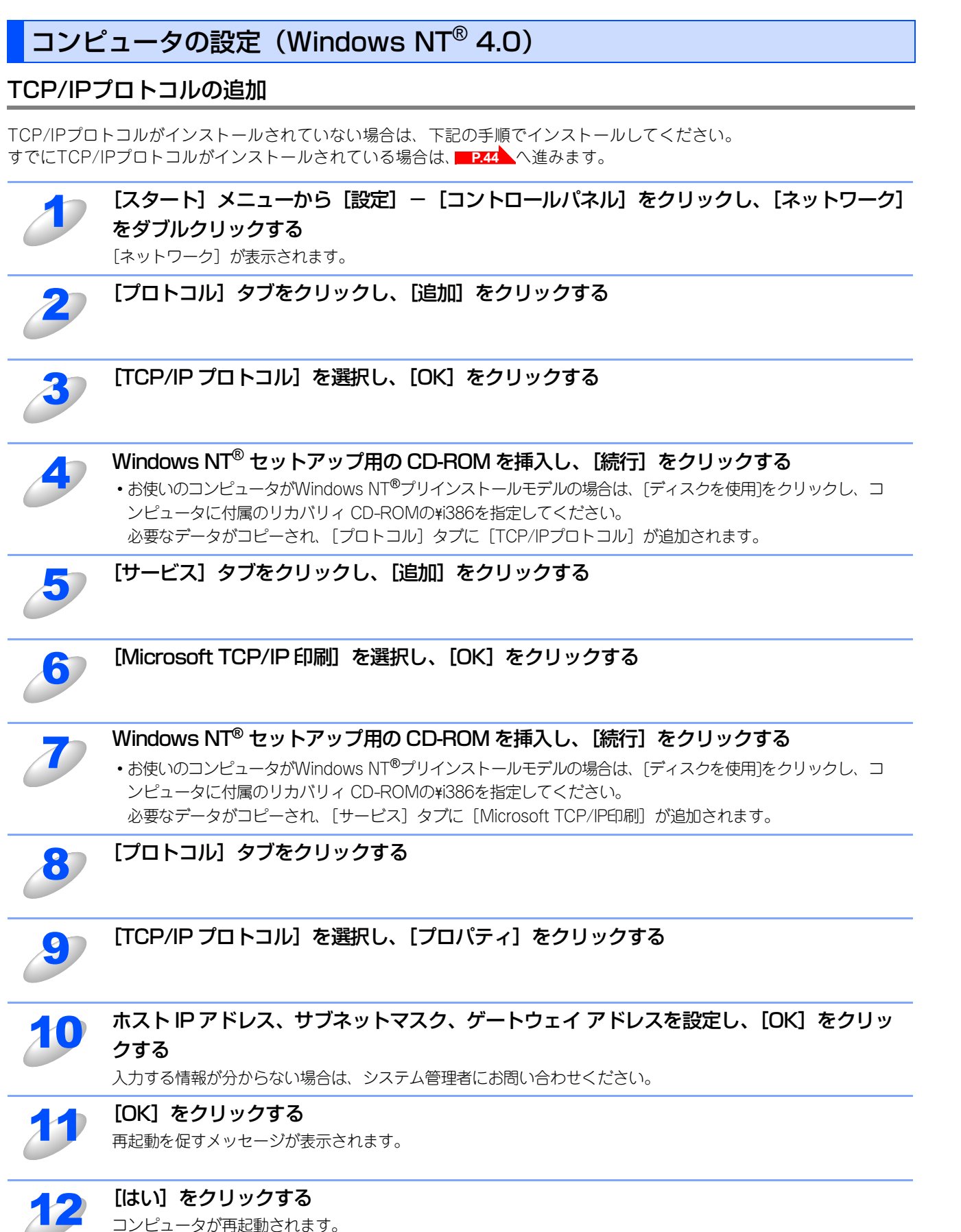

これで、TCP/IPプロトコルは追加されました。

基本編

使ネッ う 前ト

にワ

クで

ネットワークの設定をする操作パネルで

ピアツーピア印刷する Windows環境でTCP、

使用する Macintosh環境で

機能を使う

インターネット印刷する

管理する

BRAdmin Professiona-V 管理する

# プリンタドライバのインストール

すでにプリンタドライバがインストールされている場合はP.46を参照してください。

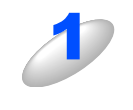

# [スタート] メニューから [設定] – [プリンタ] の順にクリックし、[プリンタの追加] を ダブルクリックする

○ このコンビュータ(M)

○ ネットワーク プリンタ サーバー(E)

く 戻る(日)

ポートの追加(I)... ノッファノールを有メルにする(E)

LUNBRE でにいってっていていていますの場合

別のコンピュータ上のフリンタに接続し、そのフリンタのすべての設定を、管理者がセットアップしたフリントサーバーによって管理する場合

(次へ(N))>

キャンセル

ポートの構成(<u>C</u>).

[プリンタの追加ウィザード]が表示されます。

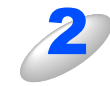

[このコンピュータ]を選択し、[次へ]を フッンタのibin/サード クリックする このウノサードを使うと、フツンタのインストールまたは接続をすばやく、 容易に行うことができます。このフツンタの管理をどのように行うか を指定して(ださい。

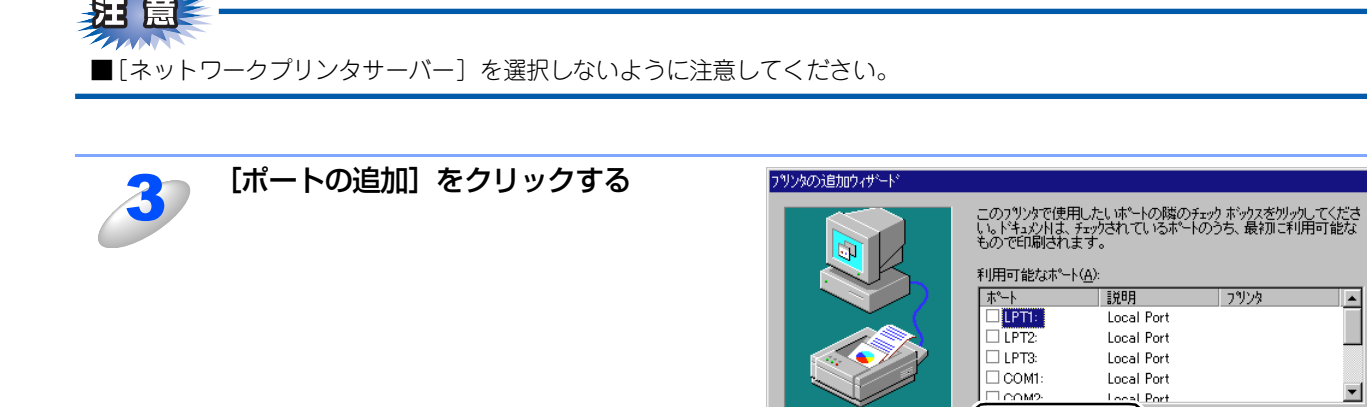

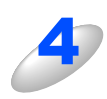

[利用可能なプリンタポート] のリストか ら [LPR Port] を選択し、[新しいポー ト] をクリックする

| フリンタ ホペート                                                  |                                 |
|------------------------------------------------------------|---------------------------------|
| 利用可能なフツンタホ                                                 | °−⊦( <u>A</u> ):                |
| Digital Network Po<br>Lexmark DLC Netw<br>Lexmark TCP/IP N | rt<br>vork Port<br>letwork Port |
| LPR Port                                                   |                                 |
|                                                            | <u>まら」」 いまーな(か)</u>             |
|                                                            |                                 |
|                                                            | 新しいホペート(P) キャンセル                |

< 戻る(B) 次へ(N) > キャンセル

意 ———

■前述の [Microsoft TCP/IP印刷プロトコル] をインストールしていない場合は、[LPR Port] は表示されません。 インストール方法については■P.43 を参照してください。

**4** 

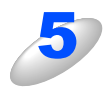

[lpd を提供しているサーバーの名前また はアドレス:] ボックスに、このネット ワークボードの IP アドレスを入力する 例) 192.168.1.3

| LPR 互換フツンタの追加                     | X           |
|-----------------------------------|-------------|
| lpd を提供しているサーバーの名前<br>またはアドルス(N): | 192.168.1.3 |
| サーバーのフリンタ名または<br>フリンタ キュー名(R):    | BINARY_P1   |
|                                   |             |
| OK                                | \$+)/セル     |

# 

●hosts ファイルを編集した場合、またはドメインネームシステムを使用している場合は、IP アドレスではなく、本機の ノード名を入力します。本機は、NetBIOS名をサポートしているため、本機のノード名を入力することもできます。 デフォルトのノード名は「BRN\_xxxxxx」で、「xxxxxx」はイーサネットアドレス(MACアドレス)の末尾の6桁です。

| 6  | 【サーバーのプリンタ名またはプリンタキュ<br>力する<br>・サービス名が分からない場合は、BINARY_P1と入た<br>サービス名の詳細は P.98 を参照してください。                  | <b>ュー名:]ボックスに、ネットワークボード名を入</b><br>カしてください。                                                                                                    |
|----|----------------------------------------------------------------------------------------------------|----------------------------------------------------------------------------------------------------|
| J  | [OK] をクリックする                                                                                              |                                                                                                    |
| 8  | <b>[閉じる]をクリックする</b><br>[利用可能なプリンタポート]のリストに、ネットワ                                                           | ークボードの IP アドレスが反転表示されます。                                                                                                    |
| 9  | [次へ] をクリックする                                                                                              | アリンカの注意加ウィザード         このフリンタで使用したしはボートの踏のチェクホックスを別ックしてくださしいドキュシカは、ているホートのうち、最好加上利用可能なもので日間はれます。         利用可能なホート(A):         ボート         リアゴ:         した引き(1):         レアT:         したる目 Port         レアT:         したる目 Port         レアT:         したる目 Port         ローマー・マー・ホートの適加(ワー・ホートの構成(Q)-         アリンタフールを有効にする(E)                                                                                                    |
| 10 | <b>使用するプリンタドライバを指定する</b><br>[ディスク使用] をクリックし、CD-ROM 上の保存<br>場所を参照します。<br>プリンタのリストから、本機のプリンタドライバを<br>選択します。 | フリンタの製造売と行いを効果のしてください。フリンタにクレストールディスクが付属している場合<br>は、「ディスク使用「を別ックしてください。フリンダルー「覧」てない場合は、フリンタのマニュアルを参<br>照して互換性のあるフリンタを選択してください。         フリンタ(D):         Brother XXXXXXXX series<br>Brother XXXXXXXX series         Enother XXXXXXXX series         Enother XXXXXXXX series         Enother XXXXXXXX series         Enother XXXXXXXX series         Enother XXXXXXXX series         Enother XXXXXXXX series         Enother XXXXXXXX series         ( 戻る(B) 次へ(M) > |
|    | [次へ] をクリックする                                                                                              |                                                                                                    |

使う前にした

-クで

ネットワークの設定をする

♥indow ◎環境でICP/-P

Macintosh環境で

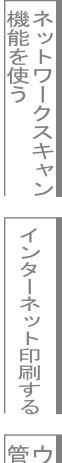

||禰-旦||-

示されます。

ジは表示されません。

# 基本編

使う前に

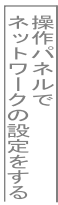

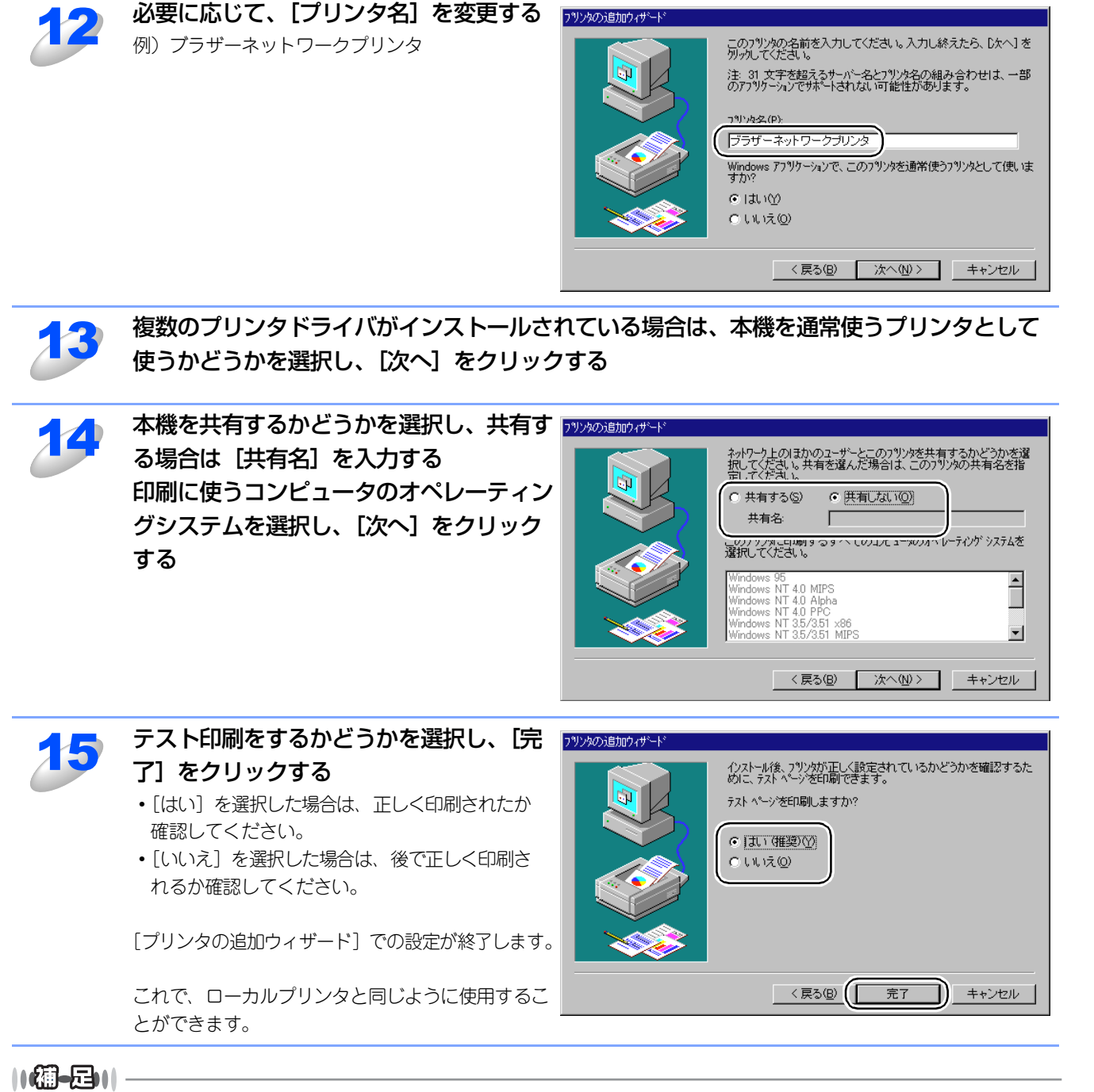

●すでにプリンタドライバがインストールされている場合は、現在のドライバを使うかどうかを確認するメッセージが表

[現在のドライバを使う(推奨)]を選択し、[次へ]をクリックします。既存のドライバがない場合は、このメッセー

●プリンタドライバインストール済の場合

すでにプリンタドライバがインストールされている場合は、次の手順でTCP/IPポートの追加と本機の関連付けをします。 ① [スタート] メニューから [設定] - [プリンタ] の順にクリックし、設定するプリンタをクリックします。

- ② [ファイル] メニューの [プロパティ] をクリックします。
- ③ [ポート] タブをクリックし、[ポートの追加] をクリックします。

# LPR (BLP) で印刷する

# 概要

Windows<sup>®</sup> 98/Me、Windows NT<sup>®</sup> 4.0の場合は、TCP/IPプロトコル上のブラザーピアツーピア印刷(LPR)プロトコルを使用して、本機からピアツーピアで直接印刷することができます。

# ||-御-戸||-

●BLPとはブラザー製Brother LPR Portの略称です。

### ● 条件

- ・ LANボードが装備され、TCP/IPプロトコルがインストールされていること
- 本機にIPアドレス、サブネットマスクなどが設定されていること。
- コンピュータと本機が、同一のネットワーク上にあること。

## ● 設定の流れ

- 1. TCP/IPプロトコルによってコンピュータがネットワーク接続されていることを確認します。
- 2. コンピュータにブラザーピアツーピア印刷(LPR)ソフトウェアをインストールします。
  P.49 を参照してください。
- 3. コンピュータに本機の関連付けをします。**P.51**を参照してください。

### ||個-四||-

- ●Windows<sup>®</sup> 98/Me に TCP/IP プロトコルがインストールされていない場合は、**P.48**を参照してインストールしてく ださい。
- ●Windows NT<sup>®</sup> 4.0 に TCP/IP プロトコルがインストールされていない場合は、**P.43** を参照してインストールしてく ださい。

# コンピュータの設定(Windows<sup>®</sup> 98/Me)

# TCP/IPプロトコルの追加

TCP/IPプロトコルがインストールされていない場合は、下記の手順でインストールしてください。 すでにTCP/IPプロトコルがインストールされている場合は、**P.49**へ進みます。

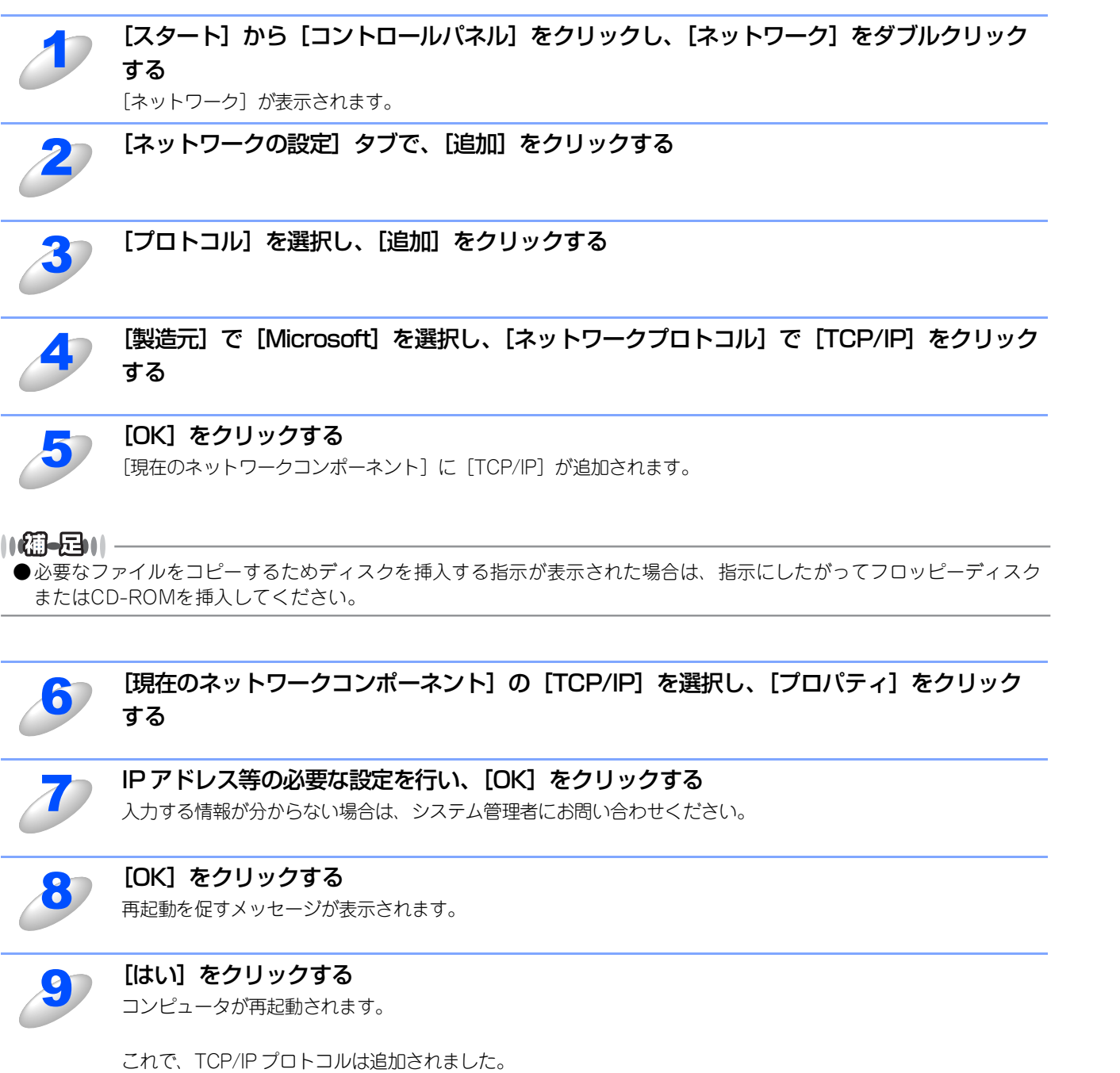

使う前に

クで

ネットワークの設定をする操作パネルで

ピアツーピア印刷する

/ I P

使用する
Macintosh環境で

機能を使う

インターネット印刷する

管理する

BRAdmin Professiona-7 管理する

# ブラザーピアツーピア印刷(LPR)ソフトウェアのインストール

ブラザーピアツーピア印刷(LPR)ソフトウェアをインストールします。

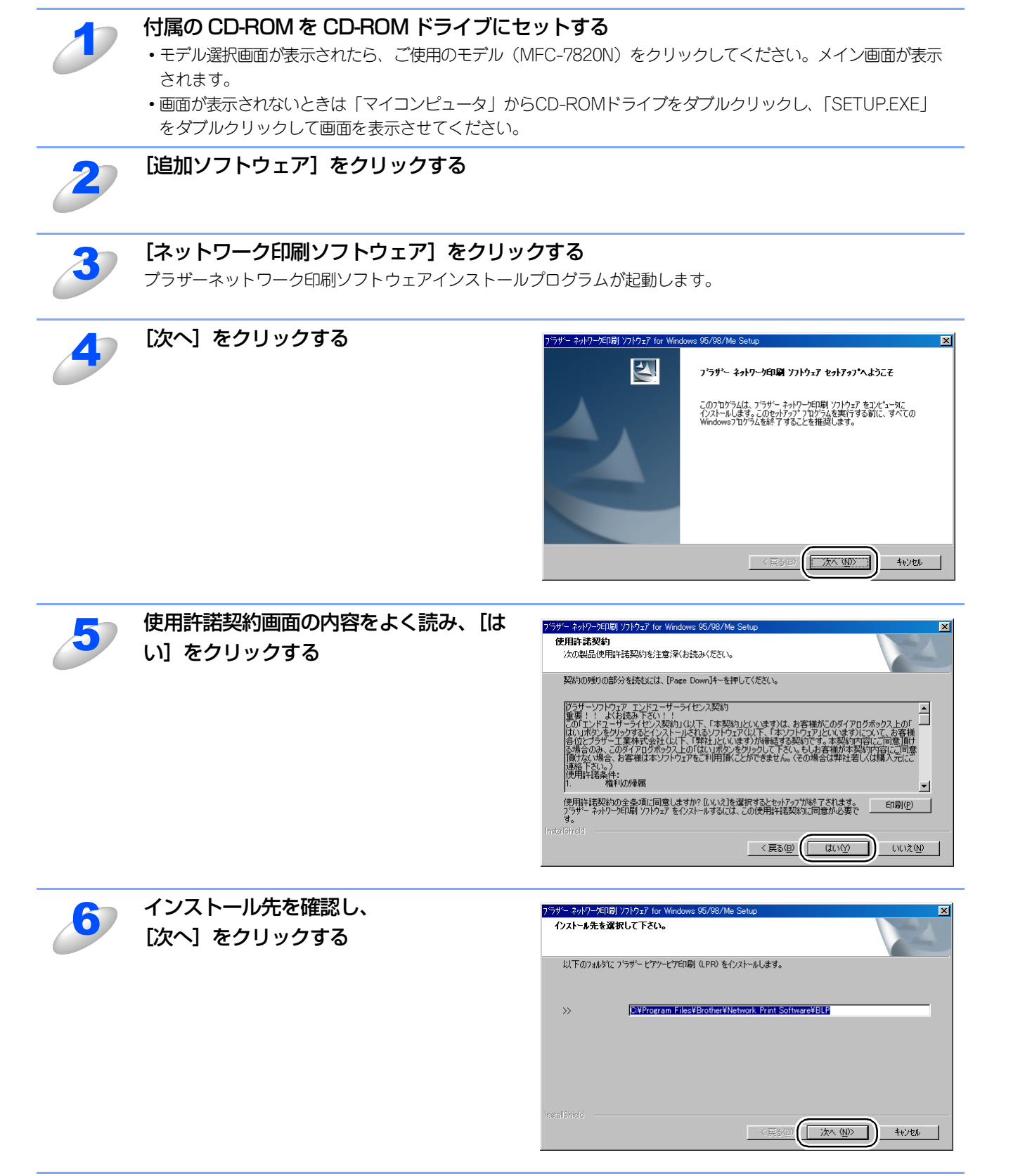

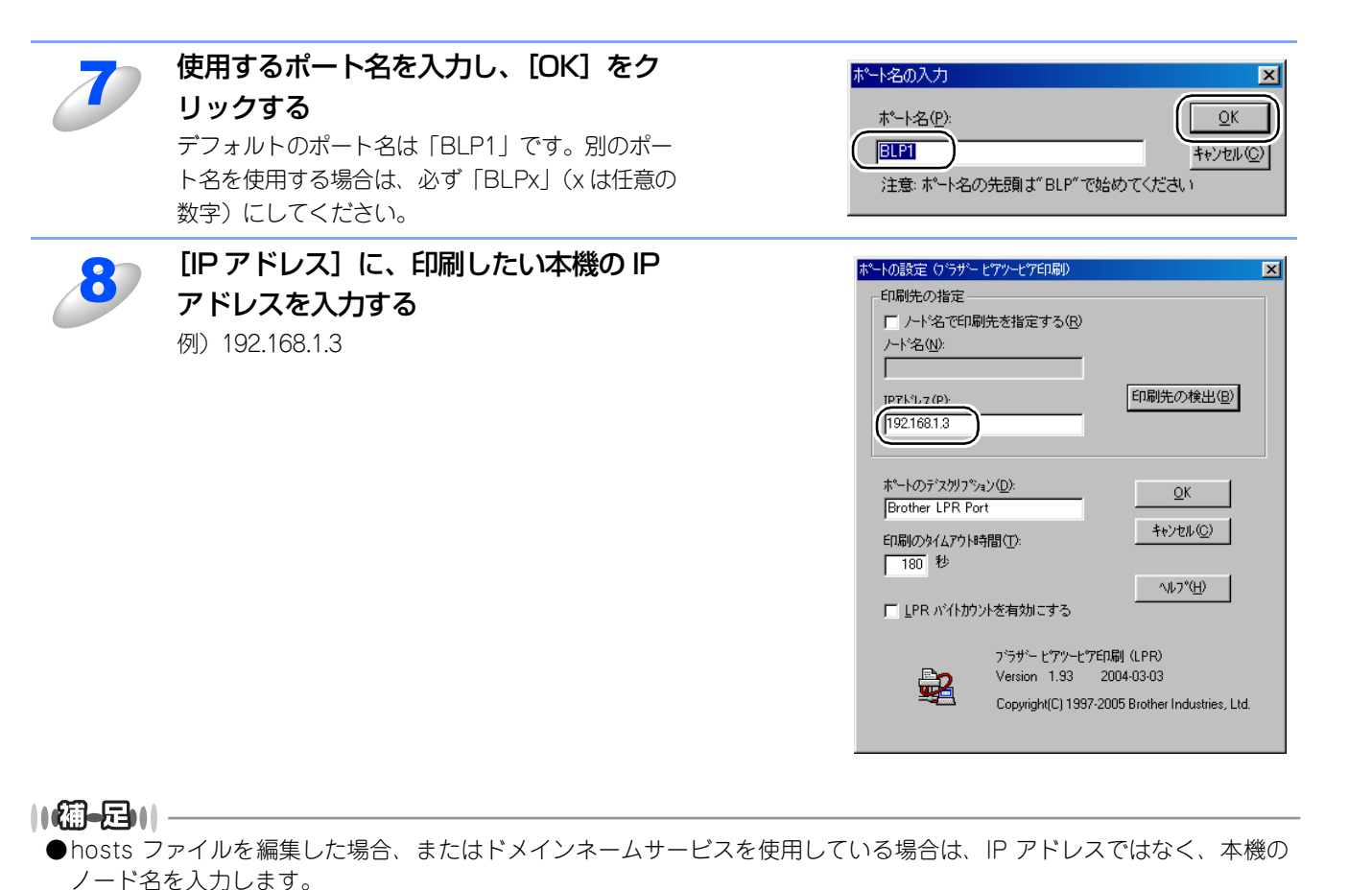

- デフォルトのノード名は「BRN\_xxxxxx」で、「xxxxxx」はイーサネットアドレス(MACアドレス)の末尾の6桁です。 ●Windows<sup>®</sup> 98/Meのhostsファイルは、Windowsディレクトリに保存されています。
- ●Windows<sup>®</sup>の hosts ファイルのデフォルト名は「hosts.sam」です。このファイルを使用する場合は、ファイル名から 拡張子を削除してください。この拡張子".sam"はサンプルであることを示すものです。

# [OK] をクリックする

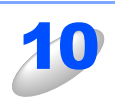

9

[はい、今すぐコンピュータを再起動しま す。]を選択し、[完了]をクリックする コンピュータが再起動されます。

これで、ブラザーピアツーピア印刷(LPR)ソフト ウェアのインストールは完了しました。引き続き、 次の手順「プリンタドライバのインストール」へお 進みください。

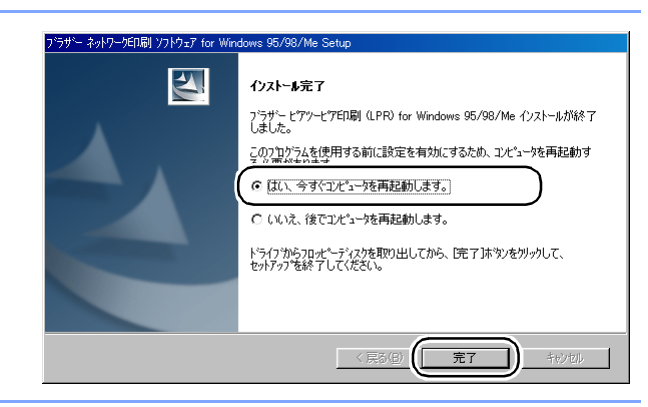

# プリンタドライバのインストール

作成したブラザーピアツーピア印刷(LPR)ポートに、本機の関連付けをします。

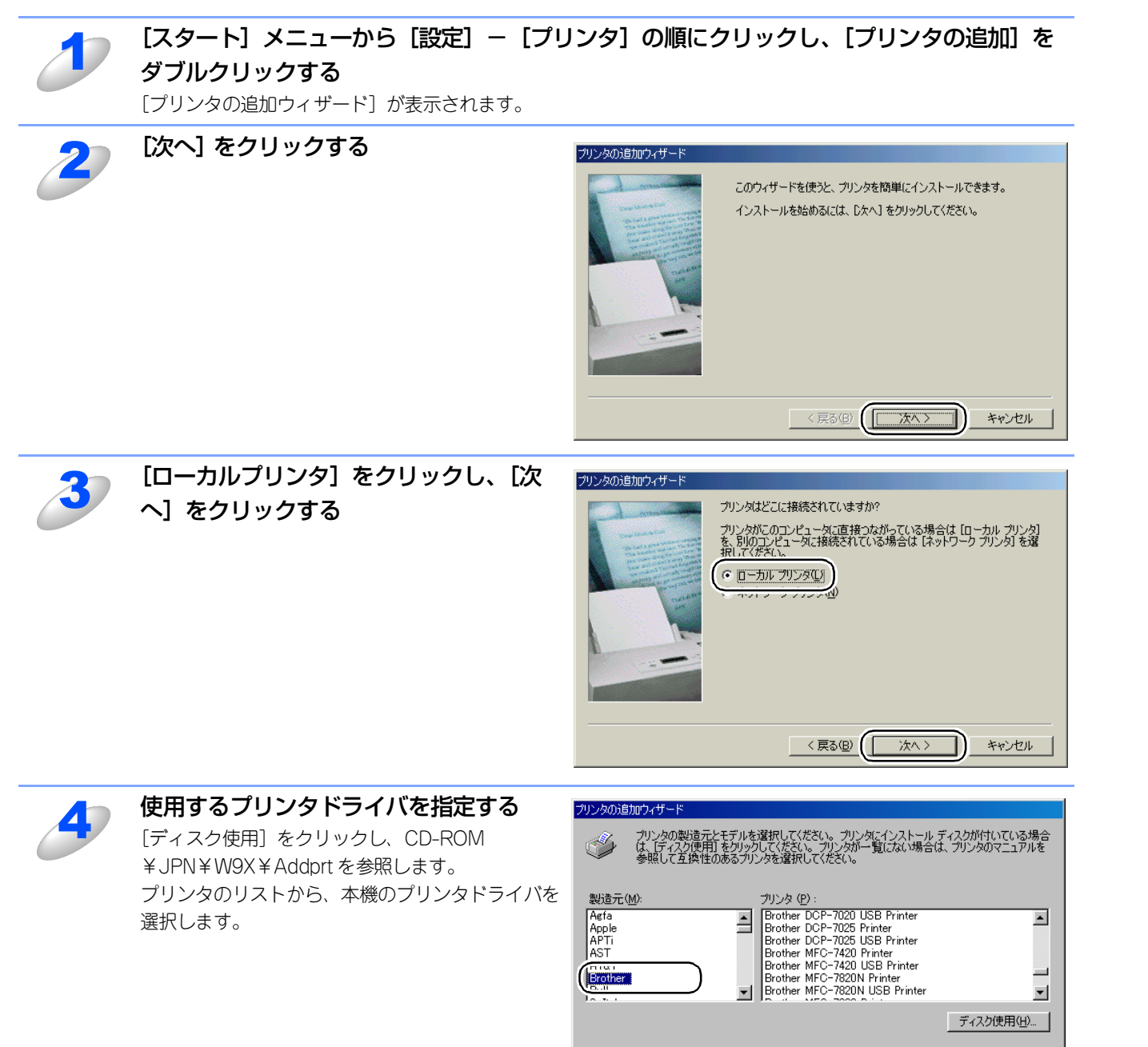

基本編

使う前に

クで

ネットワークの設定をする操作パネルで

ピアツーピア印刷する

| 使用する | しまして | 使用する

機能を使う

インターネット印刷する

管理する

BRAdmin Professiona-で

< 戻る(B)

次へ>

キャンセル

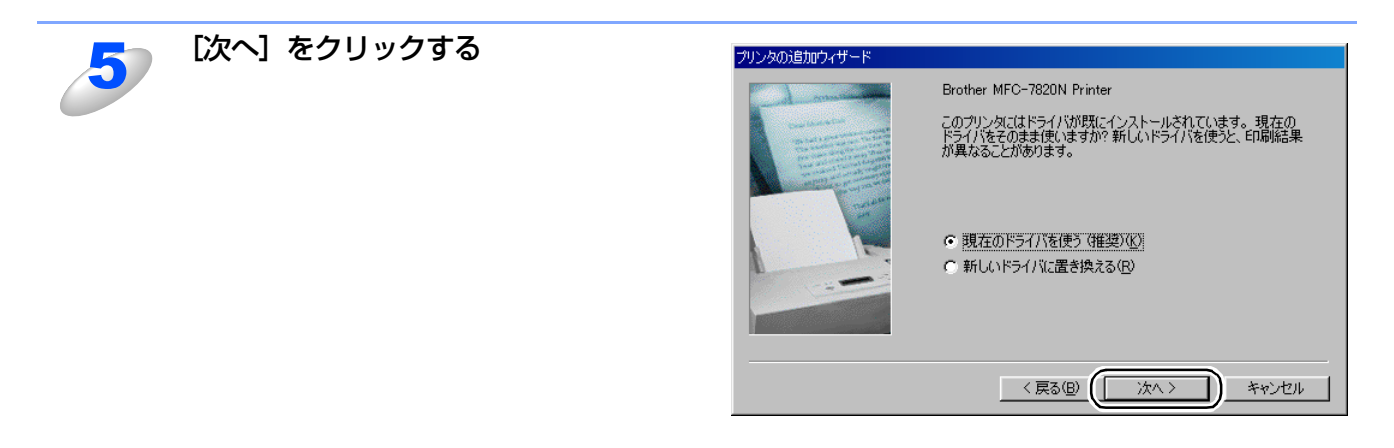

### ||御-日||・

●すでにプリンタドライバがインストールされている場合は、現在のドライバを使うかどうかを確認するメッセージが表示されます。

[現在のドライバを使う(推奨)]を選択し、[次へ]をクリックします。既存のドライバがない場合は、このメッセージは表示されません。

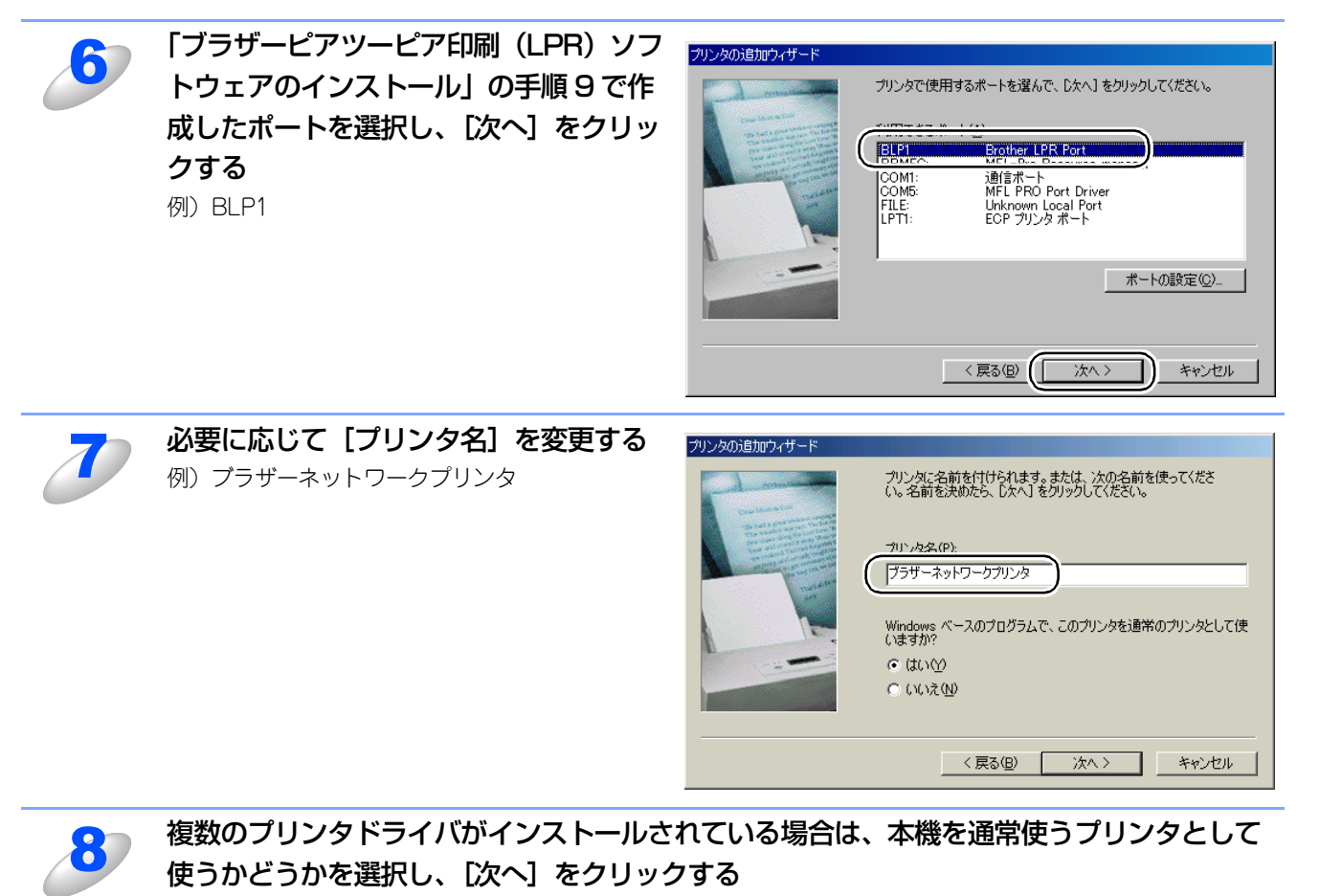

テスト印刷をするかどうかの確認メッセージが表示されます。

基本編

使う前に

クで

ネットワークの設定をする操作パネルで

Windows環境でTCP∕

í

| ● A a c i n t o s h 環境で

機能を使う

インターネット印刷する

管理する

BRAdmin Professions-で 管理する

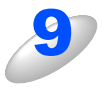

# テスト印刷をするかどうかを選択し、[完] 了] をクリックする

- [はい] を選択した場合は、正しく印刷されたか 確認してください。
- •[いいえ]を選択した場合は、後で正しく印刷されるか確認してください。

これで、ローカルプリンタと同じように使用することができます。

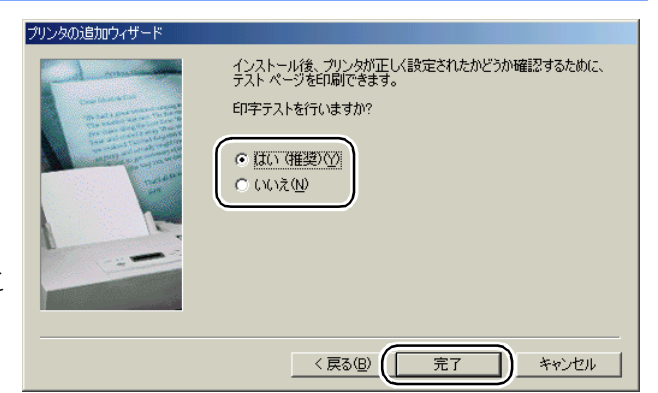

# ||御-四||-

- ●ブラザーピアツーピア印刷(LPR)ポートの追加
- ブラザーピアツーピア印刷(LPR)ポートを追加するときは、ブラザーピアツーピア印刷(LPR)ソフトウェアの再インストールは必要ありません。次の手順で追加できます。
- ① [スタート] メニューから [設定] [プリンタ] の順にクリックし、設定するプリンタをクリックします。
- ② [ファイル] メニューの [プロパティ] をクリックします。
- ③ [詳細] タブをクリックし、[ポートの追加] をクリックします。
- ④ [ポートの追加]の [その他]をクリックし、[Brother LPR Port]を選択します。
- ⑤ [OK] をクリックします。
  - [ポート名の入力] が表示されます。
- P.50
   の手順7~9を実行します。

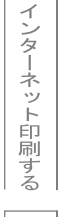

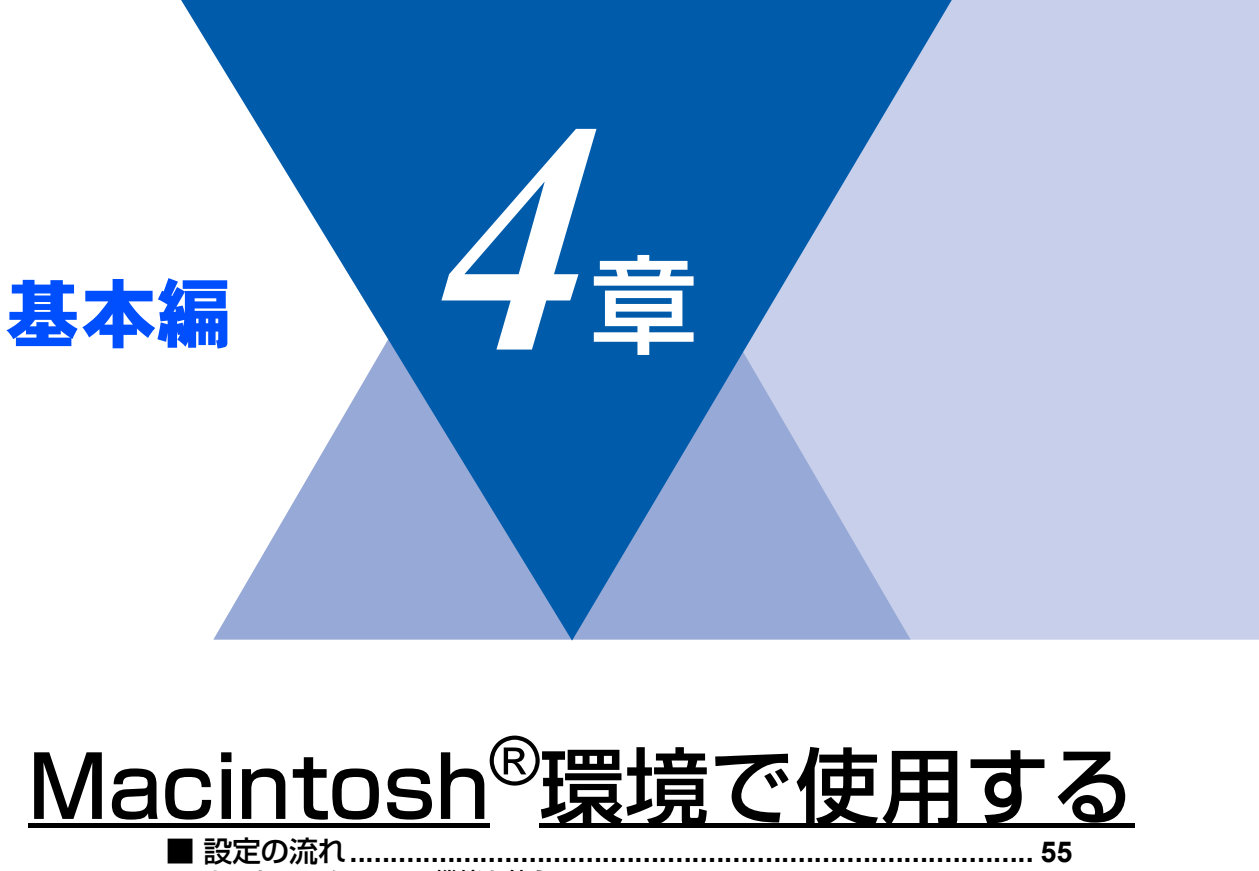

| 設定の流れ             | 55 |
|-------------------|----|
| ネットワークPC-FAX機能を使う | 56 |
|                   |    |

基本編

使う前に

| ネットワークの設定をする

⊮ i nd o w s環境でTCP/-P

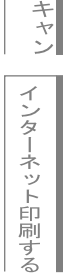

# 設定の流れ

本機は、Mac OS<sup>®</sup> X 10.2.4以降でサポートされている簡易ネットワーク設定機能に対応しています。 簡易ネットワーク設定機能を使用すれば、ネットワーク上に接続されているプリンタを簡単に使用できるようになります。

# ● プリントサーバ(本機)の設定

TCP/IPを使用する場合は、プリントサーバに適切なIPアドレスを設定する必要があります。 Mac OS<sup>®</sup> Xは、APIPA(AutoIP)機能に対応しています。APIPAを使用している環境であれば、プリントサーバもAPIPAを使用して自動的にIPアドレスを割り当てるため、IPアドレスを設定しなくてもプリントサーバを使用できます。 IPアドレスの設定方法については P.25 を参照してください。

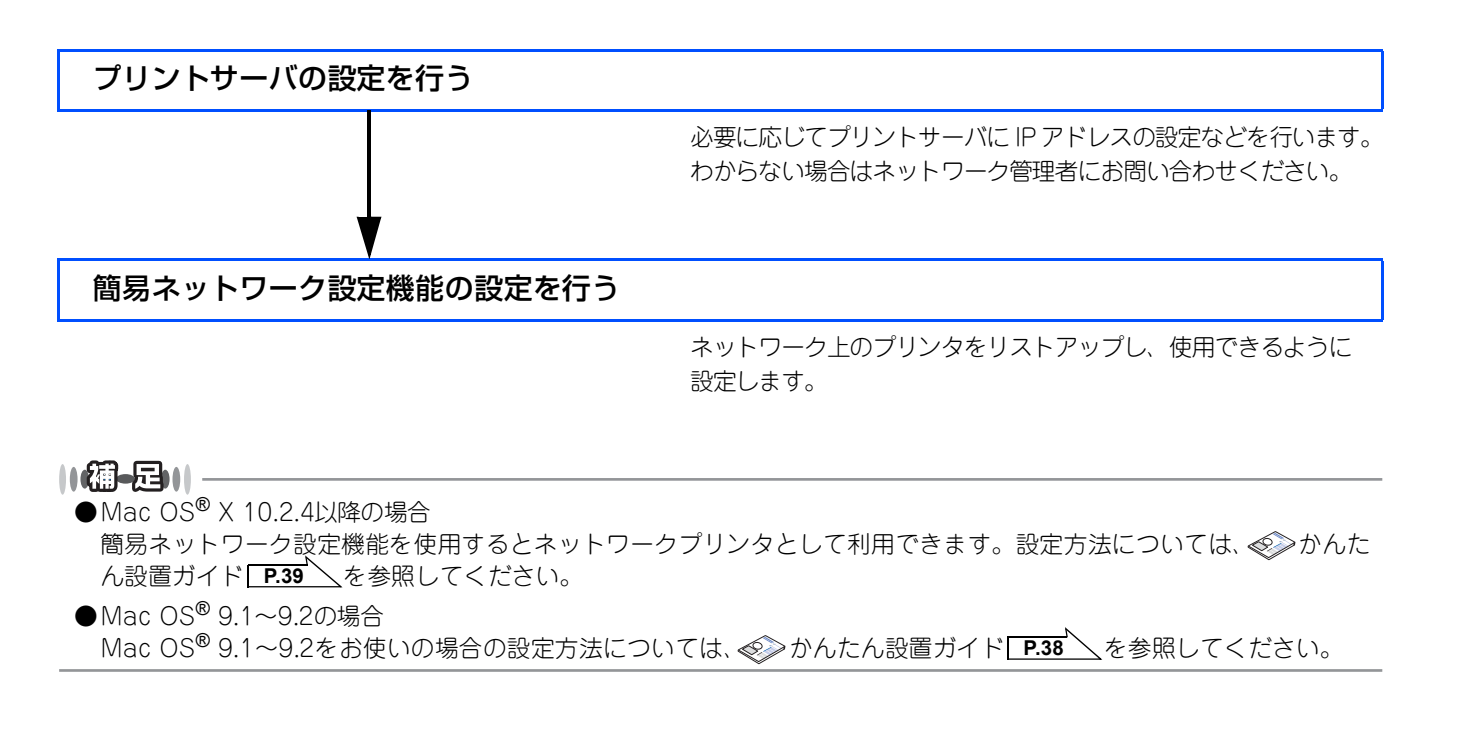

基本編

使う前に

クで

ネットワークの設定をする

ピアツーピア印刷する ビアツーピア印刷する

í

| 使用する | ent o sh環境で

機能を使う

インターネット印刷する

管理する

BRAdmin Professiona-7 管理する

# ネットワークPC-FAX機能を使う

ネットワークPC-FAX 機能では、アプリケーションの [ファイル] メニューから [プリント] を選び、プリントダイアログで「ファクス送信」を選ぶとPC-FAX ウィンドウが表示されます。このウィンドウで送信先などを設定します。PC-FAX 機能の詳細な説明については、 20 ユーザーズガイド パソコン活用編 [P.120] を参照してください。

# ネットワークPC-FAX機能とは

PC-FAX 機能を利用すると、パソコン上のアプリケーションで作成したファイルを、ネットワーク上の本機からファクスとして送信できます。

PC-FAX を使うときは、あらかじめPC-FAX アドレス帳に相手先を登録しておくと、ファクス送信先を簡単に設定できます。

||【**御-足)|** ●ファクスの送信手順やアドレス帳の使い方などについては、 *④* ユーザーズガイド パソコン活用編 <u>P.120</u>を参照し てください。

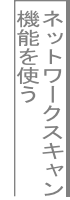

ヤン
インターネット印刷する

i刷する 管ウ

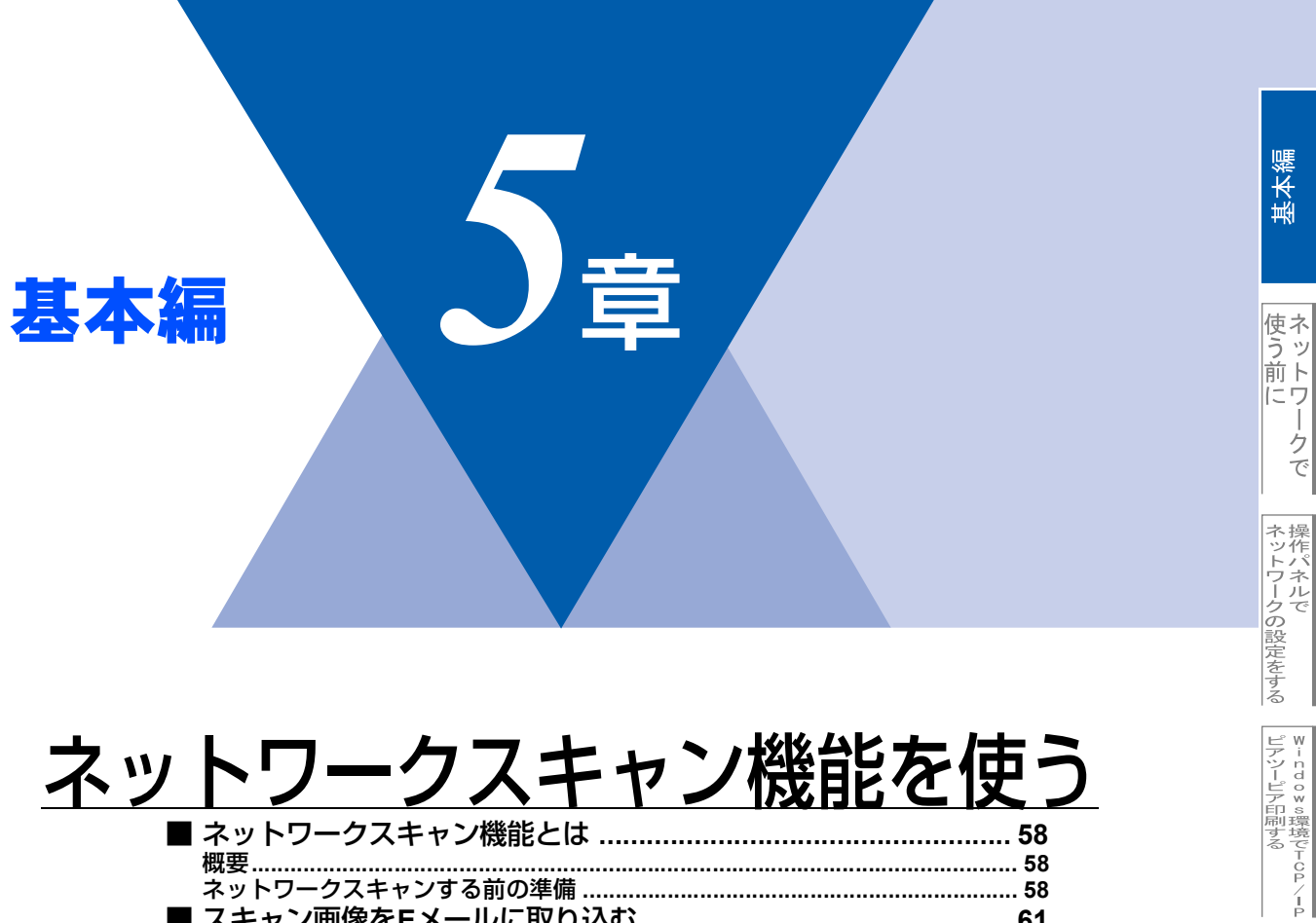

# <u>ネットワークスキャン機能を使う</u>

| ■ ネットワークスキャン機能とは       | 58 |
|------------------------|----|
| 概要                     | 58 |
| ネットワークスキャンする前の準備       | 58 |
| ■ スキャン画像をEメールに取り込む     | 61 |
| スキャン画像をEメールに取り込む       | 61 |
| ■ スキャン画像をコンピュータに直接送る   | 62 |
| グラフィックソフトに送る           | 62 |
| テキスト変換(OCR)してからワープロに送る | 63 |
| スキャン画像を自動でコンピュータに保存する  | 64 |

M a c i n t o s h 環境で

# ネットワークスキャン機能とは

| 概要                  |                           |
|---------------------|---------------------------|
| 57 FF               |                           |
|                     |                           |
| ■ネットワークスキャン機能を使うには、 | 本機にTCP/IPの設定をしておく必要があります。 |

ネットワークスキャン機能は、本機のスキャン機能を使ってネットワーク経由で画像をコンピュータに送ったり、保存した り、また E メールの添付ファイルとして他のコンピュータに送り届けることや、コンピュータからネットワーク経由で本機 から画像を取得することができます。

- 操作パネルから設定するには P.22 を参照してください。
   (ネットワークプリンタとしてのTCP/IP設定がすでに完了していれば設定済みです。)
- ウェブブラウザから設定するには P.72 を参照してください。

# ネットワークスキャンする前の準備

ネットワークスキャン機能を使うには、まずネットワークスキャナドライバをインストールする必要があります。

# スキャナドライバのインストール

付属のCD-ROMをCD-ROMドライブに入れ、本機を選択すると、自動的にドライバのインストールが始まります。画面の 指示に従って、ドライバのインストールを継続してください。詳しくは、 ≪≫ かんたん設置ガイド **P.27 P.38 P.39** を 参照してください。 / P

# 設定の変更

ドライバがすでにインストールされている場合、以下の手順に従って設定を変更してください。

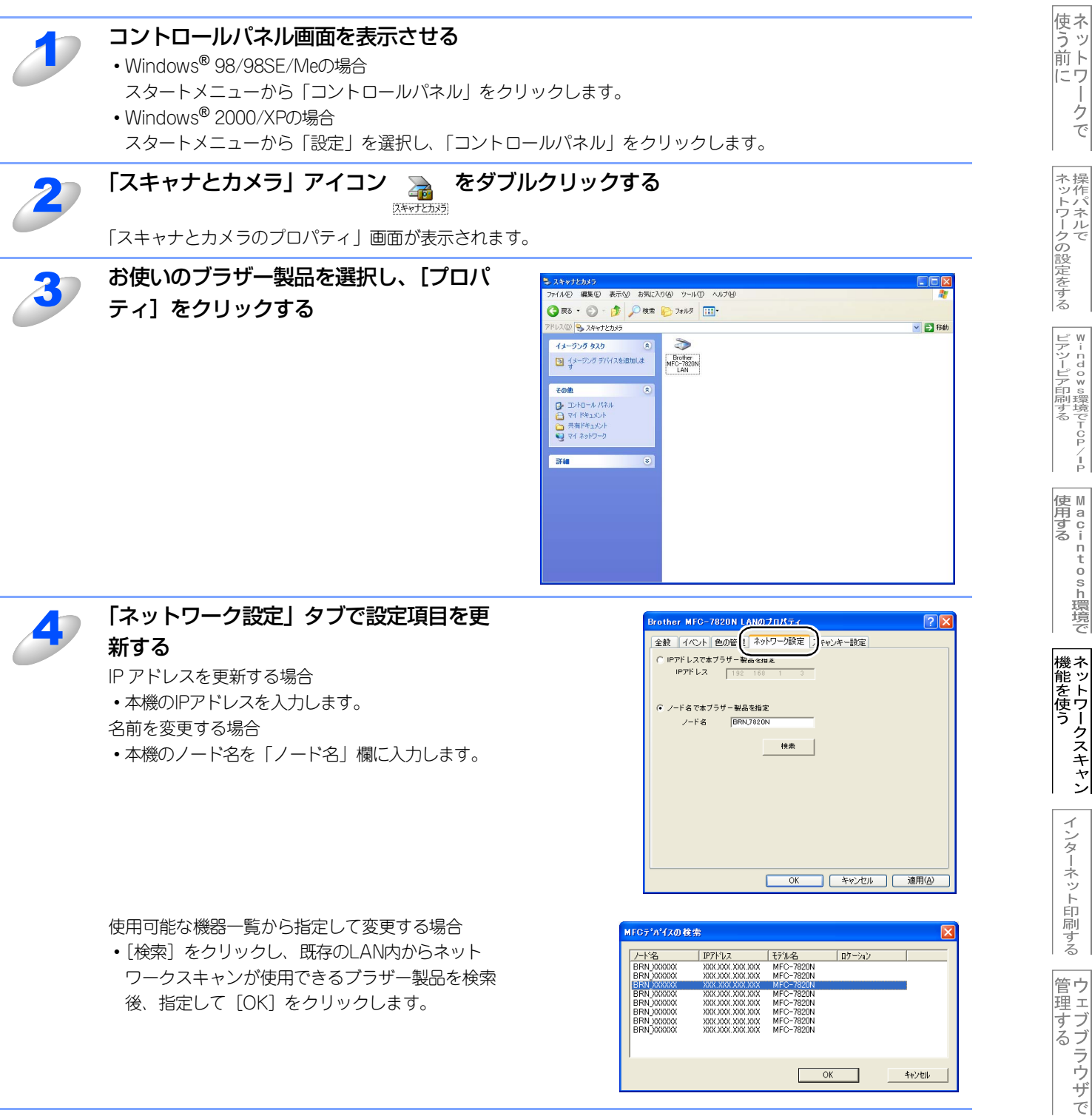

BRAdmin Professiona-で 管理する

基本編

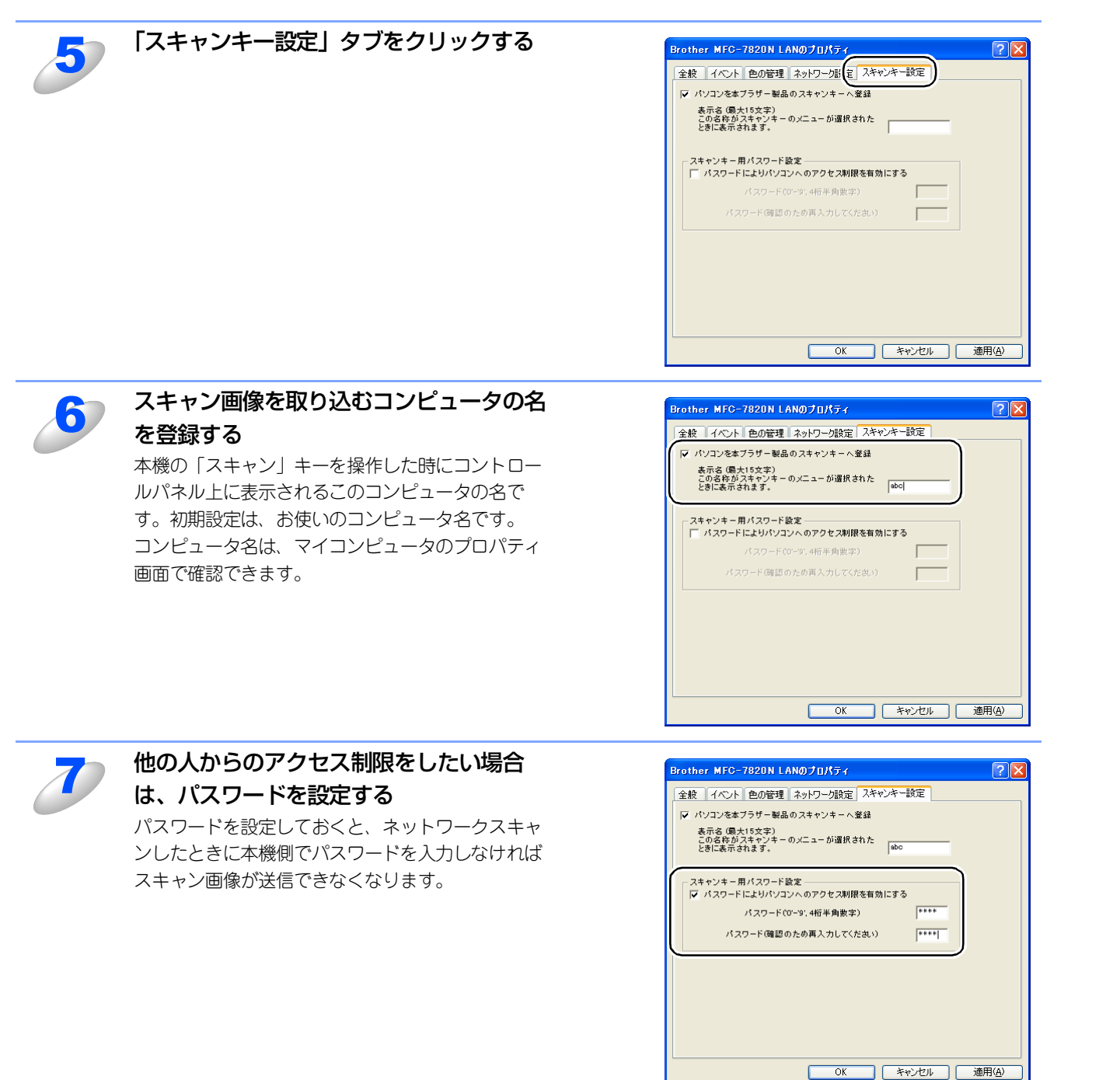

使ネ う 前ト

にウ

クで

ネットワークの設定をする

# スキャン画像をEメールに取り込む

この機能は、スキャン画像をEメールに取り込む機能です。いったんコンピュータに送ってからコンピュータのメーラー(電 子メールを扱うソフトウェア)で送信することができます。

# スキャン画像をEメールに取り込む

白黒やカラーの原稿を、添付メールとしてEメールに取り込むことができます。

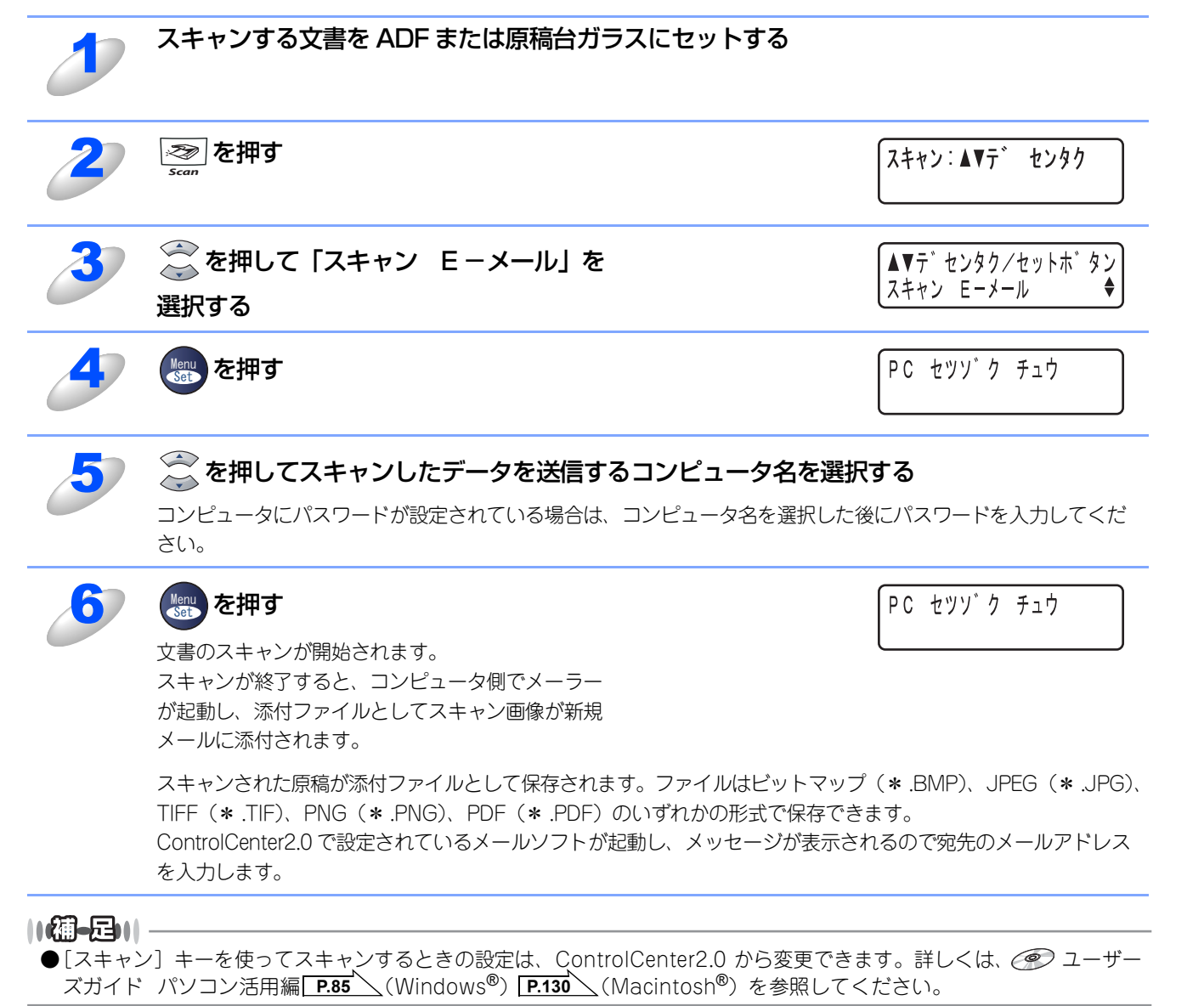

í

# スキャン画像をコンピュータに直接送る

本機のスキャン機能で、画像をコンピュータのアプリケーションに直接送ることができます。スキャン画像のデータが送ら れると、お使いのグラフィックソフトやワープロソフトが自動的に起動して、コンピュータに表示します。

# グラフィックソフトに送る

スキャン画像を、グラフィックソフト(画像処理ソフト)で開きます。

P.85 (Windows<sup>®</sup>) P.130 (Macintosh<sup>®</sup>) &

参照してください。

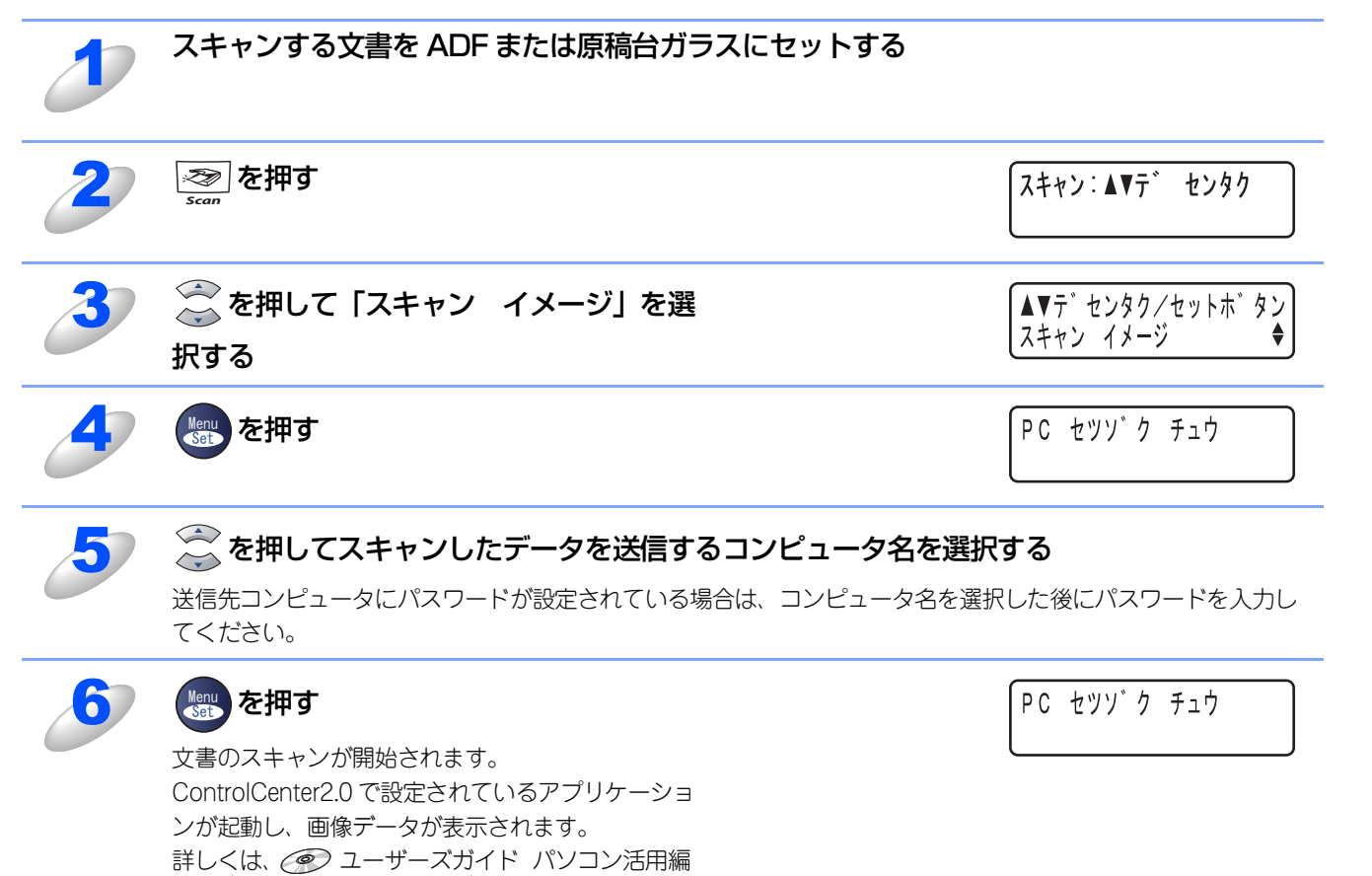

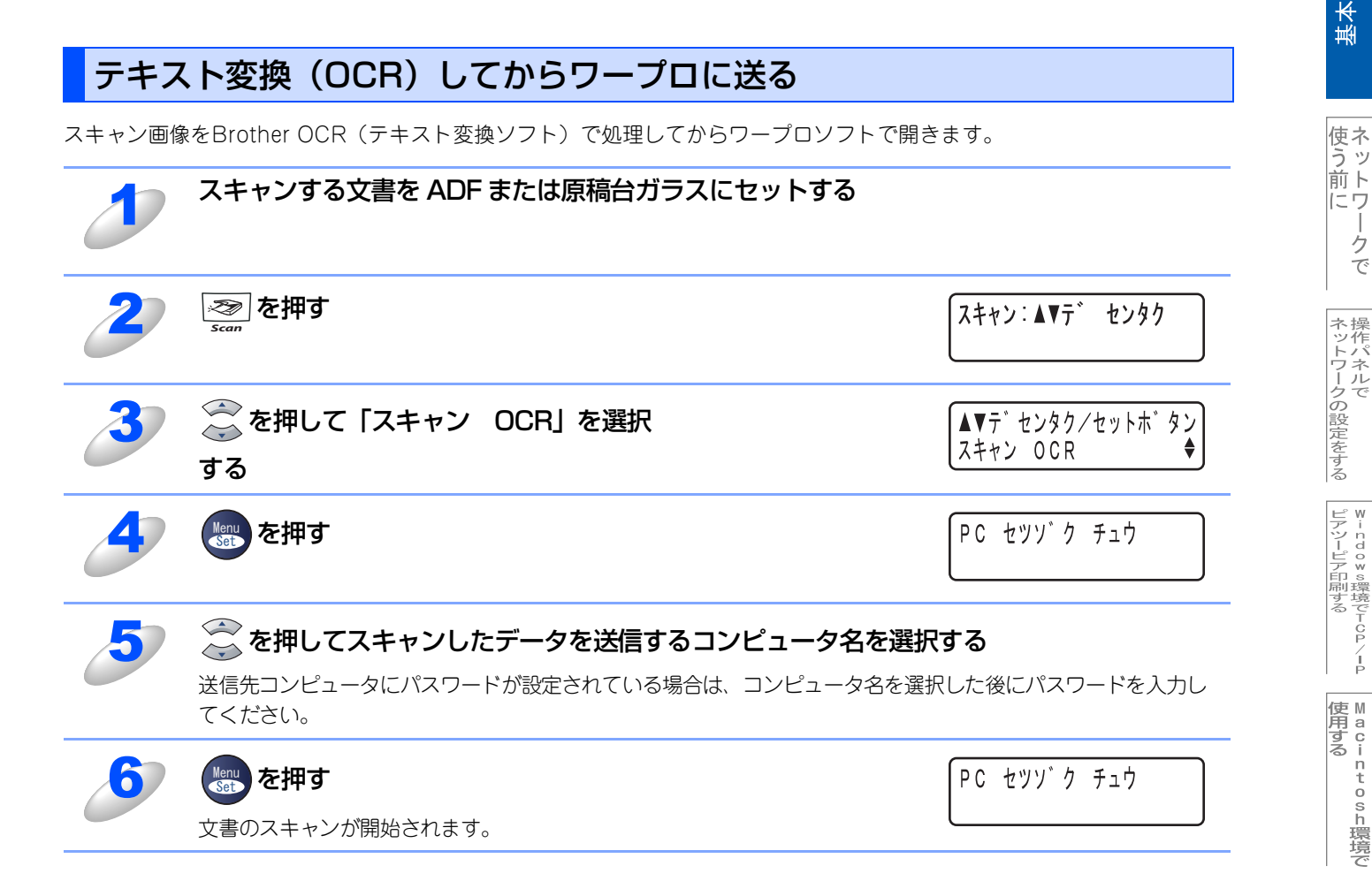

基本編

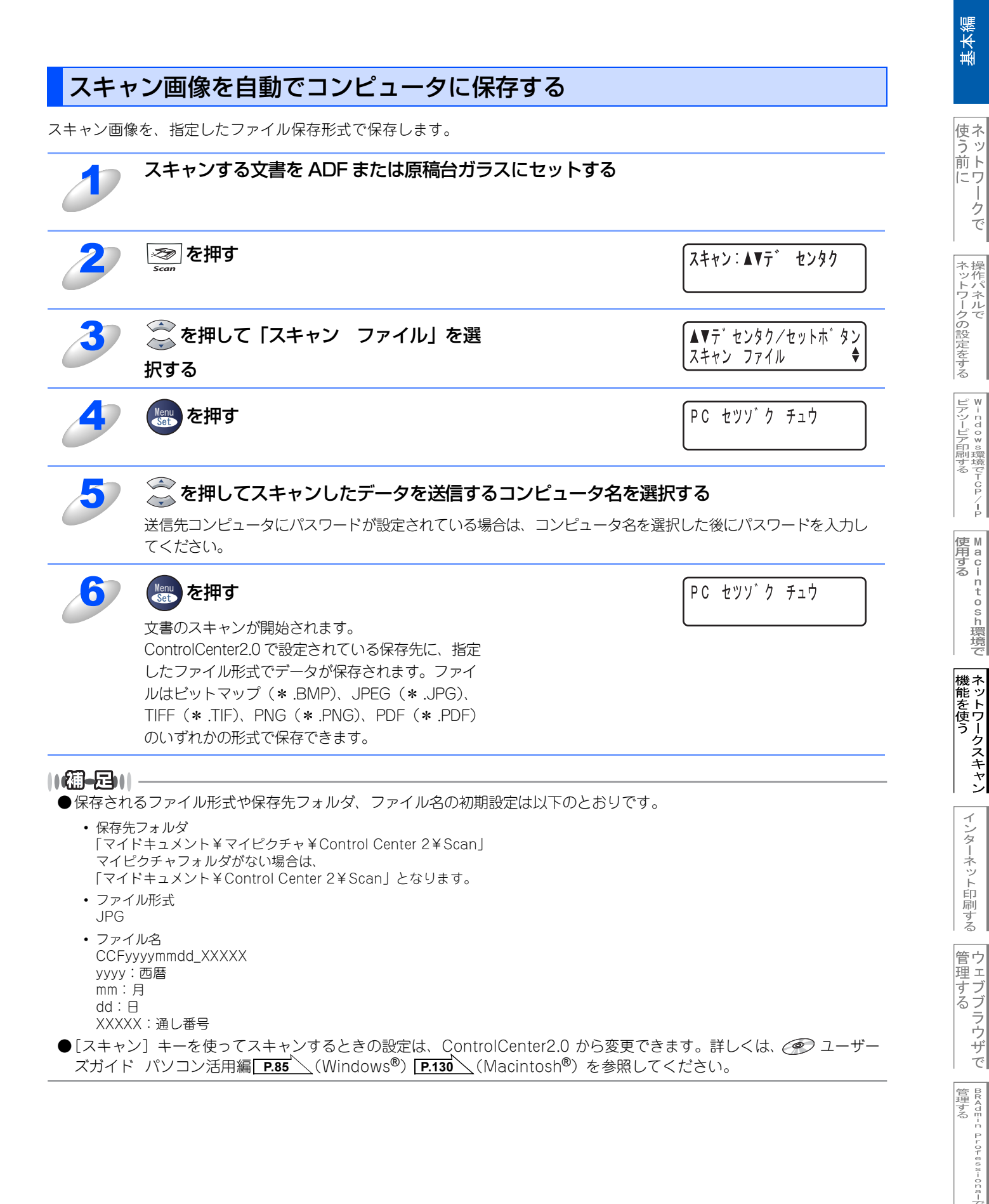

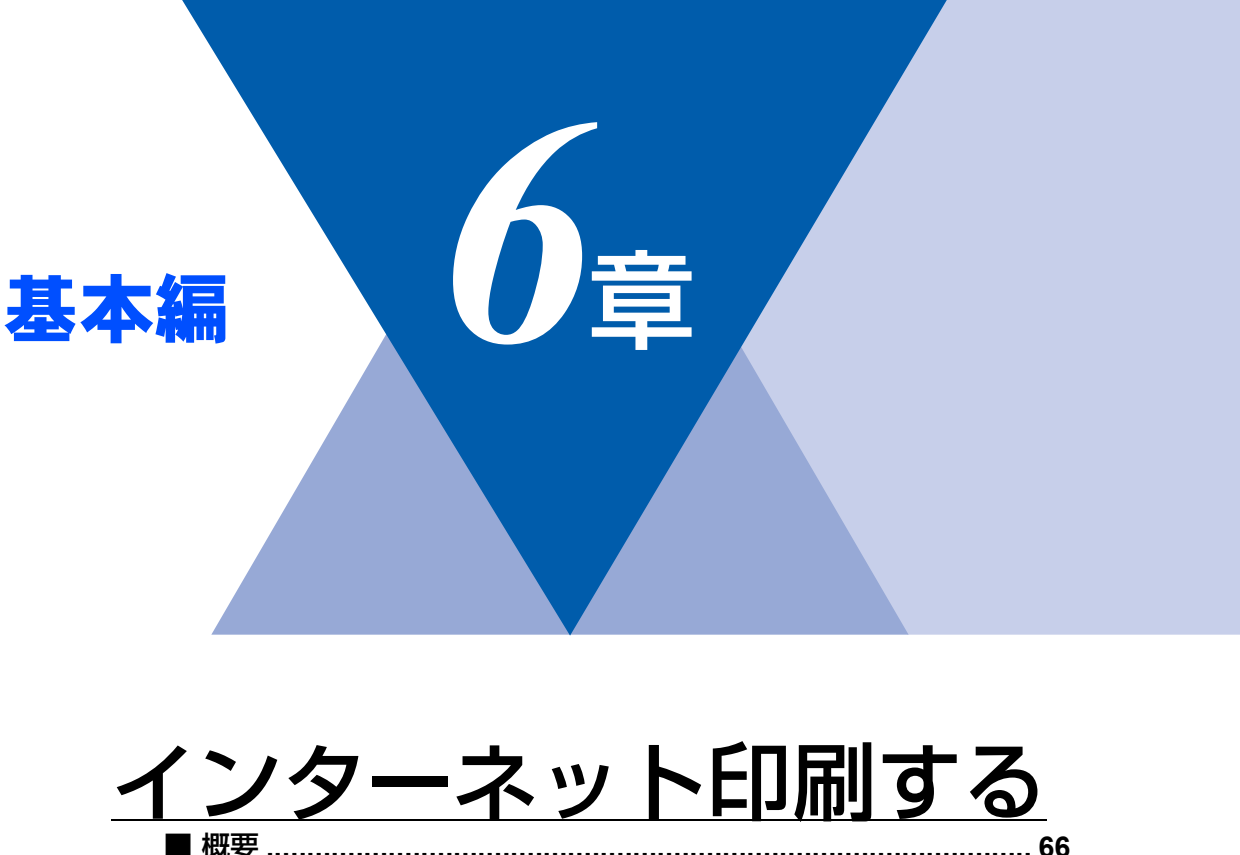

基本編

使う前にしたで

| ネットワークの設定をする

⊮ - nd o w s環境でTCP/-P

M a c i n t o s h 環境で

機能を使う

インターネット印刷する

管理する

BRAdmin Professiona-で 管理する

| 概要                                       | 6 |
|------------------------------------------|---|
| Windows <sup>®</sup> 2000/XPでのインターネット印刷6 | 7 |
| 別のURLを指定する                               | Ο |

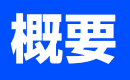

Windows<sup>®</sup> 2000/XPでは、IPP (Internet Printing Protocol) を使用すると、インターネットを通じてプリンタに印刷ジョ ブを送ることができます。

例えば、東京のオフィスにあるコンピュータ上のMicrosoft<sup>®</sup> Excelアプリケーションソフトのデータを、大阪のオフィスに あるプリンタで印刷することができます。

詳細は P.67 を参照してください。

Windows<sup>®</sup> 98/Meの場合は、IPPプロトコルを使用して、Windows<sup>®</sup> 2000/XPコンピュータを通じて印刷ジョブをプリン タに送ることができます。ただし、Windows<sup>®</sup> 2000/XP コンピュータで IIS が実行され、クライアントコンピュータに Microsoft<sup>®</sup> Internet Print Services ソフトウェアがインストールされている必要があります。また、Microsoft<sup>®</sup> Internet Explorerのバージョン6.xx以降の使用をお勧めします。

### ● 設定の流れ

# Windows<sup>®</sup> 2000/XPでのインターネット印刷

Windows<sup>®</sup> 2000/XPのIPP(Internet Printing Protocol)を用いたインターネット印刷機能を使用するには、次の手順を実行します。

# ・ 注意 ・ ・ ・ ・ ・ ・ ・ ・ ・ ・ ・ ・ ・ ・ ・ ・ ・ ・ ・ ・ ・ ・ ・ ・ ・ ・ ・ ・ ・ ・ ・ ・ ・ ・ ・ ・ ・ ・ ・ ・ ・ ・ ・ ・ ・ ・ ・ ・ ・ ・ ・ ・ ・ ・ ・ ・ ・ ・ ・ ・ ・ ・ ・ ・ ・ ・ ・ ・ ・ ・ ・ ・ ・ ・ ・ ・ ・ ・ ・ ・ ・ ・ ・ ・

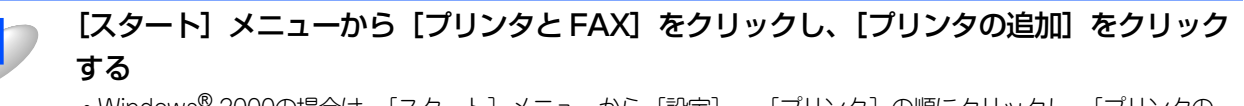

・Windows<sup>®</sup> 2000の場合は、[スタート] メニューから [設定] – [プリンタ] の順にクリックし、[プリンタの 追加] をダブルクリックします。

[プリンタの追加ウィザード] が表示されます。

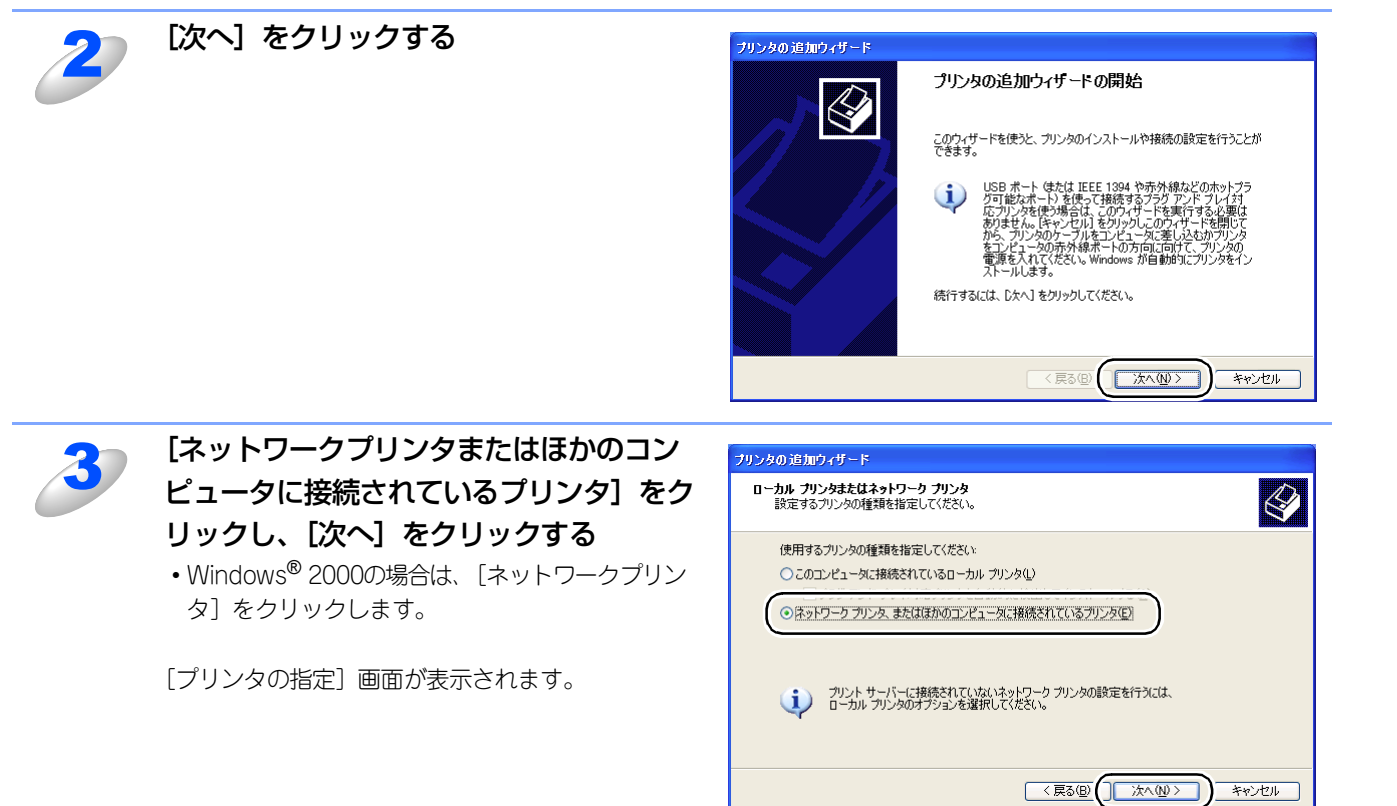

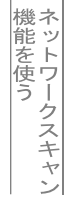

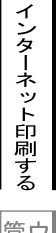

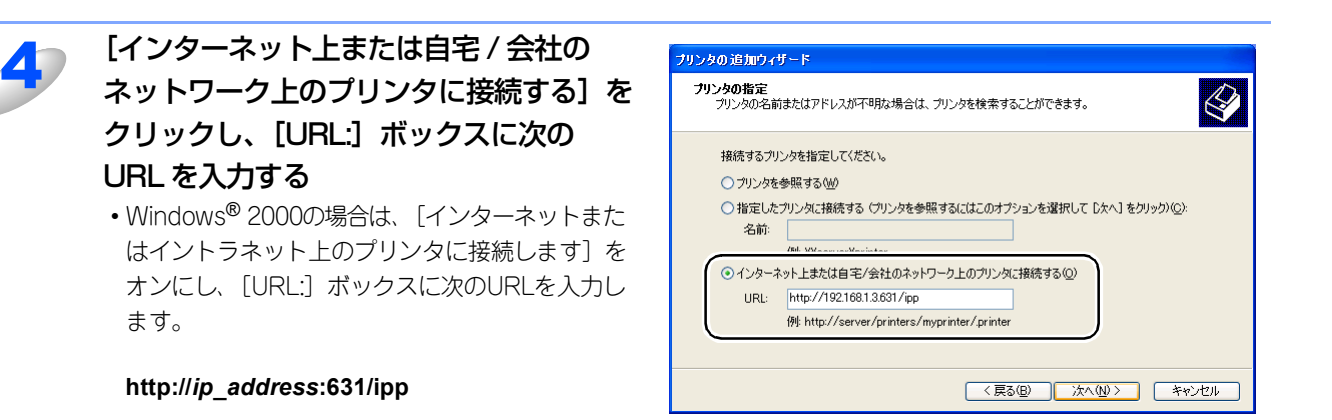

ip\_address は本機の IP アドレスです。 例) 本機の IP アドレスが 192.168.1.3 の場合 http://192.168.1.3:631/ipp

●URLで指定している"631"はIPP標準のポート番号です。

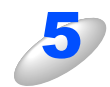

# [次へ] をクリックする

指定した URL に接続されます。

- 必要なプリンタドライバがインストールされている場合
   適したプリンタドライバがコンピュータにインストールされている場合は、そのドライバが自動的に使用されます。
   ドライバをデフォルトのプリンタドライバにするかどうかを選択し[次へ]をクリックします。
   手順8に進んでください。
- 必要なプリンタドライバがインストールされていない場合
   プリンタドライバがインストールされていない場合は、プリンタ追加ウィザードのプリンタ選択画面が表示されます。手順6に進んでください。

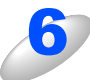

使用するプリンタドライバを指定する [ディスク使用] をクリックし、CD-ROM 上の保存 場所を参照します。 プリンタのリストから、本機のプリンタドライバを 選択します。

| <b>ブリンタ ソフトウェアのインストール</b><br>製造元とモデルでどのプリンタ ソフトウェアを使                  | うか決定します。                                                                |
|-----------------------------------------------------------------------|-------------------------------------------------------------------------|
| プリンタの製造元とモデルを選択してください。<br>使用1をクリックしてください。プリンタが一覧<br>タンフトウェアを選択してください。 | い。 カンダにインストール ティスクが付属している場合は、「ディスク<br>割にない場合は、 フリンタのマニュアルを参照して互換性のあるプリン |
| プリンタ<br>Brother X000000( series                                       | <u></u>                                                                 |
| Brother XXXXXXX series                                                |                                                                         |
| ○のドライバはデジタル署名されています。                                                  | Windows Update(W) ディスク使用(出)                                             |
| <u>トワイハの著名が単要な理由</u>                                                  |                                                                         |

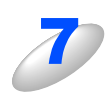

[次へ] をクリックする

基本編

使ネ

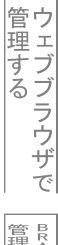

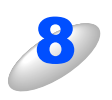

# [完了] をクリックする

これで、Windows<sup>®</sup> 2000/XP のインターネット印 刷機能の設定は完了しました。 このコンピュータを経由してインターネット印刷が できます。

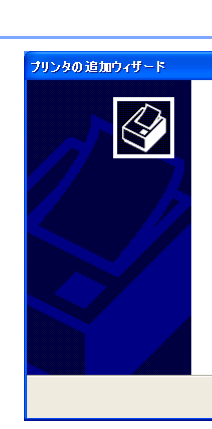

# プリンタの追加ウィザードの完了

プリンタの活動的フィザードを完了しました。 プリンタには、次の販売が指定されました 名前: BRN 34D A01 (http://192.168.0.53.631 上) 通常(使): (よい 場所: スント:

ウィザードを閉じるには、「完了」をクリックしてください。

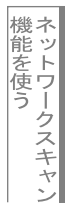

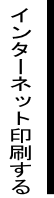

# 別のURLを指定する

[URL] ボックスには、次の何種類かの入力が可能です。

||(補-足)||-

●「詳細」タブをクリックしても本機のデータは表示されません。

### http://ip\_address:631/ipp

デフォルトのURLです。このURLの使用をお勧めします。

http://*ip\_address*:631/ URLの詳細を忘れた場合は、このテキストだけでも本機に受け付けられ、データが処理されます。

ブラザーネットワークボードに内蔵されているサービス名を使用する場合は、次のURLも使用できます。

http://ip\_address: 631/brn\_xxxxx\_p1 http://ip\_address: 631/binary\_p1 http://ip\_address: 631/text\_p1 http://ip\_address: 631/potscript\_p1 http://ip\_address: 631/pcl\_p1 http://ip\_address: 631/brn\_xxxxxx\_p1\_at

*ip\_address*は本機のIPアドレスです。 xxxxxxはイーサネットアドレス(MACアドレス)の末尾の6桁です。

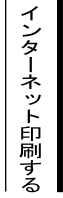

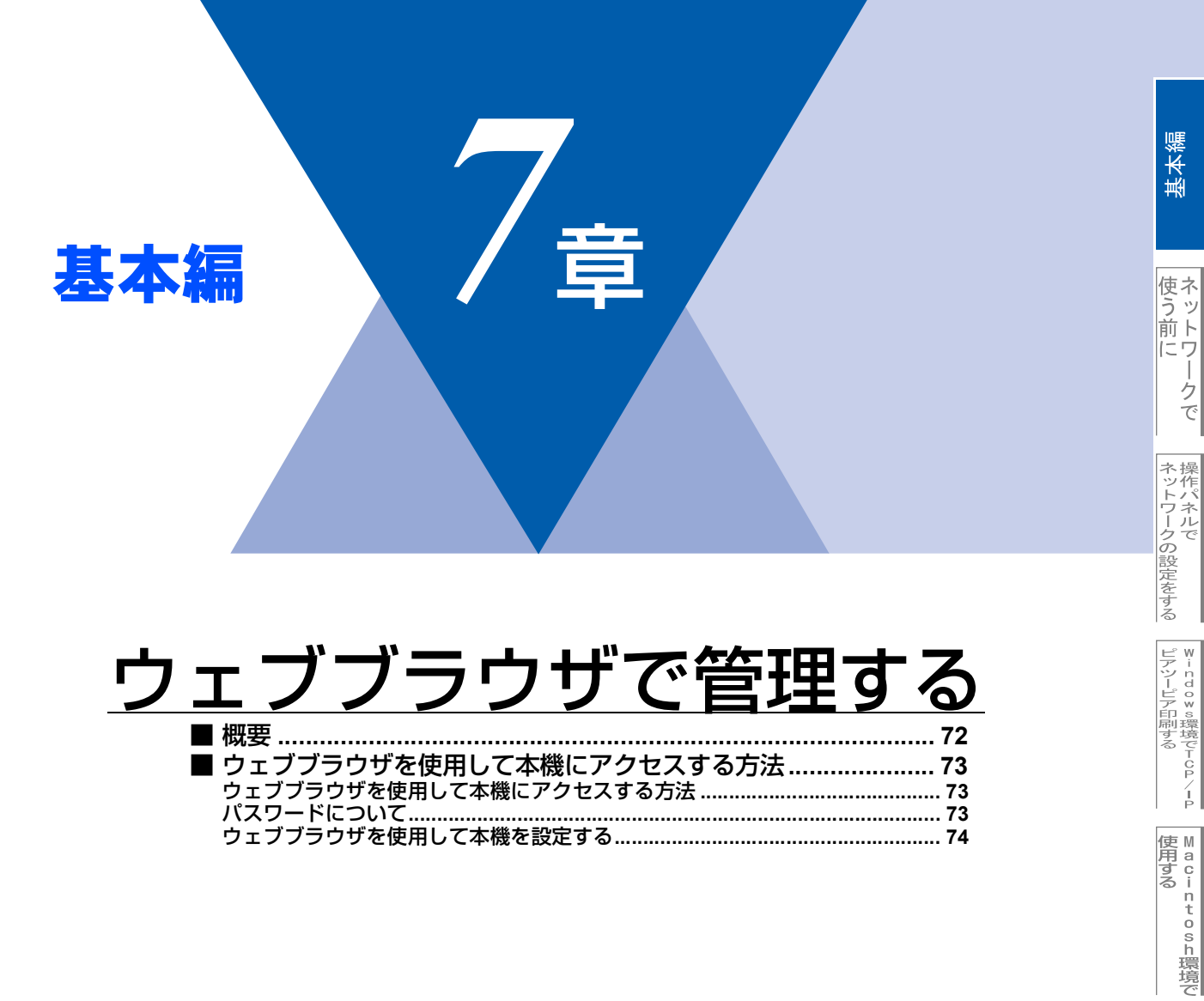

機能を使う
# 概要

標準のウェブブラウザで、HTTP(Hyper Text Transfer Protocol)を使用して、本機を管理することができます。使用す るブラウザはNetscape Navigatorバージョン7.XX以降またはInternet Explorerバージョン6.XX以降をお勧めします。

IPアドレスの自動設定機能(APIPA)が、IPアドレスを162.254.1.0から169.254.254.255の範囲で自動的に割り当てます。 工場出荷時にAPIPAは有効になっていますが、無効にするときは P.32 を参照してください。 APIPAが無効になっているときは、本機のデフォルトIPアドレスは192.0.0.192です。変更するときには操作パネル(搭載 機種のみ)、ウェブブラウザまたはBRAdmin Professionalを使用してください。 本機のデフォルトパスワードはaccessです。

ウェブブラウザを使用しますと、Macintosh®のユーザーの方も本機を管理できます。

ウェブブラウザを使用して、次の情報を本機から取得することができます。

1. 本機のステータス情報

- 2. 本機のセットアップ情報の設定と変更
- 3. 電話帳登録と変更
- 4. ネットワーク設定情報と変更
- 5. 本機とネットワークボード (NIC) のバージョン情報

#### ● 条件

• 本機とコンピュータのTCP/IP設定が完了していること。

#### ● 設定の流れ

- 1. TCP/IPプロトコルによってコンピュータがネットワーク接続されていることを確認します。

# ウェブブラウザを使用して本機にアクセスする方法

## ウェブブラウザを使用して本機にアクセスする方法

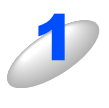

ウェブブラウザのアドレス入力欄に http://ip\_address ([ip\_address] はご 使用になる本機の IP アドレス)を入 力する

| 🗿 about:blank – Microsoft Interr | net Explorer                 |             |        |            |
|----------------------------------|------------------------------|-------------|--------|------------|
| ファイル(E) 編集(E) 表示(V) お気に          | 入り( <u>A</u> ) ツール(T) ヘルプ(H) |             |        | - <b>N</b> |
| 🔇 🕫 · 🕥 · 🖹 😫 🏠                  | 🔎 検索 🥎 お気に入り                 | 왕 ४र्न्नन 🧭 | 🔗 🍓 🖃  |            |
| アドレス(D) http://192.168.1.3       |                              |             | 🖌 🔁 移動 | リンク ×      |
|                                  |                              |             |        | ~          |

例) 本機の IP アドレスが 192.168.1.3 の場合 ウェブブラウザに http://192.168.1.3 と入力します。

- ・Windows<sup>®</sup>のドメイン/ワークグループ環境の場合は、ノード名(NetBIOS名)を使用することもできます。
- ・DNSを使用している場合は、DNS名を入力します。

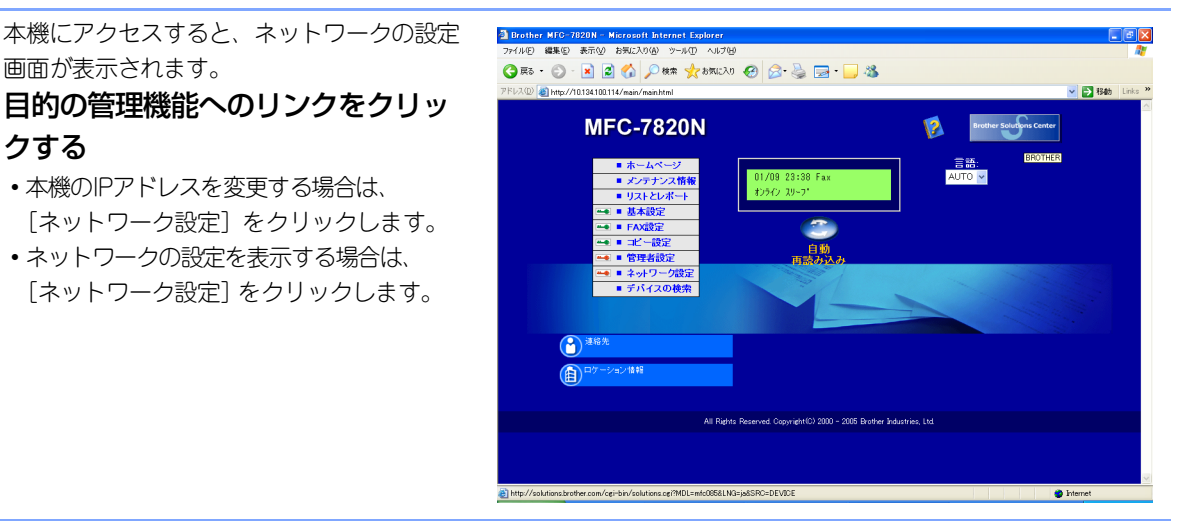

## パスワードについて

クする

ウェブブラウザでは、2段階のパスワードによる管理が可能です。一般ユーザーで管理できるのは「基本設定|「FAX 設定| 「コピー設定」です。

#### 一般ユーザー

ユーザー名:user パスワード: access また、ネットワーク管理者用のパスワード管理では、全ての機能を管理できます。

#### 管理者

ユーザー名:admin パスワード: access

# 基本編

í

#### ウェブブラウザを使用して本機を設定する 使う前に 一般ユーザパスワードで管理できる項目は、以下の項目です。 なお、管理者用のパスワードではすべての項目を管理できます。 基本設定-発信元登録 時計設定 記録紙サイズ 記録紙タイプ | ネットワークの設定をする 音量 トナーセーブ スリープモード 回線種別設定 ビアツーピア印刷する ビアツーピア印刷する ファクス設定・ 受信設定· 受信モード 呼び出し回数 再呼び出し回数 ·親切受信 リモート受信 自動縮小 Macintosh環境で 印刷濃度 送信設定・ ファクス画質 取りまとめ送信 リアルタイム送信 送付書 機能を使う 電話帳登録 ワンタッチダイヤル 短縮ダイヤル グループダイヤル レポート設定 送信レポート 通信管理間隔 応用機能 転送/メモリー受信 暗証番号

コピー設定 コピー画質 - コントラスト

インターネット印刷する

管理する

BRAdmin Professions-で 管理する

基本編

クで

次の項目は、管理者用のパスワードでなければ管理できません。

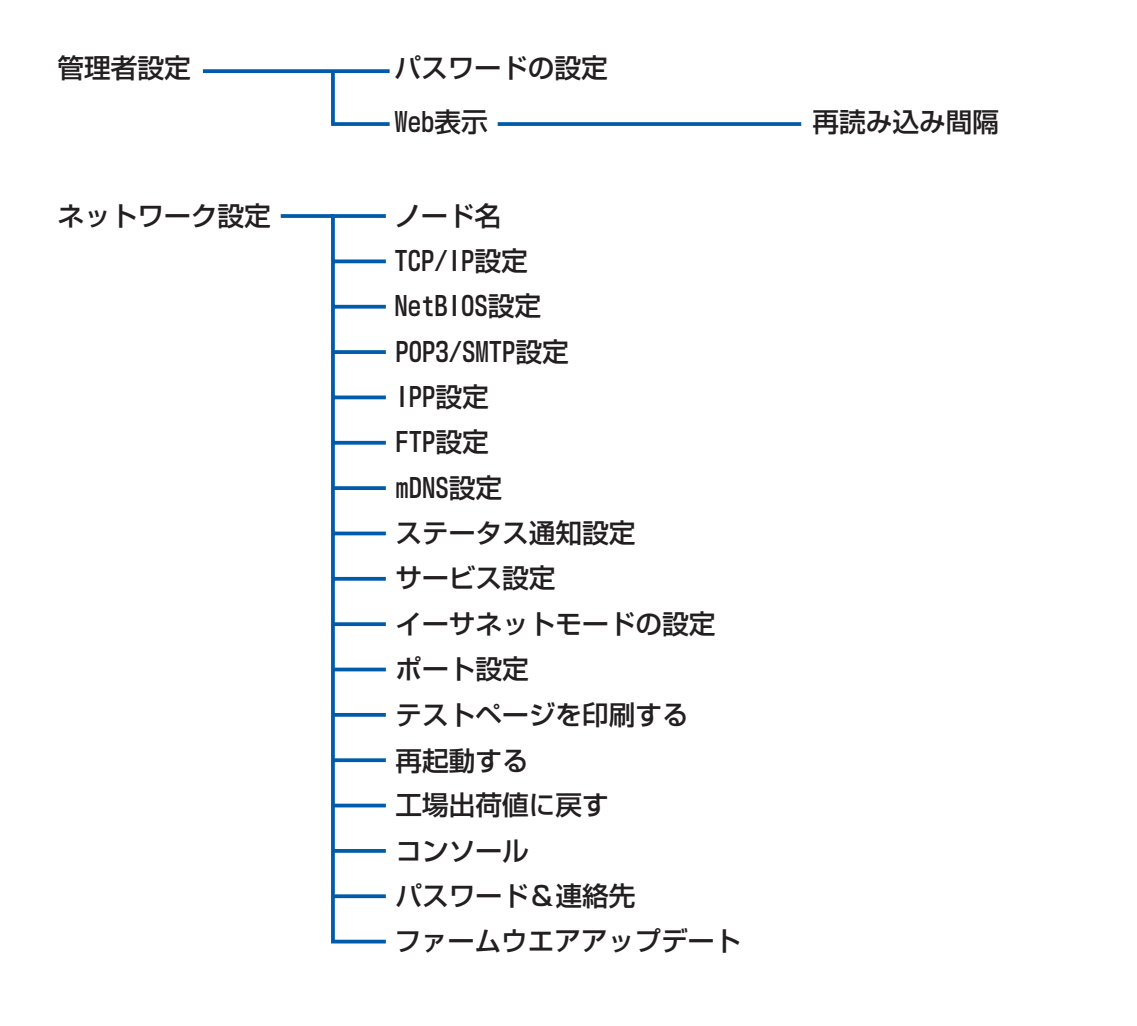

基本編

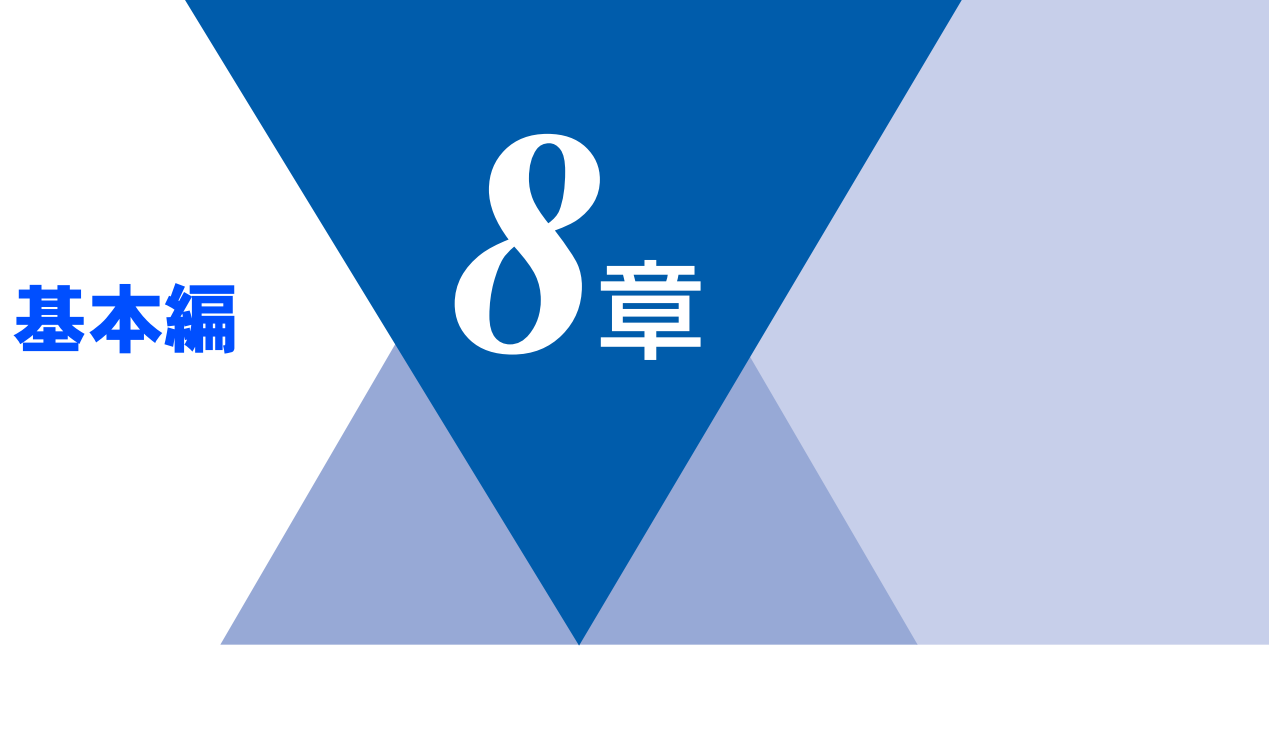

# BRAdmin Professionalで 管理する

| ■ BRAdmin Professionalをインストールする | 77 |
|---------------------------------|----|
| ■ ネットワークインターフェースを設定する           | 78 |

基本編

使う前にした

クで

| ネットワークの設定をする

⊮ - ndows環境でTCP/-P

● A C i n t o s h 環境で

機能を使う

# BRAdmin Professionalをインストールする

BRAdmin Professional は、ネットワークプリンタなど、ネットワーク環境に接続された装置の管理を行うソフトウェアです。

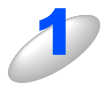

#### 付属の CD-ROM をパソコンの CD-ROM ドライブにセットする

モデル名を選ぶ画面が表示されたときは、モデル名をクリックします。 画面が表示されないときは、「マイコンピュータ」から CD-ROM ドライブをダブルクリックし、「SETUP.EXE」 をダブルクリックしてください。

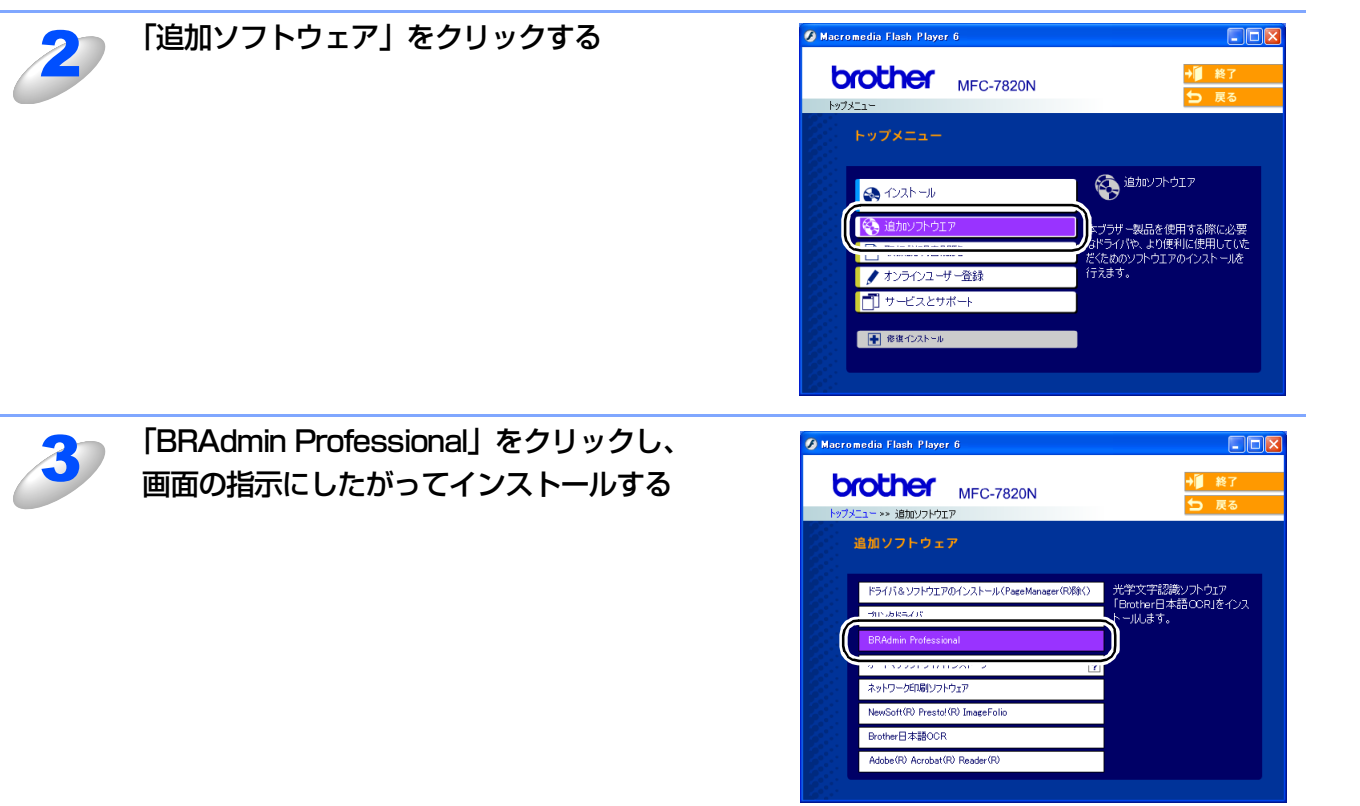

#### ||御-日||・

- ●Windows<sup>®</sup> XP で、「インターネット接続ファイアウォール」を有効にしている場合は、BRAdmin Professional の 「稼動中のデバイスの検索」機能が利用できません。利用する場合は、以下の手順で一時的に無効に設定してください。
  - SP1をお使いの場合
    - ① コントロールパネルから [ネットワークとインターネット接続] [ネットワーク接続] をクリックします。
    - ② 使用しているネットワークアイコン (ローカルエリア接続など)を右クリックし、[プロパティ]をクリックします。
    - ③「詳細設定」タブをクリックします。
    - ④ [インターネットからこのコンピュータのアクセスを制御したり防いだりして、コンピュータのネットワークを保 護する] のチェックを外します。
  - SP2をお使いの場合

コントロールパネルから[ネットワークとインターネット接続] - [Windowsファイアウォール]をクリックします。
 ②「全般」タブの中から[無効(推奨されません)(F)]を選択して「OK」をクリックします。

# ネットワークインターフェースを設定する

TCP/IPを利用して印刷するには、本機にIPアドレスを割り当てる必要があります。

使用するパソコンと同じネットワーク上に本機が接続されている場合は、IPアドレスとサブネットマスクを設定します。パ ソコンと本機の間にルータが接続されている場合は、さらに「ゲートウェイ」のアドレスも設定します。

#### 

●ゲートウェイの設定

ルータはネットワークとネットワークを中継する装置です。異なるネットワーク間の中継地点で送信されるデータを正 しく目的の場所に届ける働きをしています。このルータが持つIPアドレスをゲートウェイのアドレスとして設定します。 ルータのIPアドレスはネットワーク管理者に問い合わせるか、ルータの取扱説明書をご覧ください。

IPアドレスは以下の方法で割り当てます。

- IPアドレス配布サーバを利用している場合 本機は各種の IP アドレス自動設定機能に対応しています。DHCP、BOOTP、RARP などの IP アドレス配布サーバを利用して いる場合は、本機が起動したときに自動的に IP アドレスが割り当てられます。
- IPアドレス配布サーバを利用していない場合

DHCP、BOOTP、RARP などの IP アドレス配布サーバを利用していない場合は、APIPA(AutoIP)機能により、本機が自動的に IP アドレスを割り当てることができます。ただし、お使いのネットワーク環境の IP アドレスの設定規則に適さない場合は、BRAdminProfessional を使用して本機の IP アドレスを設定してください。

#### 

●お買い上げ時のIPアドレス

IPアドレス配布サーバを利用していない場合、お買い上げ時の設定は以下のとおりです。

• IPアドレス: 169.254.XXX.XXX (APIPA機能による自動割当)

・パスワード:access

現在の設定値を調べるときは、「LAN設定内容リスト」を印刷します。詳しくは**―P.35** をご覧ください。

#### 本機とパソコンをネットワークに接続した状態で、BRAdmin Professional を起動する

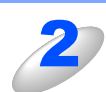

ウィンドウの左側にある「フィルタ」の 「TCP/IP」を選ぶ

| 🌃 pservers.psl – E       | RAdmin Prof                                       | essional  |                 |           |   |
|--------------------------|---------------------------------------------------|-----------|-----------------|-----------|---|
| ファイル(E) デバイス( <u>D</u> ) | コンhuール(C) ま                                       | ‱⊘ ∿      | .7°( <u>H</u> ) |           |   |
| 1 8 🗲 🛞 😰                | 19 I S S é                                        | ? III (P) | 8 🕰             |           |   |
|                          | <u>ノ</u> ード名                                      |           | ロゲ              | ノートアドレス   |   |
|                          |                                                   |           |                 |           |   |
| , i                      |                                                   |           |                 |           |   |
|                          |                                                   |           |                 |           |   |
|                          |                                                   | )         |                 |           |   |
|                          | <pre> • • • • • • • • • • • • • • • • • • •</pre> |           |                 |           | > |
| ヘルフを表示するには [F1]          | を押してください。                                         | E.        | デバイス: 0         | 未設定デバイス:0 | ) |

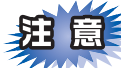

■ネットワークインターフェースがすでに設定されている場合や IP アドレスの自動設定機能により IP アドレスが割り当て 済みの場合には、ウィンドウの右側に本機のネットワークインターフェースが表示されます。

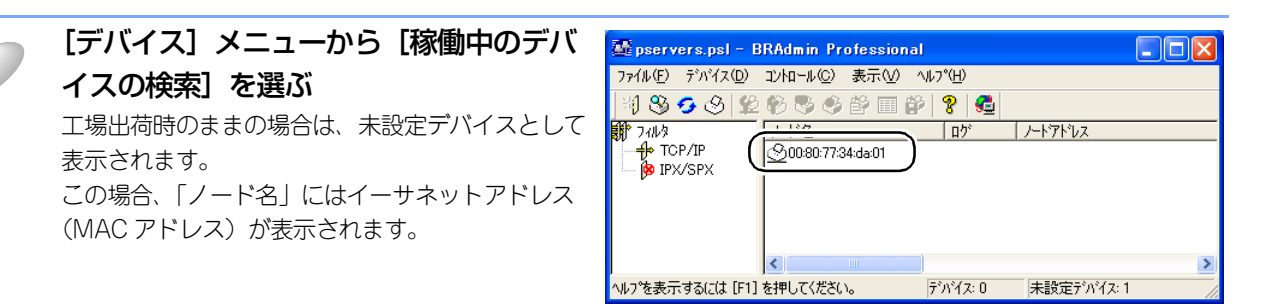

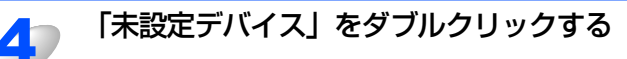

●現在設定されているノード名やイーサネットアドレス (MAC アドレス)を調べるときは、「LAN 設定内容リスト」を印刷します。詳しくは■P.35 をご覧ください。

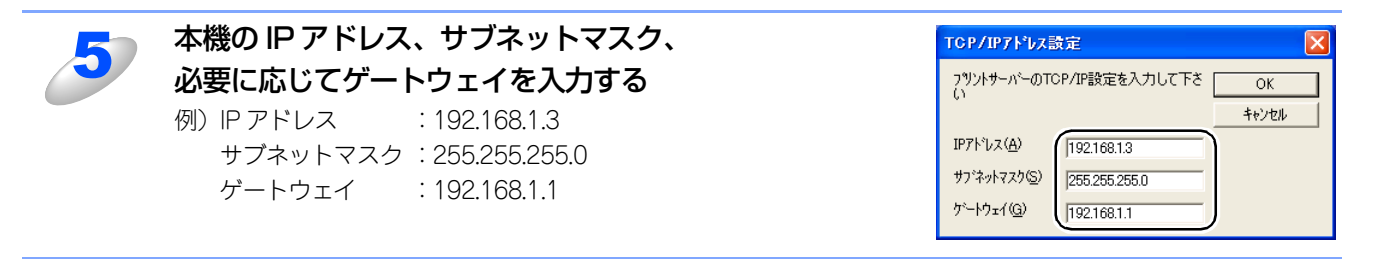

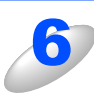

#### [OK] をクリックする

本機にIPアドレスが正しく設定されると、ウィンドウの右側にノード名およびプリンタ名が表示されます。

#### ||個-日||

●BRAdmin Professionalを使用せずにIPアドレスを設定するときは

- 以下の方法でもIPアドレスの設定ができます。
- 操作パネルで設定する場合は P.25 を参照してください。
- DHCP、ARPを使用する場合は **P.84** を参照してください。

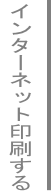

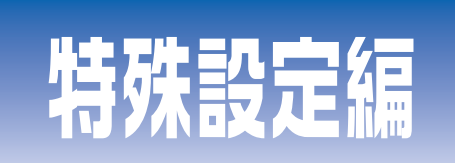

# 第9章 ネットワークの設定

# 第10章 トラブルシューティング

## 第11章 付 録

## 索引

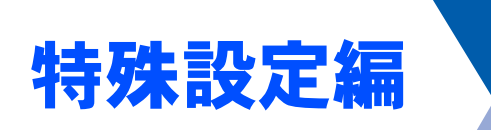

<u>ネットワークの設定</u>

**9**章

| 概罢                | 82                    |
|-------------------|-----------------------|
| IPアドレスの設定         | 82                    |
| IPアドレスの設定方法       | 84                    |
| DHCPを使用して自動的に設定する | 84                    |
| ARPを使用する          | 84                    |
|                   | <ul> <li>概要</li></ul> |

ネットワークの設定

IPアドレスの設定

● IP アドレスの自動設定機能

本機は各種のIPアドレス自動配布機能に対応しています。

楔要

説明します。

## 上記の IP アドレス配布サーバーがない環境では、APIPA 機能によって、ネットワークボード自身でアドレスを割り当てます。 (上記IPアドレス配布サーバーからの割り当てが優先します。)

ⅠΡ アドレス配布サーバーを使用する(詳しくは■₽.34▲を参照してください。)

TCP/IPプロトコルを使用するには、ネットワーク上の各デバイスに固有のIPアドレスを設定する必要があります。

デフォルトでは以下の機能が有効になっており、本機起動時に自動的にIPアドレスを割り当てることができます。

この章では、基本編で紹介していない本機のIPアドレスの設定方法やドメイン名(ワークグループ名)の設定方法について

アドレス:169.254.1.0~169.254.254.255の範囲のいずれかになります。 サブネットマスク:255.255.0.0 ゲートウェイ:0.0.0.0

設定されるIPアドレス内容は、IPアドレス配布サーバーに依存します。

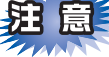

■APIPA による割り当ては、使用しているネットワークでの IP アドレス設定規則に適さない場合があります。そのような 場合は、以下の説明にしたがって、IPアドレスを変更する必要があります。

■ APIPA機能を無効にしたい場合は、**■P.32**を参照してください。 デフォルトでは、APIPAプロトコルは使用可能に設定されています。

IPアドレスの自動設定機能が無効な場合のデフォルトのIPアドレスは、192.0.0.192です。使用しているネットワークのIPアドレス設定規則に合わせて、IPアドレスを変更してください。 IPアドレスは、次項のいずれかの方法で変更できます。

#### ||-御-戸||-

●ネットワーク設定内容を印刷して、現在の設定値を調べることができます。 詳しくは **P.35** を参照してください。

#### ● IP アドレスの設定方法

ネットワークの設定状態に応じて、以下の方法があります。

なお、使用するコンピュータと同じネットワーク上に本機が接続されている場合は、IPアドレスとサブネットマスクを設定します。ルータ越しに接続されている場合は、さらにルータ(ゲートウェイ)のアドレスも設定します。

#### デフォルト状態の本機を使用する場合

- 操作パネルを使用する。
- BRAdmin Professional (TCP/IPプロトコルを使用するWindows<sup>®</sup> 98/Me/2000/XP、Windows NT<sup>®</sup> 4.0用)を使用する。 **P.77**

#### TCP/IP で通信できる状態の本機の設定を変更する

- 操作パネルを使用する。
- HTTP(ウェブブラウザ)を使用する。 **P.72**
- BRAdmin Professional (TCP/IPプロトコルを使用するWindows<sup>®</sup> 98/Me/2000/XP、Windows NT<sup>®</sup> 4.0用)を使用する。 **P.77**

||御-曰||-

●設定を変更するときは、パスワードの入力を要求される場合があります。デフォルトのパスワードは"access"です。

- ●ドメイン名(ワークグループ名)の設定について 本機のデフォルトのドメイン名(ワークグループ名)はWORKGROUPです。本機のデフォルトのドメイン名(ワーク グループ名)が、使用しているネットワークでのドメイン名(ワークグループ名)の設定規則に適していない場合は、 ドメイン名(ワークグループ名)を変更してください。 ドメイン名(ワークグループ名)は、BRAdmin Professional(TCP/IP プロトコルを使用する Windows<sup>®</sup> 98/Me/ 2000/XP、Windows NT<sup>®</sup> 4.0用)を使用して変更することができますが、それ以外に以下の方法で設定することがで きます。

# IPアドレスの設定方法

## DHCPを使用して自動的に設定する

動的ホスト構成プロトコル(DHCP)は、IPアドレス自動割り当て機能の1つです。ネットワークにDHCPサーバーがある場合は、そのDHCPサーバーから本機に自動的にIPアドレスが割り当てられ、RFC1001および1002準拠の動的名前サービスを使用して、その名前が登録されます。

# 題意

■DHCP、BOOTP、RARP または APIPA 機能を使用しない場合は、自動的に IP アドレスを取得しないように設定してく ださい。操作パネル、ウェブブラウザまたはBRAdmin Professionalを使用して、IPの設定方法を手動(static(固定)) に設定します。■P.24 P.73 P.78

## ARPを使用する

DHCPサーバーを使用することができない場合は、ARPコマンドを使用します。ARPの使用は、本機のIPアドレスを設定する最も簡単な方法です。

TCP/IPをインストールしたWindows<sup>®</sup>システムでARPを使用することができます。 コマンドプロンプトから、ARPコマンドを入力し、設定したIPアドレスにpingテストを行います。

## arp -s ip\_address ethernet\_address ping ip\_address

- ethernet\_addressは、ネットワークボードのイーサネットアドレス(MACアドレス)です。
- *ip\_address*はネットワークボードのIPアドレスです。

例を次に示します。

● Windows<sup>®</sup> システム

Windows<sup>®</sup>システムでは、イーサネットアドレス(MACアドレス)の各桁の間にダッシュ(-)が必要です。

arp -s 192.168.1.3 00-80-77-31-01-07 ping 192.168.1.3

||(御-旦)|

- ●このコマンドは同一のネットワークセグメント上でなければ使用できません。つまり、本機とご使用のコンピュータの 間にルータがある場合は使用できません。ルータがある場合は、BOOTPまたはこの章で説明する他の方法を使用して IPアドレスを設定してください。
- ●システム管理者が、DHCP、BOOTP、RARP または APIPA 機能を使用している場合は、本機には IP アドレスが自動的 に割り当てられるため、ARPコマンドを使用する必要はありません。
- ●ARP コマンドは 1回しか使用できません。つまり、ARP コマンドを使用して本機の IP アドレスを設定した場合は、セキュリティのため、再度ARPコマンドを使用してIPアドレスを変更することはできません。IPアドレスの変更が必要な場合は、ウェブブラウザを使用します。ただし、本機を工場出荷時の状態にリセットすると、再びARPコマンドを使用することができます。

特殊設定編

| トラ   | ブ | ルシ | 'ユ- | ーテ | イ | ン | グ  |
|------|---|----|-----|----|---|---|----|
| ■ 概亜 |   |    |     |    |   |   | 84 |

10章

| ■ 慨安                                         | 86 |
|----------------------------------------------|----|
| ■ インストールについての問題                              | 87 |
| ■ プロトコル固有の問題                                 | 89 |
| TCP/IPのトラブルシューティング                           | 89 |
| Windows NT <sup>®</sup> (TCP/IP)のトラブルシューティング | 90 |
| LPR (BLP) でのTCP/IPピアツーピア印刷のトラブルシューティング       | 90 |
| Windows <sup>®</sup> 2000/XPのIPPのトラブルシューティング | 91 |
| ウェブブラウザのトラブルシューティング                          | 91 |
| ■ ファイアウォールの問題                                | 92 |
| Windows <sup>®</sup> XPのインターネット接続ファイアウォールの問題 | 92 |
| アンチウイルスソフトの問題                                | 93 |
| ■ その他の問題                                     | 94 |
|                                              |    |

ネットワークの設定

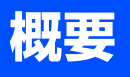

ネットワークプリンタを使用する上で、発生する可能性のある問題とその解決方法について説明しています。

問題の種類を下記の4つに分けています。該当する問題のページを参照してください。

- •インストールについての問題の解決方法については**―P.87**を参照してください。
- ・プロトコル固有の問題の解決方法については**P.89**を参照してください。
- •ファイアウォールの問題の解決方法については P.92 を参照してください。
- その他の問題の解決方法については **P.94** を参照してください。

付録

# インストールについての問題

ネットワークを通じて印刷することができない場合は、次の項目をチェックします。

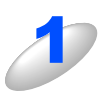

本機がオンラインであり、印刷できる状態であることを確認する

●ネットワーク設定ページを印刷して、ノード名(NetBIOS 名)とイーサネットアドレス(MAC アドレス)を調べるこ とができます。■P.35 を参照してください。

ネットワークを通じて正常に印刷されない場合、以下を確認してください。

- a. 本体背面の 10BASE/100BASE-TX ポートの近くにあるネットワーク LED が点滅していない場合は、 ネットワークの設定に異常があると考えられます。
- b. この場合は、LAN 設定を工場出荷時のデフォルトにリセットします。
  - LAN 設定の初期化を実行後、LAN 設定内容リストの出力でLAN 設定内容リストを印刷してください。
     詳しくは、
     P.34
     P.35
     を参照してください。

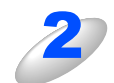

設定情報は印刷できるのに通常のドキュメントが印刷できない場合は、次の手順を実行する

次の手順を実行しても印刷できない場合は、ハードウェアまたはネットワークに問題があると考えられます。

a. TCP/IP を使用している場合 コンピュータから次のコマンドを実行し、ネットワークボードへのpingテストを行います。

#### Ping ip\_address

*ip\_address*はネットワークボードのIPアドレスです。 ネットワークボードにIPアドレスがロードされるまでに、IPアドレスの設定後最大2分間程度かかる場合が あります。

応答が正しく返される場合は、
 P.89
 の各トラブルシューティングへ進みます。

例) C:¥>Ping 192.168.1.3

Pinging 192.168.1.3 with 32 bytes of data:

Reply from 192.168.1.3: bytes=32 time<10ms TTL=255 Reply from 192.168.1.3: bytes=32 time<10ms TTL=255 Reply from 192.168.1.3: bytes=32 time<10ms TTL=255 Reply from 192.168.1.3: bytes=32 time<10ms TTL=255

Ping statistics for 192.168.1.3:

Packets: Sent = 4, Received = 4, Lost = 0 (0% loss), Approximate round trip times in milli-seconds:

Minimum = 0ms, Maximum = 0ms, Average = 0ms

応答が返らない場合は、手順3、4を確認した後で P.89 へ進みます。
 例) C:¥>Ping 192.168.1.3

Pinging 192.168.1.3 with 32 bytes of data:

Request timed out. Request timed out. Request timed out. Request timed out.

Ping statistics for 192.168.1.3:

Packets: Sent = 4, Received = 0, Lost = 4 (100% loss),

Approximate round trip times in milli-seconds:

Minimum = 0ms, Maximum = 0ms, Average = 0ms

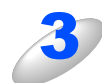

#### 手順2で接続できなかった場合は、次の項目を確認する

- a. 本機がオンラインになっていることを確認します。
- b. 接続ケーブルとネットワークとの接続をチェックし、設定ページを印刷します。詳しくは P.35 を参照 してください。<Network Statistics> セクションに <Packets Received> でデータがあるかどうかを 調べます。
- c. LED の表示をチェックします。
   ネットワークボードの背面には2個のネットワーク LED があります。この LED を使用して、問題の診断を行うことができます。
  - 消灯 LED が両方とも消灯している場合は、ネットワークに接続されていないことを示します。
  - Link/Speed(オレンジ色/緑色)
     オレンジ色:100BASEリンク、緑色:10BASEリンク
  - Activity データの送受信時に点滅します。

ネットワークボードとホストコンピュータとの間にブリッジまたはルータが存在する場合は、 ホストからネットワークボードへのデータの送受信ができるように設定されていることを確 認する

例えば、ブリッジは特定の IP アドレスのデータだけが通過できるように設定されていること(フィルタリング) があります。ネットワークボードの IP アドレスが含まれるように設定してください。 ルータは特定のプロトコルだけを通過させるように設定されていることがあります。ネットワークボードで使用 するプロトコルが通過できるように設定されていることを確認してください。

# プロトコル固有の問題

## TCP/IPのトラブルシューティング

ハードウェアとネットワークのチェックでは問題がないにも関わらず、TCP/IPを使用してネットワークプリンタに正しく印刷できない場合は、次の項目をチェックします。

||・猫-足)||-

- ●設定エラーによる原因をなくすため、項目をチェックする前に次の手順を行うことをお勧めします。
  - 本機の電源を入れ直す。
  - LAN設定の初期化を行ってから設定し直し、新しい印刷キューを作成します。

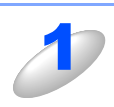

#### IP アドレスの不一致や重複が原因で問題が発生していないか確認する

・ネットワークボードに正しいIPアドレスがロードされていることを確認します。

・ネットワーク上のノードで、このIPアドレスが使用されていないことを確認します。TCP/IP印刷の問題 で最も多い原因はIPアドレスの重複です。

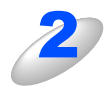

#### 同一のネットワークに接続されているか確認する

同一セグメント(ルータ内で物理的に同じ接続)であっても、IPアドレスに誤りがあると、別のネットワークに 接続されていると認識されます。すでに利用中のパソコンがある場合は、接続しているネットワークの情報を調 べます。

- Windows<sup>®</sup> 98/98SE/Meの場合
   Windows<sup>®</sup>メニューのMS-DOSプロンプトからwinipcfgを実行します。
- Windows<sup>®</sup> 2000/XPの場合
   Windows<sup>®</sup>メニューのコマンドプロンプトからipconfig/allを実行します。
- Mac OS<sup>®</sup> 8.6~9.2の場合
   「システム環境設定」の「ネットワーク」で確認できます。
- Mac OS<sup>®</sup> X 10.2.4の場合
- 「コントロールパネル」の「TCP/IP」で確認できます。
- 例)利用中のパソコンの情報が以下の場合

IPアドレス 192.168.1.50

サブネットマスク 255.255.255.0

本機の IP アドレスが、192.168.1.x に設定されているかを確認してください。例えば、192.168.0.x となっている と、異なるネットワークアドレスと認識されるため、印刷できなくなります。

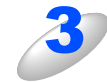

#### ルータを再起動する

ルータはアクセスを早くする為にルーティング・テーブル、宛先IP テーブルなどを持っています。これは一定期 間、情報を保持し必要に応じて更新されます。もし、ネットワーク内で接続し直したり接続しているノードのIP アドレスの変更を繰り返し行った直後には、すべてのIP アドレスに誤りが無くても正常に動作しない場合があり ます。この場合はルータを再起動させて回避できます。再起動の操作手順については、ルータの取扱説明書をご 覧ください。

## Windows NT<sup>®</sup>(TCP/IP)のトラブルシューティング

Windows NT<sup>®</sup> での印刷に問題がある場合は、次の項目をチェックします。

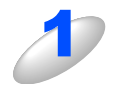

Windows NT<sup>®</sup> に、TCP/IP および TCP/IP 印刷サービスがインストールされ、実行されていることを確認する

2

DHCP などを使用して本機の IP アドレスが確定していない場合は、[LPD を提供している サーバーの名称またはアドレス:] に、本機のノード名を入力する

## LPR(BLP)でのTCP/IPピアツーピア印刷のトラブルシューティング

Windows<sup>®</sup> 98/Meで、LPR(BLP)でのTCP/IPピアツーピア印刷に問題がある場合は、次の項目をチェックします。

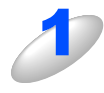

ブラザーピアツーピア印刷(LPR)ソフトウェアが正しくインストールされ、設定されていることを確認する

P.47 を参照してください。

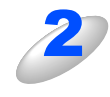

**プリンタドライバのプロパティの [ポートの設定] でバイトカウントを有効にする** ブラザーピアツーピア印刷(LPR)ソフトウェアをインストールするときに、ポート名を入力する画面が表示さ れないことがあります。<ALT>+<TAB> キーを押すと表示されます。

## Windows<sup>®</sup> 2000/XPのIPPのトラブルシューティング

#### 印刷データがファイアウォールを通過できない

IPP印刷にポート631を使用すると、印刷データがファイアウォールを通過できない場合があります。ポート番号を変更するか (ポート80など)、ポート631を使用できるようにファイアウォールの設定を変更します。

ポート80(標準HTTPポート)を使用するプリンタに、IPPを使用して印刷ジョブを送信する場合、Windows<sup>®</sup> 2000/XPでの 設定時に、次のデータを入力します。

#### http://ip\_address/ipp

#### Windows<sup>®</sup> 2000 での [詳細] オプションが使用できない

#### Windows<sup>®</sup> XP での [Go to Printer's Web Site] オプションが使用できない

http://*ip\_address*:631/もしくはhttp://*ip\_address*:631/ippのURLを使用している場合は、Windows<sup>®</sup> 2000での [詳細] オプ ションおよびWindows<sup>®</sup> XPでの [Go to Printer's Web Site] オプションは使用できません。 これらのオプションを使用するには、次のURLを使用してください。

#### http://ip\_address

これは本機のインターネット印刷にポート80を割り当てるURLです。 Windows<sup>®</sup> 2000/XPと本機との通信にポート80が使用できます。

## ウェブブラウザのトラブルシューティング

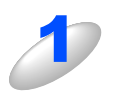

# ウェブブラウザを使用してネットワークプリンタに接続できない場合は、ブラウザのプロキシの設定を確認する

プロキシを使用しないように設定し、必要に応じて本機の IP アドレスを入力します。 ネットワークプリンタの接続時に、毎回コンピュータが ISP やプロキシサーバーへの接続を試行しなくなります。

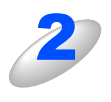

#### 使用しているウェブブラウザが適しているか確認する

Netscape Navigator バージョン 7.xx 以降または Microsoft Internet Explorer バージョン 6.xx 以降の使用をお勧めします。

# ファイアウォールの問題

## Windows<sup>®</sup> XPのインターネット接続ファイアウォールの問題

Windows<sup>®</sup> XPで、「インターネット接続ファイアウォール」を有効にしている場合、以下のような制限が発生します。

- TCP/IPピアツーピア印刷 印刷できない場合があります。
- ネットワークスキャナ アプリケーションからスキャンできない場合があります。

本機の による以下の機能が利用できません。

- スキャンEメール
- スキャンイメージ
- スキャンOCR
- スキャンファイル
- BRAdmin Professional プリンタの検索ができない場合があります。

これらの機能を利用する場合は、以下の手順でファイアウォール設定を変更する必要があります。但し、変更設定はセキュリティーポリシーによって適切、不適切と判断される場合があります。ご利用の環境に最も適した設定方法を選択してください。

#### Service Pack1 の場合

インターネット接続ファイアウォールを無効にする

- ① コントロールパネルから、「ネットワーク接続]をクリックします。
- ② 使用しているネットワークアイコン(ローカルエリア接続など)を右クリックし、[プロパティ(R)]をクリックします。
- ③ [詳細設定]タブをクリックします。
- ④ [インターネットからこのコンピュータへのアクセスを制限したり防いだりして、コンピュータとネットワークを保護する(P)] のチェックを外します。

#### インターネット接続ファイアウォールを有効にしたまま設定を変える

- ① [インターネットからこのコンピュータへのアクセスを制限したり防いだりして、コンピュータとネットワークを保護する(P)] のチェックを入れます。
- ② プロパティシートの右下の[設定(<u>G</u>)...]ボタンをクリックします。
- ③ [サービス]タブの状態で、[追加(D)...]ボタンをクリックし、以下の情報を入力してください。
  - サービスの説明(<u>D</u>):

    "NetBIOS NameService"(名称は任意です)
    ネットワークでこのサービスをホストしているコンピュータの名前またはIPアドレス(<u>N</u>):

    "192.168.1.3"(本機に割り当てたIPアドレス)

    このサービスの外部ポート番号(<u>E</u>):

    "137"

    このサービスの内部ポート番号(<u>D</u>):

    "137"

    プロトコル(TCP/UDP)は、"UDP(U)"を選択してください。
- ④ [OK]ボタンをクリックします。

ネットワークの設定

#### Service Pack2 の場合

#### インターネット接続ファイアウォールを無効にする

① コントロールパネルから、[ネットワークとインターネット接続] - [Windowsファイアウォール]をクリックします。

② [全般]タブが選択されている画面で、[無効(推奨されません)(E)]をクリックします。

#### インターネット接続ファイアウォールを有効にしたまま設定を変える

- ① [例外]タブをクリックします。
- ② [ポートの追加(<u>O</u>)…]ボタンをクリックします。
- ③「ポートの追加」ウィンドウでは以下の情報を入力してください。
  - 名前(<u>N</u>): "Brother NetScan" (名称は任意です) ポート番号(P): "54925"
  - プロトコル(TCP/UDP)は、"UDP(<u>U</u>)"を選択してください。
- ④「ポートの追加」ウィンドウの左下の[スコープの変更(<u>C</u>)…]ボタンをクリックします。
- ⑤「スコープの変更」ウィンドウでは[ユーザーのネットワーク(サブネット)のみ(<u>M</u>)]を選択します。
- ⑥ 全ての画面を[OK]で閉じて完了します。

ローカルネットワークで複数のWindows<sup>®</sup> XPをインストールしたパソコンから本機を利用する場合、それぞれのパソコンに対して、同様の設定変更が必要になります。このような場合はWindows<sup>®</sup> XPのファイアウォール機能をすべて無効にし、ルータでサポートされているファイアウォール機能を利用することをお勧めします。詳しくは、ネットワーク管理者に問い合わせるか、ルータの取扱説明書をご覧ください。

※ファイアウォール機能を無効に設定した場合の結果については、当社は一切その責任を負いません。あらかじめご了承ください。

## アンチウイルスソフトの問題

市販のアンチウイルスソフト(ウイルスバスター<sup>™</sup>、Norton AntiVirus<sup>™</sup>など)でパーソナルファイアウォール機能が有効に設定されている場合も、Windows<sup>®</sup> XPと同様の影響を受けます。詳しい設定方法についてはソフトウェア提供元へご相談ください。

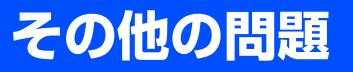

その他に問題が発生する場合は、以下の手順で確認します。

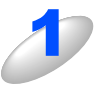

容量の小さいジョブは正しく印刷でき、グラフィックなど容量の大きいジョブの印刷品質に 問題があったり不完全に印刷される場合は、プリンタに搭載されているメモリの容量や、最 新のプリンタドライバがパソコンにインストールされているかどうかを確認します。 プリンタの最新ドライバは、プラザーソリューションセンター(http://solutions.brother.co.jp)からダウンロー ドできます。

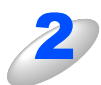

その他、まれに発生する問題の原因は、各プロトコル別のトラブルシューティング P.89 を ご覧ください。 ネットワークの設定

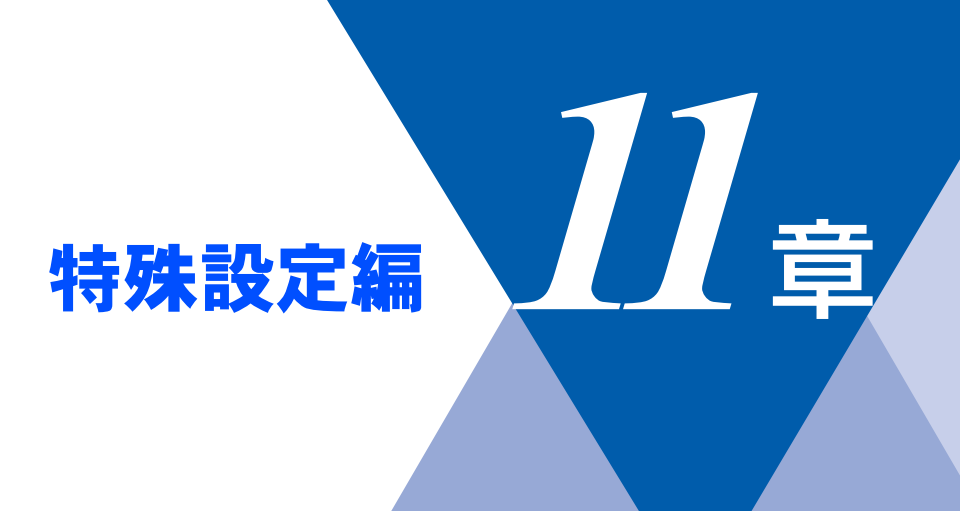

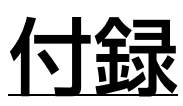

| ■ 一般情報                 | 96  |
|------------------------|-----|
| ■ オートマチックドライバインストーラを使う | 97  |
| ■ サービスの使用              | 98  |
| ■ 用語集                  | 99  |
| ■ 索 引1                 | 101 |

ネットワークの設定

一般情報

本機のLANの設定を変更するには、次のいずれかの方法で行います。

- 操作パネル
- HTTP(ウェブブラウザを使用)
- ・ ブラザー BRAdmin Professional (Windows<sup>®</sup> 98/Me/2000/XP、Windows NT<sup>®</sup>)

#### 操作パネル

操作パネル上のボタンを利用することで、コンピュータから操作しなくても本機液晶ディスプレイで確認しながらLAN設定の パラメータを設定変更することができます。

#### HTTP

使い慣れたウェブブラウザを使用して、本機に接続し、LAN設定のパラメータや本機の各種データを設定変更することができます。

#### **BRAdmin Professional**

ブラザー BRAdmin Professionalでは、TCP/IPプロトコルを使用することができます。 ネットワークとプリンタの設定をグラフィカルに管理できます。また、ネットワークボードのファームウェアのアップデート にも使用できます。

# オートマチックドライバインストーラを使う

プリンタドライバをご使用の設定に合わせて作成するツールです。パラレル、USB、ネットワーク、それぞれの接続毎にオ リジナルドライバを作成でき、ユーザーに配布することができます。配布インストーラは、OS毎の作成が必要です。 プリンタドライバとソフトウェア(USB接続およびピアツーピア接続の場合)を同時にインストールできるため、わずらわ しい設定作業をすることなくプリンタドライバの設定が可能になり、インストール作業の時間と手間を省けます。 このソフトウェアはWindows<sup>®</sup>専用です。

| 対応ポート | OS                                                             |
|-------|----------------------------------------------------------------|
| LPR   | Windows <sup>®</sup> 98/Me/2000/XP、Windows NT <sup>®</sup> 4.0 |
| IPP   | Windows <sup>®</sup> 2000/XP                                   |

同梱の CD-ROM内の「インストール ソフトウェア」から [オートマチックドライバインストーラ] を起動します。画面の 内容をよくお読みになり指示にしたがってください。

| ブラザー オートマチックト・ライバ・インストー | 5                                                                                                    | × |
|-------------------------|----------------------------------------------------------------------------------------------------|---|
|                         | オートマチックト・ライハ・インストーラ セットアッフ・ヘようこそ                                                                         |   |
|                         | このプログラムは、オートマチックドライバインストーラをコンピュータルこインストールし<br>ます。このセットアップブログラムを実行する前に、すべての<br>Windowsブログラムを終了することを推奨します。 |   |
|                         |                                                                                                    |   |
|                         |                                                                                                    |   |
|                         | < 戻る(B) 次へ ( <u>N</u> ) キャンセル                                                                            |   |

# サービスの使用

ブラザーネットワークプリンタへの印刷を行うコンピュータからアクセスすることのできるリソースをサービスと呼びます。 ブラザーネットワークプリンタには、次の定義済みサービスが用意されています。ブラザーネットワークプリンタのリモー トコンソールでSHOW SERVICEコマンドを実行すると、使用可能なサービスのリストが表示されます。 コマンドプロンプトでHELPと入力すると、サポートされているコマンドのリストが表示されます。

| サービス             | 説明                                                   |
|------------------|------------------------------------------------------|
| BINARY_P1        | TCP/IPバイナリサービス、NetBIOSサービス                           |
| TEXT_P1          | TCP/IPテキストサービス(LF の後にCR を追加)                         |
| BRN_xxxxxx_P1_AT | Mac OS <sup>®</sup> 9.1以降のLPDサービス                    |
| BRN_xxxxxx_P1    | Mac OS <sup>®</sup> 9.1~9.2;10.1~10.2のTCP/IPバイナリサービス |

xxxxxx はイーサネットアドレス (MACアドレス)の末尾の6 桁です (BRN\_310107\_P1など)。

付録

# 用語集

### 

Automatic Private IP Addressingの略です。 IPアドレス配布サーバが無い環境では、本機が自分自身でIP アドレスを割り当てる機能です。

## Apple Talk

米アップルコンピューター社製品の Macintosh<sup>®</sup> 用ネット ワークプロトコル群の総称です。

## ARP

Address Resolution Protocolの略です。 TCP/IPプロトコルにおいて、IPアドレスの情報からMACア ドレスを調べて通知するプロトコルです。

## BOOTP

BOOTstrap Protocolの略です。

TCP/IPネットワーク上のクライアントマシンにおいてIPア ドレスやホスト名、ドメイン名などのパラメーターをサー バーから自動的にロードしてくるためのプロトコルです。

## BRAdmin Professional

BRAdmin Professional は、Windows<sup>®</sup> 98/Me/2000/XPお よびWindows NT<sup>®</sup> 4.0 の環境下でブラザーネットワークプ リンタを管理するソフトウェアです。ネットワークに接続さ れているブラザープリンタを設定し、そのステータスを確認 することができます。

#### 

Dynamic Host Configuration Protocolの略です。

動的ホスト構成プロトコル。ネットワーク上のIPアドレスを 動的かつ自動的に割り当て管理するプロトコル。 BOOTPの拡張版で、DHCPサーバーはDHCPクライアント の要求に応じてIPアドレスを割り当て、サーバーとクライア

ント間の通信にはBOOTPを使用します。

メッセージのフォーマットやプロトコルは、BOOTPとほぼ 同じです。

#### 

Domain Name Systemの略です。

TCP/IPネットワークで使用されるネームサービスです。ク ライアントはDNSサーバー内のホスト名とIPアドレスの対 応関係を記述したデータベースを参照することで、ホストの 名前を指定してネットワークにアクセスできるようになりま す。

#### • FTP

File Transfer Protocolの略です。

ファイル転送プロトコルで、TCP/IPプロトコルの一つです。 ネットワークにログインし、ファイルの表示や転送を行う目 的で使用されます。

#### 

Internet Printing Protocolの略です。

インターネットなどの TCP/IP ネットワークを通じて印刷 データの送受信や印刷機器の制御を行うプロトコルです。特 徴として、ウェブブラウザなどが使うHTTPプロトコルを用 いてネットワーク上のプリンタに印刷を指示できるように なっています。インターネットを通じて遠隔地のプリンタに データを送って印刷することもできます。

## ● IP アドレス

IPプロトコルで使用するための32bit(IPv4)のアドレスで、 ネットワーク自体やネットワーク上のノードを特定する論理 番号のことです。

### LPR

Line PRinter daemon protocolの略です。

lpr は、プリント・キューに存在するプリント・ジョブを、 printcapファイルで指定されたプリンタに印刷する要求を行 うためのポートです。UNIX に接続されたプリンタに印刷す るために、広く使われています。

### Microsoft Internet Print Services

IPPプロトコルを使用して、Windows<sup>®</sup> 2000/XPコンピュー タを通じて印刷ジョブをプリンタに送るときに使用します。

### NetBIOS

Sytek 社が開発したアプリケーション・プログラム・イン ターフェース (API) で、LAN上のコンピュータが同じLAN 上の他のコンピュータと対話する必要がある前提で設計され たインターフェースです。IBM Server、Microsoft LAN Manager 環境向けのアプリケーションを作成するときにプ ログラマが使用します。

### RARP

ARP プロトコルとは逆に、自ノードの MAC アドレスから 「自分の」IPアドレスを求めるためのプロトコルです。

## • TCP/IP

Transmission Control Protocol/Internet Protocol (伝送制 御プロトコル/インターネットプロトコル)の略です。 インターネットで使用されているプロトコル、通信ソフト (アプリケーション)を特定して通信路を確立するプロトコ ル (TCP) と、通信経路に関するプロトコル (IP)から構成 されています。OSI参照モデルでは、TCPはレイヤー4、IP はレイヤー3に対応しています。

#### TELNET

自端末からリモートシステム端末へのアクセス機能、ネット ワーク内での仮想端末の機能を提供する TCP 上のプロトコ ルで、リモートTelnetコネクションという文字単位の通信経 路を設定します。通常ログイン時のパスワード認証以外に特 別なセキュリティ機能は持ちません。

#### UDP

User Datagram Protocol の略です。

TCP/IPにおけるトランスポート層に属するプロトコル。 インターネットでは、音声や動画などのストリーミング送信 などのデータ転送に使用されており、転送速度は速く信頼性 が低いのが特徴です。

逆に、TCPは転送速度が遅く信頼性が高いのが特徴です。

#### ● イーサネットアドレス (MAC アドレス)

イーサネット機器が持つ6バイトのアドレスです。ISO/OSI モデルの物理層およびデータリンク層で機能します。イーサ ネットアドレスは機器内部に記憶されているので、ユーザー が変更することはできません。

#### ● サブネットマスク

IPアドレスからサブネットのネットワークアドレスを求める 場合に使用するマスク値のことです。IPアドレスとサブネッ トマスクをANDすると、サブネットアドレスになります。

## ● ポート番号

複数の相手と同時に接続を行なうためにIPアドレスの下に設けられたサブ(補助)アドレス。ポートの指定には0から65535までの数字が使われます。FTPは21、HTTPは80、 メール受信は110、などのように、ポート番号はサービスを特定するための番号です。

#### ● ルータ

ネットワーク間 (LANとLAN、LANとWAN) の接続を行う ネットワーク機器の一つです。

特殊設定編

# 索引

| <b>A</b><br>APIPA                     | 32       | URL                           | <b>U</b>              |
|---------------------------------------|----------|-------------------------------|-----------------------|
| BRAdmin Professional                  | 96       | WINS サーバ<br>WINS 設定           | <b>W</b><br>          |
| <b>D</b><br>DNS サーバ                   |          |                               | い                     |
| <b>H</b><br>HTTP                      |          | イーサネット<br>インストール<br>インターネット印刷 |                       |
| Internet Explorer                     | 72       | ウェブブラウザ                       | う<br>                 |
| IPP<br>IP アドレス<br>IP アドレスの設定          |          | オートマチックドライル                   | <b>お</b><br>バインストーラ97 |
| IP アドレス配布サーバ                          | 78       | ゲートウェイ                        | け<br>                 |
| LAN 設定内容リスト<br>LPR                    | 35<br>49 | ゲートウエイ(ルータ)                   | 14                    |
| LPR (BLP)                             | 47<br>37 | サービス<br>サブネットマスク              | さ                     |
| <b>M</b><br>Macintosh®                | 54       |                               | L                     |
| Netscape Navigator                    | 72       | 使用可能なサービスの」<br>初期化            | Jスト98<br>             |
| <b>S</b><br>SHOW SERVICE コマンド         |          | 定義済みサービス                      | て<br>98               |
| <b>T</b><br>TCP/IP<br>TCP/IP プロトコルの追加 |          | トラブルシューティング                   | さ<br>ブ 85             |
|                                       |          |                               |                       |

| - | $\sim$ |  |
|---|--------|--|
| A |        |  |
| 1 | o,     |  |

| ネットワーク PC-FAX        | 56     |
|----------------------|--------|
| ネットワークインターフェースの設定    | 78     |
| ネットワークケーブル(LAN ケーブル) | 18     |
| ネットワーク共有             | 15, 17 |

#### **の** ノード名 ......14,28

**は** パスワード ......73 ハブ ......18

## 

|       | り |
|-------|---|
| リスト出力 |   |